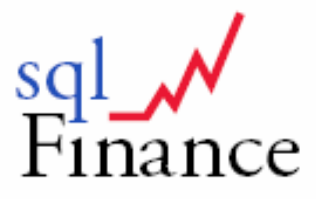

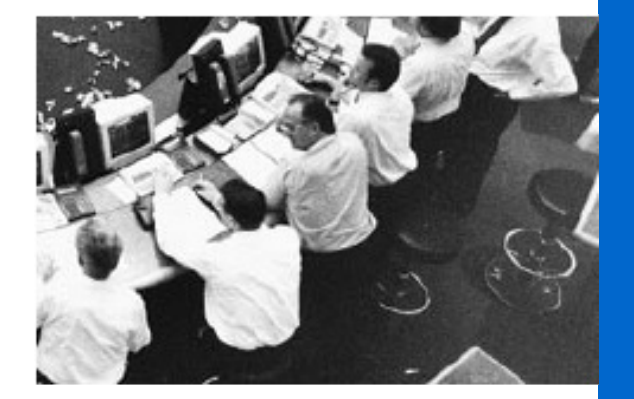

# Handbuch für Anwender

**Dr. Peter Halbherr** 

# sqlFinance Handbuch für Anwender

| I. GRUNDLAGEN DER BUCHFÜHRUNG       7         1. DIE "DOPPELTE" BUCHHALTUNG       7         2. DER BEITRAG VON LUCA PACIOLI (1494)       8         3. NORMALISIERUNG DER DATEN       11         4. DAS DATENMODELL VON SQLFINANCE       14         5. PROZESSORIENTIERTE BUCHFÜHRUNG       15         II. SCHNELLER EINSTIEG       18         2. LINSTALLATION       18         2. EINRICHTER DER ANWENDUNG UND ERSTE BUCHUNG       20         3. EINRUCHTER DER ANWENDUNG UND ERSTE BUCHUNG       24         4. KONTERUNG NACH PROZESSEN       29         5. ANWENDUNGSÜBERSICHT       32         6. DATENORGANISATION       42         11. ANWENDUNGS-MODULE       59         1. ARBEITEN MIT DER FINANZBUCHHALTUNG       59         2. EIN EINFACHES VERKAUFSBEISPIEL       62         3. DEBITOREN-/ KREDITOREN       65         4. KUPUTONGS NODULE       59         1. ARBEITEN MIT DER FINANZBUCHHALTUNG       59         2. EIN EINFACHES VERKAUFSBEISPIEL       62         3. DEBITOREN-/ KREDITOREN       65         4. KUPUTOREN NE       77         IV. SCHLÜSSELFUNKTIONEN       78         1. FORMULARE UND KASKADEN       78         2. FELDER       81         3. ME                                                         | <u>I. E</u> I | INLEITUNG                                    | 4  |
|----------------------------------------------------------------------------------------------------|---------------|----------------------------------------------|----|
| 1. DIE "DOPPELTE" BUCHHALTUNG       7         2. DER BETTRAG VON LUCA PACIOLI (1494)       8         3. NORMALTSTERUNG DER DATEN       11         4. DAS DATENMODEL VON SQLFNANCE       14         5. PROZESSORIENTIERTE BUCHFÜHRUNG       15         II. SCHNELLER EINSTIEG       18         1. INSTALLATION       18         2. EINFLOHTEN DER ANWENDUNG UND ERSTE BUCHUNG       20         3. EIN- UND ZWEISETTIEE BUCHUNGEN       24         4. KONTIERUNG NACH PROZESSEN       29         5. ANWENDUNGSÜBERSICHT       32         6. DATENORGANISATION       42         III. ANWENDUNGSÜBERSICHT       32         7. DEINFANCHES VERKAUFSBEISPTEL       59         1. ARBEITEN MIT DER FINANZBUCHHALTUNG       59         2. DEBITOREN-/KREDITOREN       65         4. KURZE EINFÜHRUNG IN DIE LOHNABRECHNUNG       71         5. VERKÖGENSVERWALTUNG       78         1. FORMULARE UND KASKADEN       78         1. FORMULARE UND KASKADEN       78         2. FELDER       81         3. MENÜS       83         4. ZIEHEN MIT DER MAUS (DRAG AND DROP)       87         5. BERICHTE       91         6. TASTATUR-KOMBINATIONEN       78         YLANHANG       95 <th><u>I. G</u></th> <th>RUNDLAGEN DER BUCHFÜHRUNG</th> <th>7</th>  | <u>I. G</u>   | RUNDLAGEN DER BUCHFÜHRUNG                    | 7  |
| 2.       DER BEITRAG VON LUCA PACIOLI (1494)       8         3.       NORMALISIERUNG DER DATEN       11         4.       DAS DATENMODELL VON SQLFINANCE       14         5.       PROZESSORIENTIERTE BUCHFÜHRUNG       15         II. SCHNELLER EINSTIEG       18         2.       EINFICHTEN DER ANWENDUNG UND ERSTE BUCHUNG       20         3.       EIN- UND ZWEISEITIGE BUCHUNGEN       24         4.       KONTIERUNG NACH PROZESSEN       29         5.       ANWENDUNGSÜBERSICHT       32         6.       DATENORGANISATION       42         III. ANWENDUNGSÜBERSICHT       32         6.       DATENORGANISATION       42         III. ANWENDUNGS-MODULE       59         1.       ARBEITEN MIT DER FINANZBUCHHALTUNG       59         2.       DEIN EINFACHES VERKAUFSBEISPIEL       62         3.       DEITOREN / KREOTOREN       65         4.       KURZE EINFÜHRUNG IN DIE LOHNABRECHNUNG       71         5.       VERMÖGENSVERWALTUNG       78         1.       FORMULARE UND KASKADEN       78         1.       FORMULARE UND KASKADEN       78         2.       FELDER       81         3.       MEINÜS       83                                                                                                    | 1.            | Die "doppelte" Buchhaltung                   | 7  |
| 3. NORMALISIERUNG DER DATEN       11         4. DAS DATEMMODELL VON SQLFINANCE       14         5. PROZESSORIENTIERTE BUCHFÜHRUNG       15         IL. SCHNELLER EINSTIEG       18         1. INSTALLATION       18         2. EINRICHTEN DER ANWENDUNG UND ERSTE BUCHUNG       20         3. EIN- UND ZWEISEITIGE BUCHUNGEN       24         4. KONTIERUNG NACH PROZESSEN       29         5. ANWENDUNGSÜBERSICHT       32         6. DATENORGANISATION       42         III. ANWENDUNGS-MODULE       59         1. ARBEITEN MIT DER FINANZBUCHHALTUNG       59         1. ARBEITEN MIT DER FINANZBUCHHALTUNG       59         2. EIN EINFACHES VERKAUFSBEISPIEL       62         3. DEBITOREN-/KREDITOREN       65         4. KURZE EINFÜHRUNG IN DIE LOHNABRECHNUNG       71         5. VERMÖGENSVERWALTUNG       71         1. FORMULARE UND KASKADEN       78         2. FELDER       81         3. MENÜS       83         4. ZIEHEN MIT DER MAUS (DRAG AND DROP)       87         5. BERICHTE       91         6. TASTATUR-KOMBINATIONEN       93         V. SUPPORT & KONTAKT       94         VI. ANHANG       95         1. BILANZ UND ERFOLGSRECHNUNG       95 <th>2.</th> <th>Der Beitrag von Luca Pacioli (1494)</th> <th>8</th> | 2.            | Der Beitrag von Luca Pacioli (1494)          | 8  |
| 4. DAS DATENMODELL VON SQLFINANCE       14         5. PROZESSORIENTIERTE BUCHFÜHRUNG       15         II. SCHNELLER EINSTIEG       18         1. INSTALLATION       18         2. EINRICHTEN DER ANWENDUNG UND ERSTE BUCHUNG       20         3. EIN- UND ZWEISETITGE BUCHUNGEN       24         4. KONTIERUNG NACH PROZESSEN       29         5. ANWENDUNGSÜBERSICHT       32         6. DATENORGANISATION       42         III. ANWENDUNGS-MODULE       59         1. ARBEITEN MIT DER FINANZBUCHHALTUNG       59         2. EIN EINFACHES VERKAUFSBEISPIEL       62         3. DEBITOREN-/KREDITOREN       65         4. KURZE EINFÜHRUNG IN DIE LOHNABRECHNUNG       71         5. VERMÖGENSVERWALTUNG       77         IV. SCHLÜSSELFUNKTIONEN       78         1. FORMULARE UND KASKADEN       78         2. FELDER       81         3. MENÜS       83         4. ZIEHEN MIT DER MAUS (DRAG AND DROP)       87         5. BERICHTE       91         6. TASTATUR-KOMBINATIONEN       93         V. SUPPORT & KONTAKT       94         VI. ANHANG       95         1. BILANZ UND ERFOLGSRECHNUNG       95         2. BERICHT PROZESSE UND KONTIERUNG       95                                                                            | 3.            | Normalisierung der Daten                     | 11 |
| 5. PROZESSORIENTIERTE BUCHFÜHRUNG       15         II. SCHNELLER EINSTIEG       18         1. INSTALLATION       18         2. EINRICHTEN DER ÄNWENDUNG UND ERSTE BUCHUNG       20         3. EIN- UND ZWEISEITIGE BUCHUNGEN       24         4. KONTIERUNG NACH PROZESSEN       29         5. ANWENDUNGSÜBERSICHT       32         6. DATENORGANISATION       42         III. ANWENDUNGS-MODULE       59         2. EIN EINFACHES VERKAUFSBEISPIEL       62         3. DEBITOREN-/ KREDITOREN       65         4. KURZE EINFÜHRUNG IN DIE LOHNABRECHNUNG       71         5. VERMÖGENSVERWALTUNG       71         5. VERMÜLARE UND KASKADEN       78         1. FORMULARE UND KASKADEN       78         1. FORMULARE UND KASKADEN       81         3. MENÜS       83         4. ZIEHEN MIT DER MAUS (DRAG AND DROP)       87         5. BERICHTE       94         VI. ANHANG       95         1. BILANZ UND ERFOLGSRECHNUNG       95         2. BERICHT PROZESSE UND KONTIERUNG       95                                                                                                    | 4.            | Das Datenmodell von sqlFinance               | 14 |
| IL SCHNELLER EINSTIEG       18         1. INSTALLATION       18         2. EINRICHTEN DER ANWENDUNG UND ERSTE BUCHUNG       20         3. EIN- UND ZWEISEITIGE BUCHUNGEN       24         4. KONTIERUNG NACH PROZESSEN       29         5. ARWENDUNGSÜBERSICHT       32         6. DATENORGANISATION       42         III. ANWENDUNGS-MODULE       59         1. ARBEITEN MIT DER FINANZBUCHHALTUNG       59         2. EIN EINFACHES VERKAUFSBEISPIEL       62         3. DEBITOREN-/KREDITOREN       65         4. KURZE EINFÜHRUNG IN DIE LOHNABRECHNUNG       71         5. VERMÖGENSVERWALTUNG       77         IV. SCHLÜSSELFUNKTIONEN       78         1. FORMULARE UND KASKADEN       78         2. FELDER       81         3. MENÜS       83         3. ZIEHEN MIT DER MAUS (DRAG AND DROP)       87         5. BERICHTE       91         6. TASTATUR-KOMBINATIONEN       93         V. SUPPORT & KONTAKT       94         VI. ANHANG       95         1. BILANZ UND ERFOLGSRECHNUNG       95         2. BERICHT PROZESSE UND KONTIERUNG       95                                                                                                    | 5.            | Prozessorientierte Buchführung               | 15 |
| 1. INSTALLATION       18         2. EINRICHTEN DER ANWENDUNG UND ERSTE BUCHUNG       20         3. EIN- UND ZWEISEITIGE BUCHUNGEN       24         4. KONTIERUNG NACH PROZESSEN       29         5. ANWENDUNGSÜBERSICHT       32         6. DATENORGANISATION       42         III. ANWENDUNGS-MODULE       59         1. ARBEITEN MIT DER FINANZBUCHHALTUNG       59         2. EIN EINFACHES VERKAUFSBEISPIEL       62         3. DEBITOREN-/KREDITOREN       65         4. KURZE EINFÜHRUNG IN DIE LOHNABRECHNUNG       71         5. VERMÖGENSVERWALTUNG       71         5. VERMÖGENSVERWALTUNG       78         1. FORMULARE UND KASKADEN       78         2. FELDER       81         3. MENÜS       83         3. ZIEHEN MIT DER MAUS (DRAG AND DROP)       87         5. BERICHTE       91         6. TASTATUR-KOMBINATIONEN       93         V. SUPPORT & KONTAKT       94         VI. ANHANG       95         1. BILANZ UND ERFOLGSRECHNUNG       95         2. BERICHT PROZESSE UND KONTIERUNG       95                                                                                                    | <u>II. S</u>  | CHNELLER EINSTIEG                            | 18 |
| 2.       EINRICHTEN DER ANWENDUNG UND ERSTE BUCHUNG       20         3.       EIN- UND ZWEISEITIGE BUCHUNGEN       24         4.       KONTIERUNG NACH PROZESSEN       29         5.       ANWENDUNGSÜBERSICHT       32         6.       DATENORGANISATION       42         III. ANWENDUNGS-MODULE       59         1.       ARBEITEN MIT DER FINANZBUCHHALTUNG       59         2.       EIN EINFACHES VERKAUFSBEISPIEL       62         3.       DeBITOREN-/KREDITOREN       65         4.       Kurze EINFÜHRUNG IN DIE LOHNABRECHNUNG       71         5.       VERMÖGENSVERWALTUNG       78         1.       FORMULARE UND KASKADEN       78         2.       FELDER       81         3.       MENÖS       83         4.       ZIEHEN MIT DER MAUS (DRAG AND DROP)       87         5.       BERICHTE       91         6.       TASTATUR-KOMBINATIONEN       93         Y. SUPPORT & KONTAKT       94         YI. ANHANG       95         1.       BILANZ UND ERFOLGSRECHNUNG       95         2.       BERICHT PROZESSE UND KONTIERUNG       95                                                                                                    | 1.            | INSTALLATION                                 | 18 |
| a. Ein- und zweisertrice Buchungen     24       4. Kontierung nach Prozessen     29       5. Anwendungsübersicht     32       6. Datenorganisation     42       III. ANWENDUNGS-MODULE     59       1. Arbeiten mit der Finanzbuchhaltung     59       2. Ein einfaches Verkaufsbeispiel     62       3. Debitoren-/Kreditoren     65       4. Kurze Einführeng in die Lohnabrechnung     71       5. Vermögensverwaltung     71       1. Formulare und Kaskaden     78       2. Felder     81       3. Menüs     83       4. Ziehen mit der Maus (drag and drop)     87       5. Jupport & Kontakt     94       VI. ANHANG     95       1. Bilanz und Erfolgsrechnung     95       2. Bericht Prozesse und Kontierung     95                                                                                                    | 2             | EINFICHTEN DER ANWENDLING UND ERSTE BLICHUNG | 20 |
| 1.     Kontiferung nach Prozessen     29       5.     Anwendungsübersicht     32       6.     Datenorganisation     42       III. ANWENDUNGS-MODULE     59       1.     Arbeiten mit der Finanzbuchhaltung     59       2.     Ein einfaches Verkaufsbeispiel     62       3.     Debitoren-/Kreditoren     65       4.     Kurze Einführung in die Lohnabrechnung     71       5.     Vermögensverwaltung     77       IV. SCHLÜSSELFUNKTIONEN     78       1.     Formulare und Kaskaden     78       2.     Fielder     81       3.     Menüs     83       4.     Zitenen mit der Maus (drag and drop)     87       5.     Berichte     91       6.     Tastatur-Kombinationen     93       V. SUPPORT & KONTAKT     94       VI. ANHANG     95       1.     Blanz und Erfolgsrechnung     95       2.     Bericht Prozesse und Kontierung     95                                                                                                    | 3.            | EIN- UND ZWEISEITIGE BUCHUNGEN               | 20 |
| S. ANWENDUNGSÜBERSICHT     32       G. DATENORGANISATION     42       III. ANWENDUNGS-MODULE     59       1. ARBEITEN MIT DER FINANZBUCHHALTUNG     59       2. EIN EINFACHES VERKAUFSBEISPIEL     62       3. DEBITOREN-/KREDITOREN     65       4. KURZE EINFÜHRUNG IN DIE LOHNABRECHNUNG     71       5. VERMÖGENSVERWALTUNG     71       IV. SCHLÜSSELFUNKTIONEN     78       1. FORMULARE UND KASKADEN     78       2. FELDER     81       3. MENÜS     83       4. ZIEHEN MIT DER MAUS (DRAG AND DROP)     87       5. BERICHTE     91       6. TASTATUR-KOMBINATIONEN     93       V. SUPPORT & KONTAKT     94       VI. ANHANG     95       1. BILANZ UND ERFOLGSRECHNUNG     95       2. BERICHT PROZESSE UND KONTIERUNG     95                                                                                                    | 4.            | KONTIERUNG NACH PROZESSEN                    | 29 |
| 6. DATENORGANISATION     42       III. ANWENDUNGS-MODULE     59       1. ARBEITEN MIT DER FINANZBUCHHALTUNG     59       2. EIN EINFACHES VERKAUFSBEISPIEL     62       3. DEBITOREN-/KREDITOREN     65       4. KURZE EINFÜHRUNG IN DIE LOHNABRECHNUNG     71       5. VERMÖGENSVERWALTUNG     77       IV. SCHLÜSSELFUNKTIONEN     78       1. FORMULARE UND KASKADEN     78       2. FELDER     81       3. MENÜS     83       4. ZUHEN MIT DER MAUS (DRAG AND DROP)     87       5. BERICHTE     91       6. TASTATUR-KOMBINATIONEN     93       V. SUPPORT & KONTAKT     94       VI. ANHANG     95       1. BILANZ UND ERFOLGSRECHNUNG     95       2. BERICHT PROZESSE UND KONTIERUNG     95                                                                                                    | 5.            | Anwendungsübersicht                          | 32 |
| III. ANWENDUNGS-MODULE591. ARBEITEN MIT DER FINANZBUCHHALTUNG592. EIN EINFACHES VERKAUFSBEISPIEL623. DEBITOREN-/KREDITOREN654. KURZE EINFÜHRUNG IN DIE LOHNABRECHNUNG715. VERMÖGENSVERWALTUNG77IV. SCHLÜSSELFUNKTIONEN781. FORMULARE UND KASKADEN782. FELDER813. MENÜS834. ZIEHEN MIT DER MAUS (DRAG AND DROP)875. BERICHTE916. TASTATUR-KOMBINATIONEN93V. SUPPORT & KONTAKT94VI. ANHANG951. BILANZ UND ERFOLGSRECHNUNG952. BERICHT PROZESSE UND KONTIERUNG95                                                                                                    | 6.            | DATENORGANISATION                            | 42 |
| 1.ARBEITEN MIT DER FINANZBUCHHALTUNG592.EIN EINFACHES VERKAUFSBEISPIEL623.DEBITOREN-/KREDITOREN654.KURZE EINFÜHRUNG IN DIE LOHNABRECHNUNG715.VERMÖGENSVERWALTUNG77IV. SCHLÜSSELFUNKTIONEN781.FORMULARE UND KASKADEN782.FELDER813.MENÜS834.ZIEHEN MIT DER MAUS (DRAG AND DROP)875.BERICHTE916.TASTATUR-KOMBINATIONEN93V. SUPPORT & KONTAKT94VI. ANHANG951.BILANZ UND ERFOLGSRECHNUNG952.BERICHT PROZESSE UND KONTIERUNG95                                                                                                    | <u>III. /</u> | ANWENDUNGS-MODULE                            | 59 |
| 2. EIN EINFACHES VERKAUFSBEISPIEL       62         3. DEBITOREN-/KREDITOREN       65         4. KURZE EINFÜHRUNG IN DIE LOHNABRECHNUNG       71         5. VERMÖGENSVERWALTUNG       77         IV. SCHLÜSSELFUNKTIONEN         78       78         1. FORMULARE UND KASKADEN       78         2. FELDER       81         3. MENÜS       83         4. ZIEHEN MIT DER MAUS (DRAG AND DROP)       87         5. BERICHTE       91         6. TASTATUR-KOMBINATIONEN       93         V. SUPPORT & KONTAKT       94         VI. ANHANG       95         1. BILANZ UND ERFOLGSRECHNUNG       95         2. BERICHT PROZESSE UND KONTIERUNG       99                                                                                                    | 1.            | Arbeiten mit der Finanzbuchhaltung           | 59 |
| 3.       DEBITOREN-/KREDITOREN       65         4.       KURZE EINFÜHRUNG IN DIE LOHNABRECHNUNG       71         5.       VERMÖGENSVERWALTUNG       77         IV. SCHLÜSSELFUNKTIONEN       78         1.       FORMULARE UND KASKADEN       78         2.       FELDER       81         3.       MENÜS       83         4.       ZIEHEN MIT DER MAUS (DRAG AND DROP)       87         5.       BERICHTE       91         6.       TASTATUR-KOMBINATIONEN       93         V. SUPPORT & KONTAKT       94         VI. ANHANG       95         1.       BILANZ UND ERFOLGSRECHNUNG       95         2.       BERICHT PROZESSE UND KONTIERUNG       99                                                                                                    | 2.            | EIN EINFACHES VERKAUFSBEISPIEL               | 62 |
| 4.       Kurze Einführung in die Lohnabrechnung       71         5.       VERMÖGENSVERWALTUNG       77         IV. SCHLÜSSELFUNKTIONEN       78         1.       FORMULARE UND KASKADEN       78         2.       FELDER       81         3.       MENÜS       83         4.       ZIEHEN MIT DER MAUS (DRAG AND DROP)       87         5.       BERICHTE       91         6.       TASTATUR-KOMBINATIONEN       93         V. SUPPORT & KONTAKT       94         VI. ANHANG       95         1.       BILANZ UND ERFOLGSRECHNUNG       95         2.       BERICHT PROZESSE UND KONTIERUNG       99                                                                                                    | 3.            | DEBITOREN-/KREDITOREN                        | 65 |
| 5. VERMÖGENSVERWALTUNG       77         IV. SCHLÜSSELFUNKTIONEN       78         1. FORMULARE UND KASKADEN       78         2. FELDER       81         3. MENÜS       83         4. ZIEHEN MIT DER MAUS (DRAG AND DROP)       87         5. BERICHTE       91         6. TASTATUR-KOMBINATIONEN       93         V. SUPPORT & KONTAKT       94         VI. ANHANG       95         1. BILANZ UND ERFOLGSRECHNUNG       95         2. BERICHT PROZESSE UND KONTIERUNG       99                                                                                                    | 4.            | Kurze Einführung in die Lohnabrechnung       | 71 |
| IV. SCHLÜSSELFUNKTIONEN781. FORMULARE UND KASKADEN782. FELDER813. MENÜS834. ZIEHEN MIT DER MAUS (DRAG AND DROP)875. BERICHTE916. TASTATUR-KOMBINATIONEN93V. SUPPORT & KONTAKT94VI. ANHANG951. BILANZ UND ERFOLGSRECHNUNG952. BERICHT PROZESSE UND KONTIERUNG99                                                                                                    | 5.            | Vermögensverwaltung                          | 77 |
| 1.FORMULARE UND KASKADEN782.FELDER813.MENÜS834.ZIEHEN MIT DER MAUS (DRAG AND DROP)875.BERICHTE916.TASTATUR-KOMBINATIONEN93V. SUPPORT & KONTAKT94VI. ANHANG951.BILANZ UND ERFOLGSRECHNUNG952.BERICHT PROZESSE UND KONTIERUNG99                                                                                                    | <u>IV. S</u>  | SCHLÜSSELFUNKTIONEN                          | 78 |
| 1.FILDER813.MENÜS834.ZIEHEN MIT DER MAUS (DRAG AND DROP)875.BERICHTE916.TASTATUR-KOMBINATIONEN93V. SUPPORT & KONTAKT94VI. ANHANG951.BILANZ UND ERFOLGSRECHNUNG952.BERICHT PROZESSE UND KONTIERUNG99                                                                                                    | 1.            | FORMULARE UND KASKADEN                       | 78 |
| 3. MENÜS       83         4. ZIEHEN MIT DER MAUS (DRAG AND DROP)       87         5. BERICHTE       91         6. TASTATUR-KOMBINATIONEN       93         V. SUPPORT & KONTAKT       94         VI. ANHANG       95         1. BILANZ UND ERFOLGSRECHNUNG       95         2. BERICHT PROZESSE UND KONTIERUNG       99                                                                                                    | 2.            | FELDER                                       | 81 |
| 4. ZIEHEN MIT DER MAUS (DRAG AND DROP)       87         5. BERICHTE       91         6. TASTATUR-KOMBINATIONEN       93         V. SUPPORT & KONTAKT       94         VI. ANHANG       95         1. BILANZ UND ERFOLGSRECHNUNG       95         2. BERICHT PROZESSE UND KONTIERUNG       99                                                                                                    | 3.            | Menüs                                        | 83 |
| 5. BERICHTE     91       6. TASTATUR-KOMBINATIONEN     93       V. SUPPORT & KONTAKT     94       VI. ANHANG     95       1. BILANZ UND ERFOLGSRECHNUNG     95       2. BERICHT PROZESSE UND KONTIERUNG     99                                                                                                    | 4.            | ZIEHEN MIT DER MAUS (DRAG AND DROP)          | 87 |
| 6. TASTATUR-KOMBINATIONEN     93       V. SUPPORT & KONTAKT     94       VI. ANHANG     95       1. BILANZ UND ERFOLGSRECHNUNG     95       2. BERICHT PROZESSE UND KONTIERUNG     99                                                                                                    | 5.            | BERICHTE                                     | 91 |
| V. SUPPORT & KONTAKT94VI. ANHANG951. BILANZ UND ERFOLGSRECHNUNG952. BERICHT PROZESSE UND KONTIERUNG99                                                                                                    | 6.            | TASTATUR-KOMBINATIONEN                       | 93 |
| VI. ANHANG951. BILANZ UND ERFOLGSRECHNUNG952. BERICHT PROZESSE UND KONTIERUNG99                                                                                                    | <u>V. S</u>   | UPPORT & KONTAKT                             | 94 |
| 1.BILANZ UND ERFOLGSRECHNUNG952.BERICHT PROZESSE UND KONTIERUNG99                                                                                                    | <u>VI.</u>    | ANHANG                                       | 95 |
| 2. BERICHT PROZESSE UND KONTIERUNG 99                                                                                                    | 1.            | BILANZ UND ERFOLGSRECHNUNG                   | 95 |
|                                                                                                    | 2.            | Bericht Prozesse und Kontierung              | 99 |

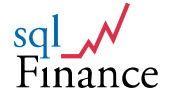

# sqlFinance

## Handbuch für Anwender

## Vorwort

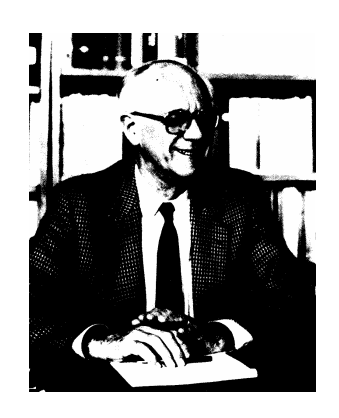

Prof. Dr. Paul Weilenmann, em.

**Unternehmungen** (und viele NGO's) sind **komplexe Organisationen**, die bestimmte **Ziele** verfolgen. Diese Ziele sind konkret zu beschreiben und aufeinander abzustimmen in einem **Zielsystem**. Um **Massnahmen**, die der Zielerreichung dienen, **planen** und nachträglich den **Zielerreichungsgrad messen zu können**, werden **Informationen unterschiedlichster Art** benötigt.

Einen besonders wichtigen Platz nehmen dabei **geldwertmässige Informationen** ein, für deren Beschaffung und Aufbereitung das **Rechnungswesen** der betreffenden Organisation zuständig ist. Zentraler Teil des Rechnungswesens ist die **doppelte Buchhaltung**, die einerseits die **Vermögensbestände** (Aktiven und Passiven) sowie andererseits die **Ursachen für diese Veränderungen** (Aufwand und Ertrag) in **systematischer Art und Weise** festhält.

Selbstverständlich **genügt es nicht**, ein Rechnungssystem zu führen, das **lediglich** die **Erstellung von Bilanzen und Erfolgsrechnungen** ermöglicht. Vielmehr muss es die Rolle eines **valablen Führungsinstruments** übernehmen. Ausgangspunkt für die Gestaltung dieses Informationssystems ist die **Abklärung und Beschreibung** der sich aus den **strategischen und operativen Zielsetzungen** ergebenden **Informationsbedürfnisse**. Dieses **Feststellen** der **Art und des Umfanges der Informationen** ist eines, das **Generieren** unterschiedlicher konkreter **Informationen** aus dem **intelligent gestalteten Buchhaltungssystem** ein anderes.

Mit seinem innovativen Lösungsansatz knüpft sqlFinance an diesem Punkt an. Einerseits stützt es sich auf die von der modernen Wissenschaft beschriebenen theoretischen Grundlagen der doppelten Buchhaltung und andererseits auf die Möglichkeiten der modernen Computertechnologie. Besondere Aufmerksamkeit wird den wichtigen Ansprüchen bezüglich Effektivität und Effizienz gewidmet. Der Aufbau der Finanzbuchhaltung nach Prozessen ergibt einen hohen Grad an Flexibilität im Hinblick auf die Auswertungen, z.B. nach Vertragspartnern, Geschäftsfeldern oder Organisationseinheiten.

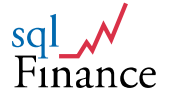

## I. Einleitung

Beim Einsatz der Informatik im Personalwesen ist es entscheidend, **Kundenund Kandidatenkontakte richtig abzubilden**. Dies betrifft sowohl die Personalrekrutierung mit ihren komplexen Kontaktmustern wie auch die Personaladministration. sqlFinance ist in diesem Umfeld entstanden und in verschiedenen Schritten von einer UNIX-basierten Datenbank zu einer prozessorientierten Client-Server-Anwendung weiterentwickelt worden.

Von Kernfunktionen wie "Customer Relationship Management" (CRM) und Belegverarbeitung ausgehend wurde sqlFinance schrittweise ausgebaut zu einer umfassenden Informatik-Anwendung, die allgemein für die Abbildung und Steuerung von Geschäftsprozessen eingesetzt werden kann. Die objektorientierte Oberfläche erlaubt den gleichzeitigen Zugriff auf lokale und Server Datenbanken. Mehrere Mandate pro Datenbank können eröffnet werden mit verschiedenen Kontenplänen, aber doch gemeinsamen Kundendaten. Auf verschiedenen Servern dezentral erfasste Daten können zudem für Abschlussberichte über Replikationsinstrumente jederzeit zusammengeführt oder ausgetauscht werden.

#### SQL Finance

#### Anwendungsübersicht

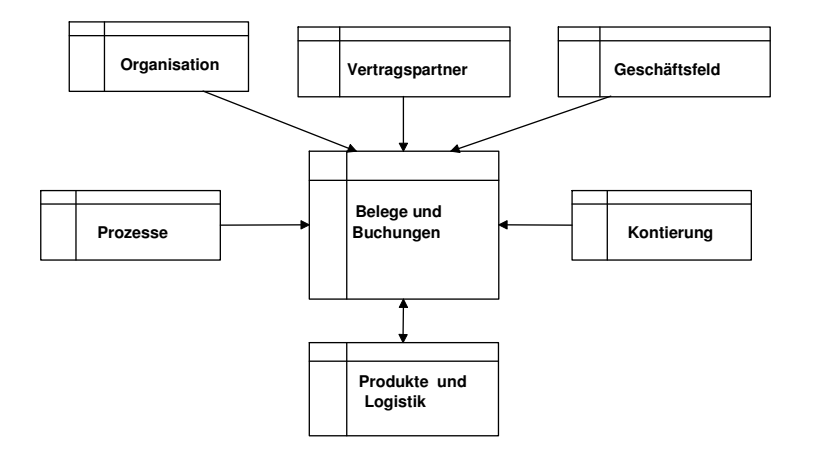

Als einzigartige **Innovation** bietet **sqlFinance** den Aufbau der **Finanzbuchhaltung** nach **Prozessen**. Gleichartige, in **Belegen** gruppierte Buchungen werden **Prozessen** zugeordnet. Dies führt zu bedeutenden **Rationalisierungseffekten**, nicht nur bei der Datenerfassung, sondern auch bei der **Auswertung** und insbesondere bei der **Revision**.

In der Datenerfassung lassen sich die gleichartigen Buchungsmuster leicht **kopieren** und **wiederholt verwenden**. Mittels **Drag-and-Drop** können aus alten Vorlagen **neue erstellt** und anschliessend **angepasst** werden. Nach diesen Prozessen erstellte **Berichte** zeigen zusammenfassend die **Buchungsmuster** und können leicht auf **Konsistenz** und **Fehler** überprüft werden.

Die **Revision** der Buchungen kann **prozessweise** erfolgen. Dies macht nicht nur die **Fehler** leichter ersichtlich. Es ist auch möglich, in der

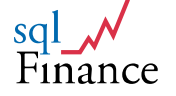

**Prozessdokumentation** direkt Informationen über die **Verbuchungsrichtlinien** abzulegen und diese dann mit der **Buchungspraxis** zu vergleichen (zum Beispiel bei Bewertungs- und Abschreibungsfragen).

sqlFinance strukturiert ergänzend Buchungsdaten nach Vertragspartnern, Geschäftsfeldern und Organisationseinheiten. Als Vertragspartner können sämtliche vertraglichen Beziehungen erfasst werden, wie zum Beispiel zu Kunden, Lieferanten, Mitarbeitern, aber auch Bankkonten, Mietverträge, Versicherungspolicen et cetera. Das Geschäftsfeld dient der Gliederung nach Geschäftstätigkeit, also zum Beispiel Grossprojekte oder Marktsegmente. Die Organisationseinheit dient demgegenüber zur Darstellung interner Strukturen wie Profit-Center oder Kostenstellen.

Von der Finanzbuchhaltung ausgehend kann so ein **wirkungsvolles Controlling** aufgebaut werden. Je nach Bedarf können Sie die Auswertung mehr auf die Überwachung der **vertraglichen Beziehungen**, den **Erfolg der Geschäftstätigkeit** oder die **Leistungsfähigkeit einzelner Organisationseinheiten** ausrichten.

sqlFinance unterstützt Berichte für noch offene oder bereits abgeschlossene Perioden, je nach Wunsch des Anwenders. Auf der Buchungszeile können Fremdwährungen, Rundungen, Abrechnungsspesen sowie Mehrwertsteuern und andere Abgaben abgerechnet werden. Ein Modul für die Gehaltsabrechnung unterstützt wiederkehrende Zahlungen an die Mitarbeiter sowie die automatische Erzeugung von Buchungen für die Abrechung der Soziallasten. Die Stundenabrechnung ermöglicht ergänzend die Verwaltung des Arbeitsaufwands pro Geschäft und Organisationseinheit.

In den Verkaufs- und Einkaufsmodulen können Produkte mit Mengenangaben verwaltet und zu Stücklisten zusammengefasst werden. Die Fakturierung im Verkaufsmodul ermöglicht die Berechnung verschiedener Steuersätze in derselben Rechnung. Verschiedene Adressen können für die Rechnungsstellung und Lieferung verwendet werden. In der Server-Version wird auch die Führung von Lagerbeständen und die Abwicklung von Lieferungen unterstützt.

Der **Übersetzung in verschiedene Sprachen** wurde von Anfang an besondere Beachtung geschenkt. Sämtliche Sprachanzeigen werden aus einer **Datenbank** generiert. Eine Software für die Sprachverwaltung (**Language Manager**) vereinfacht die Portierung in eine weitere Sprache.

Eine **Gratisversion** kann auf unserer Homepage (**www.sqlfinance.com**) herunterladen werden. Diese bietet Ihnen einen **einfachen Einstieg** in die Software. Ein **IFRS Kontenplan** ist bereits enthalten. Auf der Buchungszeile ist die Erfassung von Fremdwährungen, Organisationseinheiten (Kostenstellen), Geschäftsfeldern und Vertragspartnern möglich. Die Gratisversion erlaubt eine **unbeschränkte Anzahl Buchungen**, ist aber auf den **Einzelplatz** beschränkt.

**sqlFinance** wurde bereits erfolgreich eingesetzt für die Buchführung von Schweizer Unternehmen mit

### PRICEWATERHOUSE COOPERS M

als **Revisionsstelle**. Revisionen sind ebenso von der staatlichen Schweizer Altersvorsorge (AHV) durchgeführt worden. Bilanz und Erfolgsrechnungen wurden von den kantonalen Steuerbehörden akzeptiert.

In einer fachtechnischen Beurteilung von **Prof. Dr. Beatrice Meyer**, Dozentin an der **Hochschule für Betriebswirtschaft in Winterthur**, erhielt **sqlFinance** 

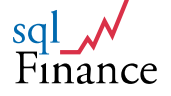

uneingeschränkte Anerkennung, sowohl für den innovativen Ansatz der Buchführung wie auch für die objektorientierte Gestaltung der Software.

Die **Datenmodellierung** mit Beleg und Buchungen sowie die Handhabung einseitiger und zweiseitiger Buchungen wurde auch mit **Prof. Dr. Paul** Weilenmann, emeritierter Dozent für Betriebswirtschaft an der **Universität** Zürich, überprüft und von ihm als fachlich absolut korrekt beurteilt.

**sqlFinance** hat bisher ausnahmslos **alle Anforderungen und Prüfungen** von Fachexperten, Behörden und Revisoren **erfüllt**.

Wir möchten **Herrn Prof. Weilenmann** an dieser Stelle unseren besonderen Dank aussprechen. Sein Beitrag im theoretischen Bereich brachte Klarheit in vielen Schlüsselfragen und bestärkte uns, den eingeschlagenen Weg weiter zu beschreiten und das Produkt zur vollen Marktreife zu bringen.

Besonders danken möchte ich aber auch meiner Frau **Silvie Halbherr-Zehnder**, die mich über die lange Zeit immer wieder motiviert hatte, an der Innovation festzuhalten und die Arbeit bis zum Abschluss weiterzuführen.

Für die Unterstützung in fachtechnischen Fragen danke ich meinem Informatik-Partner **Urs Bretscher** sowie **Dario Scheuber**, der als Finanzchef wertvolle Erfahrung aus der "Linie" einbrachte.

Danken möchte ich auch den Kunden und Mitarbeitern von **IPAG Inter Personal AG**, in deren Umfeld diese "Diversifikation" entstehen konnte. Unterstützt haben mich Saskia Wolf bei der Redaktion der Manuale und den abschliessenden Einsatztests sowie **Thomas Ruckstuhl** bei der Lösung vieler systemtechnischer Probleme im Umfeld von Microsoft SQL Server und ODBC.

Nicht unerwähnt bleiben sollten an dieser Stelle ferner auch die zahlreichen **Interview-Partner** aus den Bereichen **Wirtschaftsprüfung** und **Informatik**, die in vielen Fällen bereit waren zu einem spannenden fachtechnischen Austausch und mir wertvolle Informationen aus der Praxis gaben.

sqlFinance verfolgt ein innovatives Konzept der Buchführung. Mein Ziel war aber immer, nicht nur die Theorie zu liefern, sondern auch den praktischen Nutzen mit einem einsatzbereiten Software-Produkt zu belegen. So kann sich der Anwender anhand konkreter Beispiele zuerst mit der besonderen Funktionalität und den vielen Auswertungsmöglichkeiten vertraut machen. Dann ist die Türe offen für den produktiven Einsatz und eine neu zu entdeckenden Freude an der Effizienz und Aussagekraft der Buchführung.

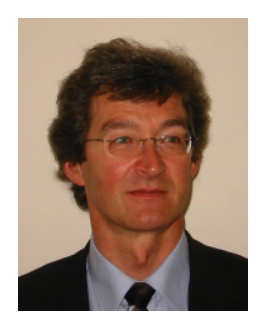

Dr. Peter Halbherr, Bern Mai 2009

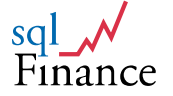

## I. Grundlagen der Buchführung

## 1. Die "doppelte" Buchhaltung

Buchhaltung ist **Mathematik**. Einfachste Mathematik, könnte man denken. Die häufigste Operation ist die Addition: **Aufwand und Ertrag** werden separat zusammengezählt, die Differenz ergibt den **Gewinn**. Vielleicht gerade weil dies so einfach erscheint, findet man in der Fachliteratur wenige Angaben, welchen **mathematischen Grundanforderungen** ein Buchführungssystem genügen muss.

Ferner gibt es in der Praxis verschiedene **Buchführungsstile**, die sich insbesondere in der **Art der Datenerfassung** unterscheiden. In Europa wird auf einer Buchungszeile meistens nicht nur ein **Konto** und ein Betrag, sondern auch ein **Gegenkonto** erfasst. In den USA ist dagegen die **einfache Buchungszeile** mit nur einem **Konto** und einem **Betrag** verbreitet. In gewissen Fällen werden die Buchungszeilen mit einem gemeinsamen Gegenkonto (zum Beispiel Debitoren-Sammelkonto) verbunden, was eine **Mischform** zwischen den zwei Erfassungsarten ergibt.

Wir möchten die erstgenannte Variante als **"doppelseitige Buchung**" ("double sided booking" beziehungsweise "DSB") bezeichnen, die Zweitgenannte als **"einseitige Buchung**" ("single sided booking" beziehungsweise "SSB"). **sqlFinance** unterstützt **beide Erfassungsarten**. Damit ist es möglich, in **demselben Mandat** in einer ersten Phase noch den doppelseitigen Buchungsstil weiterzuführen und sich gleichzeitig mit den **Vorteilen** einseitiger Buchungen vertraut zu machen.

Die **"doppelte Buchhaltung"** ("double entry book-keeping" oder "double entry accounting") ist im **Mittelalter** entstanden. Zu dieser Zeit wurden alle Daten noch von Hand auf **Papier** erfasst. Es ist offensichtlich, dass sich mit dem Einsatz der **Informatik** und insbesondere der **relationalen Datenbanken** heute andere Möglichkeiten ergeben.

Um den Ansprüchen der Regulatoren und der in dieser Frage vielfach unsicheren Kunden zu genügen, haben viele Hersteller die **alten Gepflogenheiten** in ihre Softwarelösungen **übernommen**. Möchte man aber das **Potential der Informatik** besser nutzen, ist es nötig, die **mathematischen** Anforderungen an ein Buchführungssystem klarer zu formulieren und das überlieferte **Regelwerk** in dieser Hinsicht zu **überprüfen**. Dabei lässt sich feststellen, dass dem Buchführer **verschiedene Lösungsmöglichkeiten** offen stehen, die es in Bezug auf **Vor- und Nachteile** in der Praxis sorgfältig **abzuwägen** gilt.

Es lohnt sich deshalb, sich die **historische Entstehung der doppelten Buchhaltung** ebenso wie die mathematischen Anforderungen an ein **Buchführungssystem** zu vergegenwärtigen.

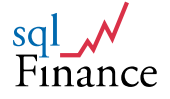

## 2. Der Beitrag von Luca Pacioli (1494)

Die Historiker sind sich einig, dass die doppelte Buchhaltung auf den italienischen Franziskanerpater **Luca Pacioli** (1445-1517) und seine Publikation aus dem Jahre 1494 zurückgeht. In seinem Werk **"Summa"** lieferte der in der Zeit Leonardo da Vincis ebenfalls bekannte **Mathematiker** eine Zusammenfassung der mathematischen Methoden seiner Zeit. Im berühmten Tractatus XI mit dem Titel "Particularis de computis et scripturis" beschreibt Pacioli die **Regeln der Buchführung**, wie sie damals von den norditalienischen **Handelshäusern** eingesetzt wurde.

Typisch für die Buchführung dieser Zeit ist eine grosse **Redundanz** in der **Datenerfassung**. Der Geschäftsvorfall wurde zuerst notizenartig in einem **Memorial** erfasst. Von diesem Protokoll ausgehend wurde später von einer Fachperson eine Buchung mit Angabe von **Gläubiger** und **Schuldner** ("Soll Geben" und "Soll Haben") erstellt und in ein **Journal** eingetragen. In einem dritten Schritt wurde diese Buchung dann in das **Hauptbuch** übertragen, das für jeden Schuldner und Gläubiger ein eigenes **Kontoblatt** enthielt.

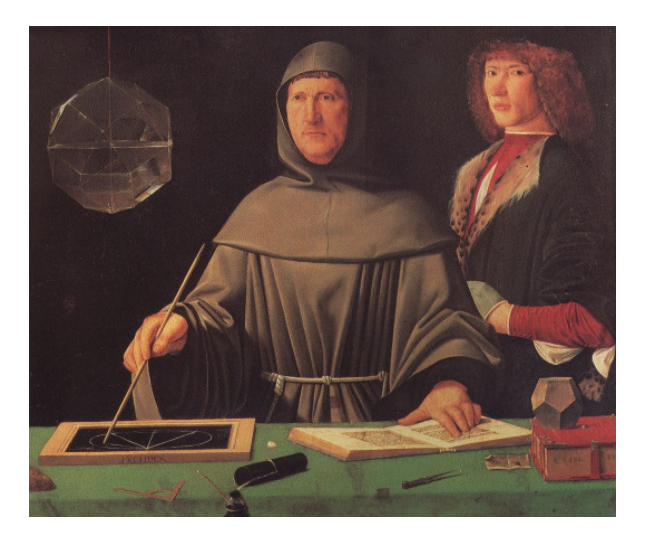

## Luca Pacioli: Summa de arithmetica, geometria, proportioni et proportionalità. Toscolano, 1523 (2. Ausg, Signatur: 72520)

Eigene Kontoblätter waren nicht nur für die Abrechnung mit den **Vertragspartnern** (Kunden und Lieferanten) vorgesehen, sondern auch für die **Lagerführung** der **Handelsbestände**. Ergänzend wurde der **Betriebsaufwand** auf einigen Konten zusammengefasst, ebenso die **Barbestände** auf der Schuldnerseite und das eingesetzte **Kapital** des Unternehmens auf der Gläubigerseite.

Durch die Verwendung der Buchungszeile versuchte man sicherzustellen, dass zu jeder Veränderung auf Gläubigerseite immer auch eine gleiche Veränderung auf Schuldnerseite gehörte. Entstanden bei der Verbuchung Abweichungen, so waren diese sofort als dem Geschäftsvorfall zuzuordnender Gewinn oder Verlust auszuweisen und auf das entsprechende Sammelkonto "Gewinne und Verluste" zu verschieben, das beim Abschluss mit dem Eigenkapital verrechnet wurde. Solche Abweichungen ergaben sich typischerweise im Lager, wenn der Verkaufspreis höher oder tiefer war als der

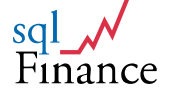

Einkaufspreis und diese Abweichung sofort dem **Betriebsgewinn zuzuordnen** war.

Das Ziel der Buchführung war demzufolge nicht einfach, Schuldner und Gläubiger in ausgeglichener Position zu halten, sondern den Ertrag für jeden einzelnen Geschäftsvorfall festzustellen und sofort mit dem Gewinn- und Verlustkonto beziehungsweise dem Eigenkapital verrechnen. zu liefert Pacioli Interessanterweise aber keine Vorschläge für die Zusammenfassung der Gewinne oder Verluste pro Kunde, was die Grundlage für ein einfaches **Controlling** hätte ergeben können.

Gemäss Pacioli "stimmt" eine Buchhaltung dann, wenn die **Summen auf Gläubiger- und Schuldnerseite** getrennt addiert den gleichen (positiven) Betrag ergeben. Werden die Beträge auf der Gläubigerseite als negative Werte verrechnet, "stimmt" die Buchhaltung, wenn die **Summe aller Schuldner- und Gläubigerwerte** gleich **null** ist.

Die **doppelte Buchhaltung** des Mittelalters kann deshalb definiert werden als eine **Liste von Buchungswerten**, deren **Summe null** ergibt. Stellt man die positiven Beträge unter der Sammelbezeichnung **"Aktiven"** dar und die negativen unter der Sammelbezeichnung **"Passiven"**, erhält man eine **Bilanz** mit der **Summe null**.

Bereits bei **Pacioli** ist gut ersichtlich, wie beim Buchen in der Bilanz **nicht** weiter erklärbare Wertveränderungen besonderen **Aufwand-** und **Ertragskonten** belastet oder gutgeschrieben werden und sich durch deren Summierung der **Gewinn** oder **Verlust** beim **Abschluss** einer Periode errechnen lässt.

Wie **Paul Weilenmann** (Grundlagen des Betriebswirtschaftlichen Rechnungswesens, Sauerländer/SKV 1988, Seite 21) treffend ausführt, ist es nahe liegend, den **nicht weiter erklärbaren Vermögenszugang oder – Abgang** von der Bilanz abzugrenzen und als "**Aufwand**" und "**Ertrag**" in einer separaten "**Erfolgsrechnung**" aufzuführen. So erhält man die heutige typische Aufteilung in **Aktiven**, **Passiven**, **Aufwand und Ertrag**.

Mit der zunehmenden Komplexität der kaufmännischen Aktivitäten nahm die Zahl sowohl der **Buchungsobjekte** (man begnügte sich nicht mehr mit Konten für Schuldner und Gläubiger) als auch der **Buchungstatbestände** zu. Das drückte sich in der Buchhaltung darin aus, dass sich immer mehr Buchungstatbestände ergaben, bei denen sich nur ein Aktivum oder nur ein Passivum veränderte und keine Gegenwirkung auf einem anderen dieser Bestandkonten vorhanden war bzw. nicht festgestellt wurde.

Es war nun das grosse Verdienst **Paciolis**, dass er die diese nicht vorhandenen oder nicht festgestellten Gegenwirkungen nicht einfach als Summe ermittelte, sondern sie nach Ursachen für die jeweilige einseitige Bestandesveränderung sammelte, als **Aufwand** (einseitige Verminderung eines Aktivums oder Zunahme eines Passivums) oder als **Ertrag** (einseitige Vermehrung eines Aktivums oder Veränderung eines Passivums).

Die moderne **Buchhaltungstheorie**, die der heutigen Praxis zugrunde liegt (s. dazu Paul Weilenmann, ebenda) erklärt:

- **Aufwand** ist Geld-, Sachgüter- oder Dienstleistungsabgang (oder Passivzunahme) ohne oder ohne festgestellten Zugang.
- **Ertrag** ist Geld-, Sachgüter- oder Dienstleistungszugang (oder Passivabnahme) ohne oder ohne festgestellten Abgang.

Nicht feststellbar auf einem zweiten Bestandeskonto sind z.B. Aufwände wie Lohnzahlungen, Abschreibungen auf Anlagevermögen oder freiwillige Zuwendungen (NGO, zusätzliche Einzahlungen an Pensionskassen etc.) bzw.

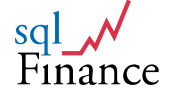

Erträge wie Verkauf von Dienstleistungen oder Wertvermehrungen von Finanzanlagen.

Das vorliegende Handbuch stützt sich auf diese Grundlage und erlaubt somit sowohl Buchungen, bei denen konsequent jeder Soll-Buchung eine zahlenmässig gleiche Haben-Buchung gegenübersteht, als auch ein- oder beidseitige Summierungen, wobei die zu verbuchenden Beträge mit den **Rechenzeichen (+) und minus (-)** bezeichnet werden. Die **Summe** der Eintragungen ergibt somit **immer null**.

(persönliche Mitteilung, Beitrag von **Paul Weilenmann**, Zürich, den 29. April 2009)

Erlaubt man nun Buchungen **zwischen** Bilanz und Erfolgsrechnung, entsteht eine **Differenz** zwischen **Aktiven und Passiven** und die **umgekehrte Differenz** zwischen **Aufwand und Ertrag**. Diese Differenz bezeichnen wir als **Gewinn** beziehungsweise **Verlust**. Er bezeichnet die Summe der **nicht weiter erklärbaren Differenz** zwischen **Aufwand** und **Ertrag** (s. dazu Paul Weilenmann, ebenda).

#### <u>Bilanz</u>

#### <u>Erfolgsrechnung</u>

erklärbare Zu- und Abgänge nicht erklärbare Zu- und Abgänge

- (1) + Aktiven (3) + Aufwand
- (2) Passiven
  - = + Gewinn(Bilanz) = Gewinn (Erfolgsrechnung)

Bilanz und Erfolgsrechnung mit erklärbaren und nicht erklärbaren Zu- und Abgängen

(4) - Ertrag

Ein Buchführungssystem ist damit minimal definiert als eine Liste von Buchungen, bestehend aus mindestens einer Angabe von Konto und Betrag, deren Summe null ergibt, wobei die Konten den vier verschiedenen Typen (Aktiven, Passiven, Aufwand und Ertrag) zugeordnet sind, und der Gewinn in der Bilanz als Summe von Aktiven + Passiven beziehungsweise der negative Gewinnbetrag in der Erfolgsrechnung als Summe von Aufwand + Ertrag berechnet wird. Buchungen können in beliebiger Art zugefügt werden, vorausgesetzt dass die Summe der zugefügten Buchungen ebenfalls null beträgt.

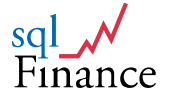

### 3. Normalisierung der Daten

Ein Buchführungssystem ist so gut wie das zugrunde liegende Datenmodell. Eine gute Datenorganisation vereinfacht nicht nur die Eingabe, sondern erhöht die **Flexibilität** und **Aussagekraft der Berichte**. Es ist deshalb erstaunlich, wie wenig die **Datenmodellierung** als **Innovationsmöglichkeit** auch in der Finanzbuchhaltung aufgegriffen worden ist.

Die nach mathematischen Kriterien **optimierte Organisation der Daten** ist eine Grundvoraussetzung für den effizienten Einsatz von relationalen Datenbanken und wird als **Normalisierung** bezeichnet. Die grundlegenden Konzepte wurden von **Edgar F. Codd** formuliert (E.F.Codd, "A Relational Model of Data for Large Shared Data Banks", Comm.ACM 13 (6), June 1970, pp. 377-387). In der Arbeit mit grossen Datenbanken entwickelte er seine **Normalisierungsregeln**, die bis heute breite Akzeptanz finden.

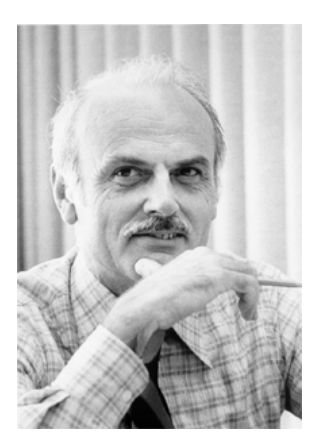

Codd, E.F. (1970). "<u>A Relational Model of Data for</u> Large Shared Data Banks". <u>Communications of</u> <u>the ACM</u> 13 (6): 377–387

**Codd** erkannte früh, dass sich durch die **Normalisierung** der Daten eine **universelle Datenbanksprache** entwickeln liesse. Die Anwendung konnte so eine **maximale Unabhängigkeit** von den Daten erreichen. Ferner wurde die **Redundanz** weitgehend **eliminiert**. So konnten **Mehrfacheinträge**, die wiederum **komplizierte Verwaltungsprogramme** nach sich ziehen würden, **vermieden** werden.

In der **Praxis** wird die maximale Eliminierung von Redundanz allerdings **nicht konsequent** umgesetzt. Ein wichtiger Grund ist der **Zeitfaktor**. Bei einer Faktur zum Beispiel ist es wichtig, die in der Rechnung verwendete **Anschrift des Kunden** vollumfänglich **dokumentiert** zu haben. Es wäre datentechnisch **nicht richtig**, wenn sich eine **Adressänderung** noch auf **bereits verschickte Rechnungen** auswirken würde.

Ein weiterer einschränkender Faktor ist der **Applikationsaufwand**. Konsequent **normalisierte Daten** führen zu **sehr vielen kleinen Tabellen**, die für die Anwendungen über sog. **"Views"** (Sichten) zusammengefasst werden. Der **Einsatz von Views** verlangt aber wiederum eine entsprechende **technische Grundlage** bei der eingesetzten **Datenbank** und ist relativ **kompliziert** in der Realisierung.

Als **drittes Element** ist ferner festzuhalten, dass **Codd**'s Überlegungen sich vor allem auf die **Auslagerung der Stammdaten** beziehen, die optimalerweise aus einem **Index** und **beschreibenden Daten** bestehen (zum Beispiel Adress-Nr. und Adressdaten). Die im Kontext der **doppelseitigen Buchung** wichtige Frage

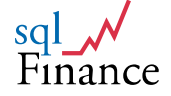

nach der Handhabung **mehrfacher Indexe** in **derselben Transaktionsdatei** bleibt hier offen.

Folgt man der Argumentation von Codd, bietet sich eine weitere **Normalisierung** der **doppelseitigen** Buchungen in **einseitige** Buchungen an. Bereits Codd's erste **Normalisierungsstufe** verlangt, dass Wiederholungen gleichartiger Daten in der Datenstruktur zu vermeiden sind:

Statt einer Liste mit der Struktur A (doppelseitig):

- Beleg, Konto1, Konto2, Betrag

Erstellt man besser eine Liste mit Struktur B (einseitig):

- Beleg, Konto1, Betrag
- Beleg, Konto2, Betrag

Bei der Buchhaltung ist dies besonders nahe liegend, da die **Buchungen** einem **Beleg** zugeordnet sind. Folgt man der Liste mit **Struktur A**, ergeben sich sofort **Probleme** beim Aufruf von **Druckprogrammen**. Wie soll man mit einer solchen **Datenstruktur** einen **Bericht** mit Bilanz oder Erfolgsrechnung, oder auch nur einen einfachen **Kontoauszug** erstellen? Bei jeder Abfrage muss überprüft werden, ob Konto1 oder Konto2 dem Ablagekonto entsprechen, und zudem im ersten Fall der **positive Betrag** und im zweiten der **negative Betrag** für die Berechnung des Totals eingesetzt werden.

Dieser Aspekt der Datenmodellierung ist aus der Programmierung von **Stücklisten**, sog. **"Bills of Material**" gut bekannt. Der Datensatz einer Stückliste enthält typischerweise **zwei Produkte-Nummern**, eine für das **übergeordnete** Produkt und eine für das **untergeordnete**. Dies ist nötig, da jedes Produkt mehrfach einem anderen Produkt untergeordnet werden kann (vgl. zu diesem Thema auch: Carl August Zehnder, Informationssysteme und Datenbanken, B.G.Teubner, Stuttgart 1989, insbesondere Seiten 60 f.).

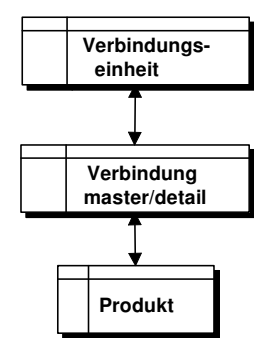

vollständig normalisierte Stückliste

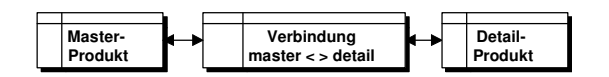

unvollständig normalisierte Stückliste mit Master- und Detail-Index

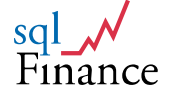

Wird diese sogenannte **"Many-to-Many"-Verbindung** vollständig **normalisiert**, muss in Ergänzung zu den **Verbindungselementen** ein übergeordnetes **Sammelgefäss** für die **Verbindungseinheit** in der **Datenbank erfasst** werden. Dies ermöglicht dann die Erfassung **einseitiger** Verbindungen zu den Produkten. Erst durch diese **vollständige Normalisierung** kann auch die Produktion von verschiedenen **Varianten** korrekt dargestellt werden. Für die Verbindung zwischen Master und Detail stehen dann **verschiedene Verbindungseinheiten beziehungsweise –Möglichkeiten** zur Verfügung.

In der Praxis wird vielfach versucht, diesen etwas aufwändigen Stil zu **umgehen**, da er nicht geeignet ist für Anwendungen mit der Computermaus, bei der zum Beispiel **Detailprodukte** einfach über ein **Masterprodukt "gezogen"** werden können. Man kann also die Anwendung **vereinfachen**, erhält dann aber einen **Mehraufwand** bei den **Auswertungen** (hier zum Beispiel bei der Berechnung der **Lagerbewegungen**).

In Anbetracht der heutigen technischen Möglichkeiten hat man in der **Buchhaltung** aber wenig Interesse, den **"Beleg"** wegzulassen. Im Gegenteil, für die Revision und das Verständnis des Verbuchens ist es äusserst **wertvoll**, eine **Anzahl Buchungen einem Buchungsbeleg zuzuordnen**. Dies entspricht auch der Darstellungspraxis auf Papier. Dabei ist nicht wesentlich, ob dem Beleg **einseitige oder zweiseitige** Buchungszeilen zugeordnet werden. Es gilt lediglich sicherzustellen, dass die **Summe der übergebenen Buchungen** ein **Total von null** ergibt. Bei **zweiseitigen** Buchungen ist diese Anforderung prinzipiell **immer** erfüllt, bei **einseitigen** Buchungen kann man den Beleg **erst abschicken**, wenn dieses Kriterium **erfüllt** ist.

Besonders interessant ist auch die **Analyse** der Kontierung unter dem Gesichtspunkt der **Normalisierung**. Tatsächlich beinhalten fast alle Kontenpläne mehrere **Dimensionen**, die zu einem schwierig zu handhabenden Register **zusammengefasst** werden. Ein Kontenplan enthält vielfach **verschiedene Elemente** der internen Organisation, der Geschäftstätigkeit und der Vertragspartner. Dadurch wird die Buchführung jedoch schnell **unübersichtlich** und es muss viel **Aufwand** betrieben werden, um die **Kontenvielfalt** in der Erstellung der **Berichte** wieder geeignet **zusammenfassen** zu können.

Die **Komplexität** der Kontenpläne ist schon in den Ausführungen **Paciolis** ersichtlich. War die **ursprüngliche Idee** des Kontos die einer **Kundenabrechnung** (also der vertraglichen Beziehung zum Schuldner oder Gläubiger), so werden alsbald **virtuelle** Schuldner/Gläubiger für Warenbeschaffungen, Warenlager, bald aber auch allgemeiner Betriebsaufwand und Gewinne/Verluste eingeführt.

Es ist deshalb wesentlich effizienter, auch in der **Finanzbuchhaltung** ein kohärentes **Datenmodell** einzusetzen. Damit kann der **Kontenplan** schlank gehalten und auf das **finanzielle Berichtwesen** ausgerichtet werden. Details zu **Vertragspartnern**, **Geschäftsfeldern** oder **Organisationseinheiten** können je nach Bedarf **ergänzend abgefragt** werden.

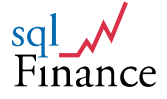

### 4. Das Datenmodell von sqlFinance

Die konsequente Datenmodellierung bietet eine gute Grundlage für spätere Auswertungen und ein wirkungsvolles Controlling. Normalisierte Buchungen eignen sich besonders für die Bearbeitung mit statistischen Methoden und können als ein multivariates System betrachtet werden. Eine Anzahl Parameter (Konto, Organisation, Vertrag, et cetera) beeinflusst als resultierende Variable den Betrag. Wir erhalten so auf Anhieb einen mehrdimensionalen Datenwürfel (Data-Cube), wie er in der "Business Intelligence" verwendet wird. Der Data-Cube enthält die nachfolgenden wichtigsten Parameter:

- Vertrag (contract): der Vertragspartner (Kunde, Lieferant, Mitarbeiter)
- Geschäft (business): das einzelne Kundenprojekt oder eine Zusammenfassung von kundenorientierten Aktivitäten (in diesem Fall Geschäftsfeld)
- Organisation (organisation): die interne Organisation des Unternehmens, vielfach auch als Kostenstellenstruktur bezeichnet
- Produkt (product): das materielle Produkt oder die Dienstleistung, mit zugehöriger Produktelinie sowie Masseinheiten und Preisen

Die Möglichkeit, bei allen Buchungen einen Vertragspartner anzugeben, bringt eine wesentliche Entlastung des Kontenplans. Da die Vertragspartner in eine eigene Referenzdatei ausgelagert sind, enthält der Kontenplan nur noch das stabile **Gestaltungsgerüst** für die Darstellung von Bilanz und Erfolgsrechnung. Die Vertragsnummer kann ebenso für die Verwaltung von Bankkonten, Versicherungspolicen, Telecom-Nummern, Mieten et cetera verwendet werden. Ferner ist zu beachten, dass die Kundenprojekte ausserhalb der Vertragspartner in einer weiteren Referenzdatei verwaltet werden. Dadurch wird es möglich, mit einseitigen Buchungen Beschaffungen direkt auf dem Kundenprojekt zu verbuchen (zum Beispiel den Einkauf von Material direkt auf ein Installationsprojekt bei einem Kunden).

Während die Vertragspartner die **externen** Beziehungen des **Unternehmens** abbilden, dient die **Organisation** der Strukturierung **interner** Beziehungen und Verantwortlichkeiten. Die Organisation kann eine **Kostenstelle** ebenso wie ein **Profit-Center** repräsentieren. Organisationseinheiten können mit **übergeordneten** Organisationseinheiten (zum Beispiel Abteilungen oder grösseren Verkaufsgebieten) verbunden werden. Ebenso können die **Mitarbeiter** einzeln den Organisationseinheiten zugeordnet werden. Das **Produktefeld** ist nur in den Modulen Einkauf und Verkauf verfügbar und bietet nicht nur die Möglichkeit **Material und Dienstleistungen**, sondern auch ganze **Stücklisten** zu verwalten.

sqlFinance enthält in der Vollversion auch Lohn- und Stundenabrechnung. Die Löhne können Organisationseinheiten zugeordnet werden. Der Zwischenabschluss der Teilperiode bringt dann die effektiven Lohnkosten pro Organisationseinheit, die in die Finanzbuchhaltung übernommen werden. Ebenso können in der Stundenabrechnung geleistete Stunden pro Mitarbeiter einem Projekt oder Geschäftsfeld zugeordnet und allenfalls von einer Organisationseinheit auf eine andere umgelegt werden. Auch diese Daten lassen sich als Abschluss der Teilperiode in der Form von Totalen in die Finanzbuchhaltung übernehmen.

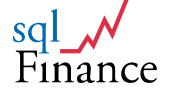

### 5. Prozessorientierte Buchführung

Vergleicht man die erfassten **Belege** einer Buchhaltung, so wird ersichtlich, dass sich die **Buchungsmuster** wiederholen. Für den **Buchführenden** wie auch den **Revisor** ist es deshalb interessant, nicht jeden einzelnen Beleg, sondern **in Prozessen zusammengefasste Belege** zu analysieren und zu prüfen.

|            | Felder     |      | Liste                    |  |  |
|------------|------------|------|--------------------------|--|--|
| process    | table_name | type | header                   |  |  |
| audit      | PROCESS    | Р    | external audit           |  |  |
| booking    | PROCESS    | Р    | master booking process   |  |  |
| business   | PROCESS    | Р    | master business process  |  |  |
| cash       | PROCESS    | Р    | cash account in banks    |  |  |
| clear      | PROCESS    | Р    | clearing                 |  |  |
| closing    | PROCESS    | Р    | closing in/to gen.ledger |  |  |
| consulting | PROCESS    | Р    | consulting services      |  |  |
| customer   | PROCESS    | Ρ    | customers (sales)        |  |  |
| default    | PROCESS    | Ρ    | default process          |  |  |
| document   | PROCESS    | Р    | documents                |  |  |
| email      | PROCESS    | Р    | internet mail            |  |  |
| emnlovee   | PROCESS    | IP.  | company employees        |  |  |

**Beispiel einer Prozessstruktur** 

**Typische Prozesse**, denen Belege zugeordnet werden, sind zum Beispiel **Einkauf und Verkauf, Zahlungen, Zinsrechnungen, Kapitalerhöhungen**, aber auch nicht mit einem Geldfluss verbundene Prozesse wie zum Beispiel **Abschreibungen und Rückstellungen.** Für jeden einzelnen Prozess kann eine kleine **Bilanz- und Erfolgsrechnung** erstellt werden. Da der Prozess eine **homogene Struktur** hat, wird die Ausgabe nur **wenige Konten** enthalten. Damit sind **Fehlbuchungen** leicht zu identifizieren.

|                             |                            | Prozess/Konten (M                           | aster Prozess)                                                       |               |                             |                          | Prozess/K                                                     | onten (Mas                                          | ter Prozess)                                                             |         |
|-----------------------------|----------------------------|---------------------------------------------|----------------------------------------------------------------------|---------------|-----------------------------|--------------------------|---------------------------------------------------------------|-----------------------------------------------------|--------------------------------------------------------------------------|---------|
| Process:                    | booking                    | Basis Datel                                 | process (1/26)                                                       | 01.07.09      | Process:                    | booking                  |                                                               |                                                     |                                                                          | 01.07   |
| Prozess<br>Klasse<br>Zähler | booking<br>booking<br>20   | master boo<br>includes a:<br>(entered in    | king process<br>s detail all booking processes<br>the batch windows) |               | Prozess<br>Klasse<br>Zähler | booking<br>booking<br>20 |                                                               | master booking<br>includes as de<br>(entered in the | g process<br>tail all booking processes<br>batch uindows)                |         |
| Prozess<br>Klasse<br>Zähler | interest<br>booking<br>3   | bank intere                                 | sts and expenses                                                     |               | Konto<br>Gruppe<br>Konto    | 112010<br>1120<br>118050 | Receivables (main)<br>accounts receivable<br>SBC Bank Account |                                                     | Main Receivables Clearing Account<br>Bank Account Seiss Bank Corporation |         |
| Konto<br>Gruppe             | 118050<br>1180             | SBC Bank Account<br>liquid assets           | Bank Account Swiss Bank Corp                                         | poration      | - Oroppe                    | Hau                      | iquo assers                                                   |                                                     |                                                                          |         |
| Konto<br>Gruppe             | 341010<br>3410             | Finance Expenses (Bank)<br>finance expenses | \tarious Finance Expenses (Bar                                       | nk)           | Prozess<br>Klasse<br>Zähler | sales<br>business<br>4   |                                                               | sales orders                                        |                                                                          |         |
| Konto<br>Gruppe             | 441010<br>4410             | Finance Revenues (Bank)<br>finance revenues | Finance Revenues Bank (intere                                        | st payments ) | Konto<br>Gruppe             | 112010<br>1120           | Receivables (main)<br>accounts receivable                     |                                                     | Main Receivables Clearing Account                                        |         |
| Prozess<br>Klasse<br>Zähler | payable<br>booking<br>5    | accounts p<br>payroll and                   | ayable<br>Iinfrastructure payables                                   |               | Konto<br>Gruppe             | 223010<br>2230           | VAT Payables<br>tax VAT                                       |                                                     | VAT Value Added Tax Clearing Account (payables and payments)             |         |
| Konto                       | 118050                     | SBC Bank Account                            | Bank Account Swiss Bank Corp                                         | poration      | Konto<br>Gruppe             | 412020                   | Hardware<br>sales goods                                       |                                                     | Computer Hardware (PC)                                                   |         |
| Konto<br>Gruppe             | 231010<br>2310             | Payroll Clearing<br>payroll                 | Payroll Clearing Account                                             |               | Gruppe                      | 413010                   | sales of services (g<br>sales of services                     | 0005)                                               | Installation and Maintenance                                             |         |
| Konto<br>Gruppe             | 312011<br>3120             | Purchase of Goods<br>Purchase Goods         |                                                                      |               |                             |                          |                                                               |                                                     |                                                                          |         |
| Konto<br>Gruppe             | 323010<br>3230             | Employee Expenses<br>infrastructure         | Various Employee Expenses                                            |               |                             |                          |                                                               |                                                     |                                                                          |         |
| Konto<br>Gruppe             | 323011<br>3230             | Infrastructure<br>Infrastructure            |                                                                      |               |                             |                          |                                                               |                                                     |                                                                          |         |
| Prozess<br>Klasse<br>Zähler | receivable<br>booking<br>2 | accounts r                                  | eceivable                                                            |               |                             |                          |                                                               |                                                     |                                                                          |         |
| Seite 1                     |                            |                                             |                                                                      | 01.07.09      | Seite 2                     |                          |                                                               |                                                     | 0                                                                        | 1.07.05 |

Master Prozess "booking" mit den Prozessen "payable", "receivable", "interest" und "sales" sowie der zugehörigen Kontierung (s. vergrösserte Darstellung im Anhang)

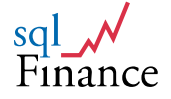

Durch Ziehen mit der Maus können die Konten mit den Prozessen verbunden werden. Damit erhält der Anwender prozessbezogene Buchungsmuster, die Ordnung in die Kontierung bringen. Die Auswahl des richtigen Kontos bei der Eingabe von Buchungen erfolgt dann durch Auswahl aus einer Liste von prozessbezogenen Konten. Fehler in der Kontierung werden so wesentlich verringert und die Datenerfassung vereinfacht und beschleunigt.

Prozessbezogen kann ein Gewinn oder Verlust berechnet werden und so die **Entstehung des Reingewinns** über die einzelnen **Prozesse** verfolgt werden. Dabei kann es wertvoll sein zwischen zwei **Prozessklassen** zu unterscheiden und Buchungen, die den **Bargeldfluss** betreffen (zum Beispiel Zinsen und Spesen) von **kalkulatorischen Buchungen** (wie zum Beispiel Abschreibungen) zu trennen. **Pro Prozess** muss die **Summe** aller Buchungen **null** ergeben. Entsprechend ist bei dieser Auswertung auch der **Gewinn** aus der **Bilanz** gleich dem **negativen Gewinn** aus der **Erfolgsrechnung**.

| Mandat:<br>Period: | MyCompany<br>2009.1 | Totale pro Buci<br>Basis Datei | period (1/22) | Profite<br>0' | 01.07.09<br>1.01.09 - 31.12.09 |
|--------------------|---------------------|--------------------------------|---------------|---------------|--------------------------------|
| Prozess            | Titel               |                                | Total         | Gewinn Bilanz | Gewinn ER                      |
| interest           | bank ir             | nterests and                   | 0.00          | 150.00        | 150.00                         |
| payable            | accour              | nts payable                    | 0.00          | -5,050.00     | -5,050.00                      |
| receivable         | accour              | nts receivable                 | 0.00          | 0.00          | 0.00                           |
| sales              | sales d             | orders                         | 0.00          | 13,000.00     | 13,000.00                      |
| Gesamt-Tot         | al                  |                                | 0.00          | 8,100.00      | 8,100.00                       |

#### Entstehung des Gesamtgewinns als Summe der Einzelgewinne pro Buchungsprozess (für Periode 2009.1)

Gewisse **Prozesse** wie beispielsweise die Lohnabrechnung werden aus der Finanzbuchhaltung **ausgelagert**. So kann das Datenvolumen reduziert, oft aber auch die **Funktionalität der Anwendung** ohne Rücksicht auf die Anforderungen der Finanzbuchhaltung **optimiert** werden. Auch in diesen Fällen bietet aber die prozessorientierte Datenstruktur von **sqlFinance** eine optimale **Schnittstelle** für die Übernahme der Daten, die in **Belegen** mit einer beliebigen Anzahl **einseitiger Buchungen** erfolgen kann. Voraussetzung ist auch hier, dass die Summe der übergebenen Buchungen null ergibt.

Vor allem bei der **Revision** zeigt sich die **Effizienz der prozessorientierten Finanzbuchhaltung**. Der Revisor muss nicht mehr den Beleg aus dem Journal rekonstruieren, sondern kann im Gegenteil ganze Beleggruppen **prozessweise** überprüfen. Aus der Sicht des Revisors **besonders prüfenswerte Prozesse** wie Abschreibungen und andere Wertberichtigungen lassen sich leicht identifizieren. In den Notizen des **Belegs** ist allenfalls auch die **Argumentation** des Buchführenden erfasst. Diese kann dann in Bezug auf ihren **Inhalt** sowie die **Konsistenz der Verbuchung** wirkungsvoll geprüft werden.

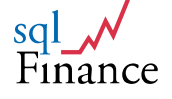

In einer **Variante** kann der Prozess auch dem **Vertrag** zugeordnet werden. Im Gegensatz zum **Buchungsprozess** ("booking process") kann man hier von einem **Geschäftsprozess** ("business process") sprechen. Dabei werden die **Verträge** einem **Prozess** zugeordnet, typischerweise Kunden, Lieferanten, Banken, Vermieter, Mitarbeiter et cetera. Auch in diesem Fall ergibt sich eine aussagekräftige **Auswertung**, die den **Beitrag** der einzelnen **Vertragspartner** zum **Gesamtergebnis** darstellt (Mitarbeiter – ohne erfolgswirksame Buchungenund Lieferanten bezahlt 10'487.40; Bankzins und Kundenzahlung incl. MWST erhalten 14'138 ergibt ein Total für den aktuellen Cash-Bestand von 3'650.60):

| Mandat:<br>Period: | MyCompany<br>2009 4 | Totale pro Gesc   | häftsprozess/G | ewinne        | 01.07.09       |
|--------------------|---------------------|-------------------|----------------|---------------|----------------|
| renoa.             | 2000.1              |                   | peniou (1/22)  | 01.           | 01.09-31.12.09 |
| Prozess            | Titel               |                   | Total          | Gewinn Bilanz | Gewinn ER      |
| customer           | customers           | (sales)           | -13,988.00     | -988.00       | 13,000.00      |
| employee           | company e           | mployees          | 5,437.40       | 5,437.40      | 0.00           |
| finance            | financial s         | ervices providers | 3,500.60       | 3,650.60      | 150.00         |
| supplier           | suppliers (         | purchase)         | 5,050.00       | 0.00          | -5,050.00      |
| Gesamt-Tot         | al                  |                   | 0.00           | 8,100.00      | 8,100.00       |

## Entstehung des **Gesamtgewinns** als Summe der **Einzelgewinne** pro **Geschäftsprozess**

Bei dieser Auswertung zeigt sich auch, dass die **Summe der Gewinne** in der **Bilanz** minus Summe der Gewinne in der **Erfolgsrechnung** über alle Buchungen eines oder mehrerer Belege immer **null** ergibt (vergleiche dazu Kapitel über Luca Pacioli). Ungleichheiten im Gewinn zwischen Bilanz und Erfolgsrechnung ergeben sich, sobald eine **Zahlung** erfolgt. Zu diesem Zeitpunkt wird die **Bilanzposition** des Vertragspartners ausgeglichen, der **erfolgswirksame Aufwand oder Ertrag** desselben bleibt aber weiterhin stehen.

Der **Geschäftsprozess** wird immer über die ganze **Periode** und **alle** darin enthaltenen **Belege** ermittelt. Beim **Buchungsprozess** hingegen wird der Gewinn nur für die dem **Prozess zugeordneten Belege** berechnet. Pro Buchungsprozess müssen sowohl **Bilanz** wie auch **Erfolgsrechnung** deshalb immer den **gleichen Gewinnbetrag** ergeben, da der **Buchungsprozess** eine Anzahl **Belege** mit **Buchungen** umfasst, deren Total **null** ergibt.

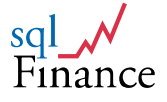

## **II. Schneller Einstieg**

## 1. Installation

#### Instruktionen für die Installation

Auf der **Homepage** (http://www.sqlfinance.com) kann unsere Software sqlFinance direkt herunter geladen werden. Im Downloadbereich (**Download Center**) befindet sich nicht nur unsere Software, sondern auch Instruktionen und ein Handbuch zu sqlFinance.

Sie haben die **Wahl** zwischen der **sqlFinance "Public Version"** (Gratisversion) oder der **sqlFinance "Full Version"** (Vollversion). Sobald Sie eine Version gewählt haben, können Sie ein **Bestellformular ausfüllen**. Sie geben dort Ihre **persönlichen Daten** ein und erhalten dann **per Email** einen Link für das **Herunterladen**. Gemäss den **Instruktionen** können Sie nun **sqlFinance installieren**. Das Vorgabe-Verzeichnis (c:\programs\sqlFinance") wird anhand Ihrer Systemvorgaben bestimmt und kann auch anders gewählt werden.

#### Anmerkungen zur Installation der Vollversion von sqlFinance

Zwischen der **sqlFinance "Public Version"** und der **sqlFinance "Full Version"** gibt es wichtige Unterschiede. Es folgt nun eine kurze Liste über die Funktionen der beiden Versionen von **sqlFinance**:

Die **Gratisversion** ("Public Version") ist limitiert auf den Einsatz im **Einzelplatz** ("single user version") und bietet:

 Finanzbuchhaltung mit unbeschränkter Anzahl von Mandaten und Teilperioden

Die **Vollversion** ("Full Version") von sqlFinance ist **mehrplatzfähig**, unterstützt den Zugriff auf **PC-Datenbanken** sowie **sqlServer** und enthält ergänzend folgende **Module**:

- Einkauf und Verkauf
- Lagerführung mit Lieferung
- Debitoren und Kreditoren
- Human Ressources mit Lohnabrechnung
- Zeitabrechnung
- Vermögensverwaltung

#### Anmerkungen zur Benutzung von Fremdsprachen

Wenn Sie sqlFinance in Verbindung mit Fremdsprachen einsetzen möchten, können Sie den "**BT Language Manager**" verwenden. Eine aktuelle Version des "BT Language Manager" befindet sich auf der sqlFinance **Homepage** im **Download Center**. Der **Language Manager** sollte im Verzeichnis ' **c**: \' installiert werden. Er enthält Werkzeuge für die Beschleunigung von Übersetzung und zur Sicherung eines konsistenten Sprachgebrauchs. **sqlFinance** stellt eine **Verbindung** zum **Language Manager** her anhand des Werts der **"Imroot"-Variable** in der **"I.ini"-Datei** (zu finden im Stammverzeichnis von sqlFinance).

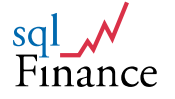

Ist der Language Manager korrekt installiert, wird sqlFinance automatisch in der gewünschten Fremdsprache zu arbeiten beginnen (je nach Wert der Imroot-Variable und der Einstellung der Fremdsprache im Language Manager). Bitte beachten Sie, dass Sie sqlFinance zweimal starten müssen, um eine korrekte Umstellung in die gewünschte Fremdsprache zu erhalten (einmal um die Einstellung zu ändern und ein zweites Mal, um von Anfang an eine Übersetzung zu erhalten).

#### Zusätzliche Informationen

Auf unserer Homepage **http://www.sqlfinance.com** gibt es immer die neuesten Informationen über unser Unternehmen und unsere Software sqlFinance.

| 👘 SQL Finance -             | InstallShield Wizard                                                                                                    |                       |                      | ×      |  |  |  |  |
|-----------------------------|----------------------------------------------------------------------------------------------------|-----------------------|----------------------|--------|--|--|--|--|
| Setup Type<br>Choose the se | tup type that best suits y                                                                                                    | our needs.            |                      |        |  |  |  |  |
| Please select a             | a setup type.                                                                                                    |                       |                      |        |  |  |  |  |
| • Typical                   | All program features wi<br>space.)                                                                                                | ll be installed. (Rei | quires the most disk |        |  |  |  |  |
| O Minimal                   | Minimum required featu                                                                                                    | res will be installed | ł.                   |        |  |  |  |  |
| C Custom                    | C Custom<br>Choose which program features you want installed and where they<br>will be installed. Recommended for advanced users. |                       |                      |        |  |  |  |  |
| InstallShield               |                                                                                                    | < Back                | Next >               | Cancel |  |  |  |  |

Das sqlFinance Installationswerkzeug

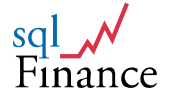

## 2. Einrichten der Anwendung und erste Buchung

Nach der Installation und dem Start der Software sqlFinance stellt das Programm sofort eine Verbindung zum Anwendungsbeispiel **"myCompany"** her, wählt als **aktives Mandat** "myCompany" und präsentiert das **Selektionswerkzeug**. Der Anwender hat nun die Wahl, **das Beispiel nach seinen Anforderungen umzubauen** oder ein **neues Mandat** mit allenfalls auch einem **neuen Kontenplan**, gegebenenfalls in einer **neuen Datenbank** einzurichten.

Soll nur das bestehende Mandat **"myCompany"** geändert werden, kann man einfach die **vorhandenen Belege löschen** und dann sofort mit der **Eingabe neuer Belege** beginnen. Beim Löschen von Belegen werden (nach Rückfrage an den Anwender und dessen Bestätigung) die mit dem Beleg verbundenen Buchungen ebenfalls gelöscht.

Möchte man dagegen ein **neues Mandat** mit einem **neuen Kontenplan** eröffnen und eine **erste Buchung** eingeben, ist wie folgt vorzugehen:

- a. Zuerst den neuen Kontenplan erstellen. Im Beispielmandat "myCompany", vom Selektionsfenster aus den Kontenplan selektionieren. Mit Taste "hinzufügen" einen neuen Kontenplan (zum Beispiel "USG" für "US-GAAP") eingeben und mit der Taste "ändern" bestätigen.
- b. Als Detail zum Kontenplan ein Formular für die Konten selektionieren (Klick auf die dritte Taste von links in der zweiten Tastaturzeile) und eine Anzahl Konten eingeben. Die Konten müssen Gruppen zugeordnet werden. Allenfalls können vom Selektionswerkzeug aus alle Gruppen selektioniert und vorgängig weitere Gruppen erfasst werden. Für jedes Konto ist auch der Grundtyp (Aktiven, Passiven, Aufwand und Ertrag) anzugeben.

| Felder                                                                                            | Liste                                                                                             |                                              |
|---------------------------------------------------------------------------------------------------|---------------------------------------------------------------------------------------------------|----------------------------------------------|
| Kontenplan USG<br>Text US-GAAP                                                                    | _                                                                                                 |                                              |
|                                                                                                   | 潜 account88150() MyTest/USG myEompa<br>Konto                                                      | ny account account8815( Detensä 3            |
|                                                                                                   | Felder                                                                                            | Liste                                        |
| Aktualisie         Weiter         Zurück           Custom         Master         Konto         Si | Konto 218010<br>Text Closing<br>Gruppe 2180 Closings<br>Kontenplan USG Konsolidierum<br>Fremdwrg. | Typ 2 Y Passiven<br>Datum von/bis 20.03.2009 |
|                                                                                                   | Kommentar                                                                                         | Server/Unignr                                |

Der neue Kontenplan "USG" und das Abschlusskonto "218010"

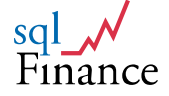

- c. Der neue Kontenplan sollte die folgenden **Spezialkonten** (vorzugsweise in den Passiven Typ "2") enthalten:
  - Abschlusskonto
  - Vorgabekonto Beleg
- d. Die Konten mit Prozessen in Verbindung bringen. Mit dem Selektionswerkzeug je ein Formular mit allen Prozessen und ein weiteres mit allen Konten auswählen. Durch Ziehen mit der Maus (Seite "Felder") vom Prozess-Formular zum Konten-Formular die Prozesse den Konten zuordnen. Mit Hilfe der Optiongroup (rechts unten beim Prozessformular, Doppelclick auf die gewünschte Option) können die zugeordneten Konten selektioniert – und mit der Taste "abmelden" auch wieder getrennt werden.

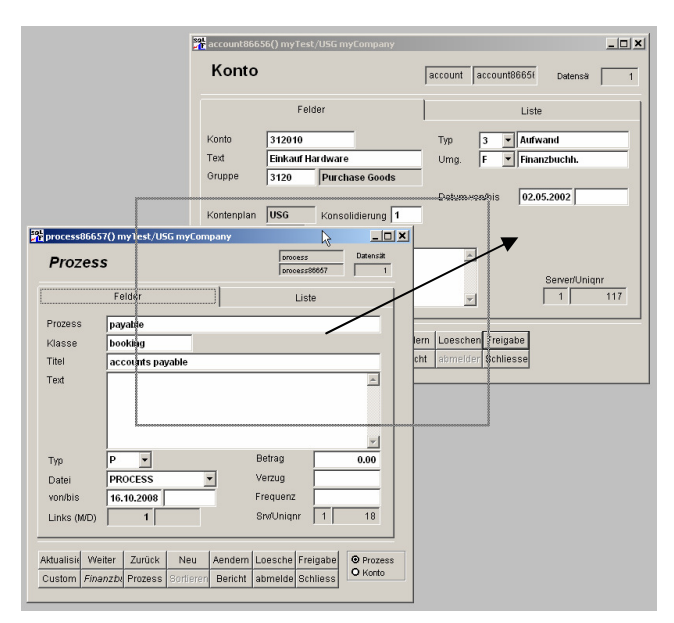

#### Zuordnen Prozess "payable" zu Konto 312010 (Einkauf Hardware)

- e. Vom Selektionswerkzeug aus das alte Mandat ("myCompany") selektionieren. Ein neues Mandat eingeben (zum Beispiel "myTest"). Im Mandat den neuen Kontenplan "USG" angeben, ebenso das Abschlusskonto, aber noch keinen Wert für die Periode.
- f. Nach der Eingabe des neuen Mandats im Dialog mit der Software das neue Mandat als aktives Mandat akzeptieren und vom (automatisch präsentierten Mandatsfenster) mit der Taste "weiter"/"continue" wieder zum Selektionsfenster gehen. Das neue Mandatsfenster löschen und nochmals selektionieren, allenfalls mit den Tasten "weiter" und "zurück" vom alten Mandat zum neuen Mandat blättern.
- g. Mit einem Doppelklick auf dem Feld "Periode" des Mandatsfensters (mit Wildcard "%") das Periodenformular aufrufen und eine neue Periode (zum Beispiel "2009.1") eingeben. Das Feld für die Abschlussperiode ("neue Periode") vorerst noch leer lassen. Zuerst eine Anzahl Perioden eingeben, nachher die Abschlussperiode anpassen.
- h. Durch Blättern auf die gewünschte Periode gehen, und mit der Taste "schliessen"/"quit" das Periodenformular verlassen. Der Wert der

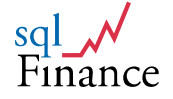

gewählten Periode wird dabei auf das Mandatsformular übertragen. Auch diese Änderung mit der Taste "ändern"/"update" bestätigen. Im Mandat sind damit die Vorgaben für die aktuelle Periode und das Vorgabekonto des Belegs erfasst.

|                                                |                                                                                                    | 🎢 MANDATE88151() My'                                                                             | Fest/USG myCompany                                                        |                                                                                                    | _ 🗆         |
|------------------------------------------------|----------------------------------------------------------------------------------------------------|--------------------------------------------------------------------------------------------------|---------------------------------------------------------------------------|----------------------------------------------------------------------------------------------------|-------------|
| Mandat: Verbindung n                           | nyCompany                                                                                                    | Mandat                                                                                           |                                                                           | mandate MANDATE881 Da                                                                                     | itensär 2   |
| Mandat                                         |                                                                                                    |                                                                                                  | Felder                                                                    | Liste                                                                                                    |             |
| Mandat Text<br>MyCompany MyCor<br>MyTest myTe: | npany AG<br>st Mandate                                                                                                    | Mandat MyTe<br>Titel my Te<br>Holding                                                            | st<br>est Mandate                                                         | Vorgabe-Wert Periode 2009.1 Anwender LISE                                                                 | ie:         |
|                                                |                                                                                                    | Kontenplan USG<br>Währung CHF<br>Lauf-Nummer                                                     |                                                                           | Vertrag default<br>Konto 218020                                                                           | _           |
| <br><b>↓</b>                                   |                                                                                                    | Text                                                                                             | •                                                                         |                                                                                                    | 1           |
| Erneuern                                       | Periode                                                                                                    | MyTest/USG myCompany                                                                             | period pe                                                                 | riod88152 Datensä 1                                                                                       | immer<br>10 |
|                                                | Periode<br>Mandat<br>Vertrag<br>Geschäftsfild<br>Prozess<br>Org / Anw.<br>Neue Periode<br>Typ<br>Datengruppe<br>Kommentar | Felder 2009.1 MyTest default main closing default USR 2009.1 1 Abschluss Jahu 1 I ohne Organisat | Datum von / bis<br>Datum neu<br>Abschluss-Konto<br>PlantVährung<br>Status | Liste<br>01.01.2009 31.12.2009<br>01.01.2010<br>USG CHF<br>5<br>Server/Uniqur<br>1 34<br>Beleg Sr//Uniqur |             |
|                                                | Aktualisie Wei<br>Custom Man                                                                                              | ter Zurück Neu<br>dat Finanzbuc Sortieren                                                        | Aenderni Loeschen Freiga<br>Bericht Commit Schlies                        | be                                                                                                    |             |

#### Formulare "Mandat" und "Periode" mit Mandatswerkzeug (oben) für die Aktivierung des neuen Mandats

- i. Ein Belegformular selektionieren. Im leeren Formular einen ersten Beleg eingeben. Das Formular verlangt einen Wert für die Felder "Prozess" und "Aktivität". Für die Auswahl eines Prozesses im Feld "Prozess" eine Wildcard (Prozentzeichen "%") einsetzen und doppelklicken. Jetzt im Prozessformular einen Prozess auswählen oder einen geeigneten Eintrag erstellen. Zurück mit der Taste "Schliessen" oder der Tastaturkombination "ctrl-F9": die Werte für "Prozess" und "Aktivität" werden übertragen.
- j. Mit der Taste "Detail" beziehungsweise "Finanzbuchungen" (Taste drei von links in der zweiten Tastenkolonne) die zum Beleg gehörenden Buchungen selektionieren. Im leeren Formular eine erste Buchung mit dem richtigen Wert für das Konto und den Betrag erstellen.
- k. Falls prozessbezogen Konten hinterlegt wurden, können diese mit der Combobox des Kontenfelds angezeigt werden (mit Klick auf die Pfeiltaste des Kontenfelds). Es können aber auch andere Konten angegeben werden, soweit sie im Kontenplan enthalten sind. Eingabe "%" im Kontenfeld und Doppelklick zeigen die vollständige Liste der verfügbaren Konten.
- Bei der Eingabe von "SQLCOM" im Feld "Vertrag" beachten, wie mit der "Whichpen"-Funktion nach wenigen Buchstaben die Vorgabewerte für Geschäftsfeld, Konto, Organisation und Betrag vom Vertrag in die Buchung übernommen werden (gegebenenfalls Vorgabewerte im

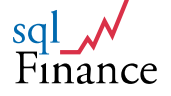

Vertrag noch auf den neuen Kontenplan **anpassen** oder neue Verträge eingeben).

m. Nach den ersten Buchungen kann die Erfassung der Daten in der Bilanz überprüft werden. Die aktuelle Periode aufrufen, mit der Taste "Berichte"/"reports" zum Berichtswerkzeug gehen und dort einen Bericht auswählen (zum Beispiel "Details pro Konto" oder "Totale Bilanz"). Den Bericht mit Doppelklick auf die Auswahl "Vorschau" starten.

|                                    |                                               | -                   |                                    |                                     |                                                                            |                               |
|------------------------------------|-----------------------------------------------|---------------------|------------------------------------|-------------------------------------|----------------------------------------------------------------------------|-------------------------------|
|                                    |                                               | haccount86          | 656() myTest/US                    | G myCompany                         |                                                                            |                               |
|                                    |                                               | Konto               | )                                  |                                     | account account86656 Detensä                                               | 1                             |
|                                    |                                               |                     | Felder                             |                                     | Liste                                                                      |                               |
|                                    |                                               | Konto               | 312010                             | _                                   | Typ 3 V Aufwand                                                            |                               |
|                                    |                                               | Text                | Einkauf Hardv                      | vare                                | Umg. F Tinanzbuchh.                                                        | _ 11                          |
|                                    |                                               | Gruppe              | 3120  P                            | Irchase Goods                       |                                                                            | - 11                          |
|                                    |                                               | Kontenplar          | USG K                              | nsolidierung 1                      | Datum vonibis 02.05.2002                                                   |                               |
| BATCHFIN86653()                    | myTest/USG myCompany                          |                     |                                    |                                     |                                                                            |                               |
| Finanzbuc                          | hhaltung                                      |                     | batch BAT                          | CHFIN86 Datensä                     | 1                                                                          |                               |
|                                    | Felder                                        |                     |                                    | Liste                               | Server/Uniqnr                                                              | 17                            |
| k/lacco                            | booking Register                              | 86                  | Organisation                       | default                             |                                                                            |                               |
| Prozess                            | pavable                                       | >>                  | Anwender                           | USR                                 | Freigabe                                                                   |                               |
| Aktivität                          | accounts payable                              |                     | Mandat                             | myTest                              | Schliesse                                                                  |                               |
| Titel                              | Kreditoren 2009.03                            |                     | Periode                            | 2009.1                              | -     <sup> </sup>                                                         |                               |
| Geschäftsfeld                      | main                                          | >> -1               | bookfin86658() ı                   | nyTest/USG myCon                    | npany                                                                      | _1                            |
| Vertrag Geschäft                   | default                                       | >>                  | Finanzhi                           | chunden                             | healding healds access prices                                              | ~                             |
| Vertrag Zahlung                    | default                                       | >>                  | 1 1101200                          | ionungon                            | DOOKING DOOKIN86658 Dater                                                  | 5a                            |
| Memo                               |                                               |                     |                                    | Felder                              | Liste                                                                      |                               |
|                                    |                                               |                     | Register / Lauf                    | 8                                   | 36 1 Datum von/bis 15.05.2009                                              |                               |
|                                    |                                               |                     | Konto / Typ                        | 312010                              | ▼ 3 Komm/Spesen 0.00                                                       | 0.00                          |
|                                    |                                               |                     |                                    |                                     | Betrag                                                                     | 4 000.00                      |
|                                    |                                               |                     | Geschäftsfeld                      | main                                | Währung / Rate CHF                                                         | 1.00                          |
|                                    |                                               |                     | Vertrag                            | SQLCOM                              | Total                                                                      | 4 000.00                      |
| 1                                  |                                               | -                   | Anw./Org.                          | USR default                         |                                                                            |                               |
| ktualisie Weiter<br>Custom Vertrag | Zurück Neu Aende<br>Finanzbut Sortieren Beric | rm Loesc<br>ht Comr | Text Einkauf I                     | nformatik Hardware                  | a Id Numme 1<br>Status 5<br>Beleg Kreditoren<br>✓ Bilanz                   | 86 1                          |
|                                    |                                               |                     | 1                                  |                                     |                                                                            |                               |
|                                    |                                               |                     | Aktualisie Weite<br>Custom Finanzi | r Zurück Ne<br>oud Finanzbud Sortie | eu Aendem Loeschen Freigabe C Fri<br>eren Bericht Abschicke Schliesse C Kr | hanzen<br>bitoren<br>editoren |

Formulare für Finanzbeleg mit Finanzbuchungen, sowie das Konto "Einkauf Hardware"

- Nor dem Abschluss der Periode die Belege abschliessen (Taste "abschicken"/"commit"). Dabei wird die Summe null über alle Buchungen überprüft.
- o. Während der ersten Schritte den Prozess **"Test"** und den Vertrag **"Default** verwenden". Im Vertrag **"Default"** die **Soll- und Haben-Konten** gemäss **neuem Kontenplan** ändern.

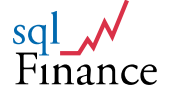

## 3. Ein- und zweiseitige Buchungen

Durch die konsequente Umsetzung des **Datenmodells** ergibt sich bei sqlFinance die Möglichkeit, die **Verwendung der ein- und doppelseitige Buchungserfassung innerhalb derselben Buchhaltung** zu erlauben. Nachfolgend sind die zwei Erfassungsmethoden kurz vorgestellt:

#### Methode 1: Einseitiger Buchungsstil

Belege mit mehreren Buchungen, wie:

> Konto, Datum, Text, Betrag

wobei gilt: Summe (Betrag1, Betrag2, Betrag3 ...) gleich null.

Im Bericht werden in diesem Fall die Buchungszeilen unverändert dargestellt:

- > Konto1, Datum, Text, Betrag1
- > Konto2, Datum, Text, Betrag2
- > Konto3, Datum, Text, Betrag3
  - et cetera

|   | <mark>%</mark> t bookfin88763() M          | 1yCompany/IFR51 myCompar                         | γ                                     |                                                                             |   |
|---|--------------------------------------------|--------------------------------------------------|---------------------------------------|-----------------------------------------------------------------------------|---|
|   | Finanzbu                                   | chungen                                          | booking book                          | fin88763 Datensä                                                            | 3 |
|   |                                            | Felder                                           |                                       | Liste                                                                       |   |
| , | Register / Lauf<br>Konto / Typ             | 2 1<br>118050 <b>•</b> 1                         | Datum von/bis<br>Komm/Spesen          | 10.01.2009         10.01.2009           0.00         0.00                   |   |
|   | Geschäftsfeld                              | main                                             | Betrag<br>Währung / Rate              | 150.00<br>CHF 1.00                                                          |   |
| / | Anw./Org.                                  | USR default                                      | Total                                 | 150.00                                                                      |   |
|   | Text Swiss Ba                              | nk Corporation                                   | ▲ Id.Numr<br>Status<br>Beleg▼ Bilanz  | me 1 2 1<br>5<br>MyBank 2009.01<br>0.00                                     |   |
|   | Aktualisie Weiter<br>Custom <i>Finanzt</i> | r Zuluck Neu Aeno<br>by Finanzbut Cortieren Beri | ern Loeschen Fre<br>cht entknüpfe Sch | eigabe<br>hliesse<br>C Finanzen<br>C Debitoren<br>C Kreditoren<br>C Steuern |   |

Struktur der Buchungszeile in der Finanzbuchhaltung von sqlFinance (Methode 1)

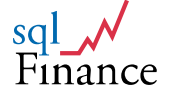

|          | Felder |         |          |              | Liste    | )        |   |
|----------|--------|---------|----------|--------------|----------|----------|---|
| business | month  | account | contract | organisation | amount   | currency | * |
| ▶ main   | 1      | 118050  | Bank     | default      | 150.00   | CHF      | Ī |
| main     | 1      | 341010  | Bank     | default      | 50.00    | CHF      |   |
| main     | 1      | 441010  | Bank     | default      | - 200.00 | CHF      |   |
|          |        |         |          |              |          |          |   |
|          |        |         |          |              |          |          |   |
|          |        |         |          |              |          |          |   |
|          |        |         |          |              |          |          | - |
|          |        |         |          |              |          |          |   |
|          |        |         |          |              |          |          |   |
|          |        |         |          |              |          |          |   |
| •        |        |         |          |              | •        | •        |   |

#### Beispiel mit drei einseitigen Buchungen, die zu einem Beleg mit einem Total von Null zusammengefasst werden

#### Methode 2: Zweiseitiger Buchungsstil

Einzelne Soll-/Haben-Buchungen (Buchungszeilen) wie:

> Sollkonto, Habenkonto, Datum, Text, Betrag

Im **Bericht** wird die Buchungszeile **aufgelöst** in **zwei Buchungen**, die immer ein **Total von null** ergeben, wie zum Beispiel:

- > Sollkonto, Datum, Text, + Betrag
- > Habenkonto, Datum, Text, Betrag

Bei **Methode (2)** ist die **Null-Summen-Regel** auf **jeder Buchungszeile** (mit Sollkonto, Habenkonto, Betrag) erfüllt. Diese **Buchungszeile** wird im **Bericht** aufgelöst in **zwei Buchungen** mit **demselben** positiven beziehungsweise negativen **Betrag** (Sollkonto, + Betrag und Habenkonto, - Betrag).

| Finanzbucl                                                                                              | hungen                                                 | booking bookfir                                                           | 3                                                                                                    |                                    |
|----------------------------------------------------------------------------------------------------|--------------------------------------------------------|---------------------------------------------------------------------------|----------------------------------------------------------------------------------------------------|------------------------------------|
| F                                                                                                    | elder                                                  |                                                                           | Liste                                                                                                    |                                    |
| Register / Lauf<br>Konto / Typ / 1<br>Gegenkonto / 12<br>Geschäftsfeld //<br>Vertrag //<br>Anw./Org. // | 2 1<br>18050 1<br>51010 1<br>hain<br>ank<br>SR default | Datum von/bis  <br>Komm/Spesen  <br>Betrag  <br>Währung / Rate  <br>Total | 10.01.2009 10.01.20<br>0.00 0<br>150<br>CHF 150                                                                                                    | 709<br>.00<br>7.00<br>7.00<br>7.00 |
| Text Swiss Bank                                                                                         | Corporation                                            | Id.Numm<br>Status<br>Beleg<br>Bilanz                                      | 1 2 5 1 2 1 1 2 1 1 2 1 1 2 1 1 2 1 1 2 1 1 2 1 1 2 1 2 1 1 2 1 1 2 1 1 2 1 1 1 1 1 1 1 1 1 1 1 1 1 1 1 1 1 1 1 1 | 1                                  |
| <u>Aktualisie</u> Weiter<br>Custom <i>Finanzbu</i>                                                      | Zurück Neu Aen<br>Finanzbuc Sortieren Ber              | dern Loeschen Frei<br>icht entknüpfe Schl                                 | gabe C Debitoren<br>C Kreditoren<br>C Steuern                                                                                                    |                                    |

Struktur der Buchungszeile in der Finanzbuchhaltung von sqlFinance (Methode 2)

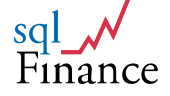

|          | Fel   | der     |           | (        | Liste        | >        |
|----------|-------|---------|-----------|----------|--------------|----------|
| business | month | account | c_account | contract | organisation | amount 🔺 |
| ▶main    | 1     | 118050  | 151010    | Bank     | default      | 150.00   |
| main     | 1     | 341010  | 151010    | Bank     | default      | 50.00    |
| main     | 1     | 441010  | 151010    | Bank     | default      | - 200.00 |
|          |       |         |           |          |              |          |
|          |       |         |           |          |              |          |
|          |       |         |           |          |              |          |
|          |       |         |           |          |              |          |
|          |       |         |           |          |              |          |
|          |       |         |           |          |              |          |
|          |       |         |           |          |              | -        |
|          |       |         |           |          |              | F        |

#### Beispiel mit drei zweiseitigen Buchungen, die im Bericht alle auf je zwei Buchungen aufgelöst werden

Dabei ist zu beachten, dass **nur** Berichte mit **allen Buchungen pro Beleg** (typischerweise Bilanzen und Erfolgsrechnungen) eine **Summe von Null** anzeigen werden. Berichte zu ausgewählten Konten werden demgegenüber die **Summe der Bewegungen** auf **diesen Konten** anzeigen.

Im Bestreben die Buchhaltung möglichst verständlich zu halten, **ändert** die Software in der Regel die **Darstellung** von (2) **Passiven** und (4) **Ertrag**. Durch **Umkehr des Vorzeichens** wie in Methode 1 werden die meist **negativen** Zahlen **positiv** dargestellt. Diese Funktion wird vor allem bei den **Berichten** verwendet. Wenn **Listen** nach über **alle vier Typen** gruppiert sind (1 Aktiven, 2 Passiven, 3 Aufwand, 4 Ertrag) **ändert** das Programm die Darstellung von (2) Passiven und (4) Ertrag von **negativen** zu **positiven** Werten.

Die Aufführung des Gewinns in der **Bilanz** (+Aktiven-Passiven, in der Regel ein **positiver** Wert) kann gegebenenfalls auch weggelassen werden, und der **Gewinn** aus der **Erfolgsrechnung** (-Ertrag +Aufwand, in der Regel ein **negativer Wert**) wird mit **umgekehrtem Vorzeichen** als **positive Zahl** dargestellt. **Einfache Buchungslisten** hingegen werden die Buchungen weiterhin mit ihrem **mathematisch korrekten Wert** anzeigen: Aktiven und Aufwand mit meist positiven Werten, Passiven und Ertrag mit meist negativen Werten.

#### Einnahmen sind wie folgt zu verbuchen:

(1) + Aktiven (4) - Ertrag = 0

Für die Aktivseite kann zum Beispiel ein Bank-, Cash- oder Debitorenkonto verwendet werden.

**Die Verbuchung von Ausgaben** erfolgt dementsprechend:

(1) - Aktiven (3) + Aufwand

= 0

Statt den Aufwand bei den Aktiven (zum Beispiel einem Bankkonto) zu verbuchen, kann man hier auch ein Passivkonto verwenden (zum Beispiel Kreditoren). Als Aufwand oder Ertrag werden dabei vielfach **mehrere Buchungszeilen** verwendet werden, also zum Beispiel eine **Anzahl Rechnungen**, die über eine **Sammelzahlung** bezahlt werden, oder

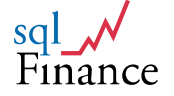

verschiedene **Fakturapositionen**, die einem **Debitoren-Sammelbetrag** gegenüberstehen.

Einige **Formulare** (wie Einkauf, Verkauf, Debitoren oder Kreditoren) verwenden Darstellungen mit **umgekehrtem** Vorzeichen. Während Einkaufs- und Debitoren-buchungen ohnehin meist positive Zahlen enthalten, werden Buchungen im **Verkauf** und bei den **Kreditoren** meist als **negative** Zahlen gespeichert, im **Formular** aber als **positive** Werte dargestellt. Um ein **Null-Total** zu erhalten, kommen bei solchen Belegen meist **verschiedene Buchungsformulare kombiniert** zum Einsatz. Bei einem **Verkaufsbeleg** sind dies **Verkaufsbuchungen** (umgekehrt) und **Debitoren** (ohne Umkehr), bei einem **Einkaufsbeleg** sind dies **Einkaufsbuchungen** (ohne Umkehr) und **Kreditoren** (mit Umkehr). Zum Einkaufs- und Verkaufsbeleg gehört immer auch ein **Buchungsformular für die Steuern** (zum Beispiel Mehrwertsteuer). Der Steuerwert ist in der Regel eine Verpflichtung, das Steuerformular verwendet deshalb immer umgekehrte Werte.

#### Buchungsformulare im Einsatz bei Verkaufsbelegen:

| (1) | + Aktiven:                  | Debitoren-Formular | nicht umgekehrt |
|-----|-----------------------------|--------------------|-----------------|
| (2) | - Passiven:                 | Steuer-Formular    | umgekehrt       |
| (4) | <ul> <li>Ertrag:</li> </ul> | Verkaufs-Formular  | umgekehrt       |

#### Buchungsformulare im Einsatz bei Einkaufsbelegen:

- (2) Passiven: Kreditoren-Formular umgekehrt
- (2) Passiven: Steuer-Formular umgekehrt
- (4) + Aufwand: Einkaufs-Formular nicht umgekehrt

Für **jede Linie** in diesen Beispielen könnten auch mehrere Zeilen eingegeben werden. Ein einzelner **Beleg** kann **mehrere Aufwand- oder Ertragsbuchungen** enthalten und so ganze Einkaufs- oder **Verkaufsgeschäfte** darstellen. Auch Debitoren oder **Kreditoren** können in einem einzigen **Beleg** mehrere **Buchungen** umfassen, zum Beispiel mehrere Teilzahlungen oder Korrekturen in Ergänzung zu einer Zahlung.

Das System wird Steuerverpflichtungen auf Belegstufe automatisch nachführen. **Mehr als eine Steuerart pro Beleg ist möglich**, was zu mehreren Buchungszeilen im Steuerformular führt. In Ländern mit **Mehrwertsteuer** können die im Einkauf und Verkauf berechneten positiven und negativen Steuerwerte in einem **Clearing-Konto** verbucht werden. Der Kontoauszug dieses Kontos lässt sich dann für die **Steuererklärung** verwenden.

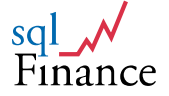

| Datenbank Bearbeiten Ansicht Werkzeuge Hife                                                                                                    | Madagasa                                                                                                    |                                                                                                    | -0                                                                                                    |
|----------------------------------------------------------------------------------------------------|----------------------------------------------------------------------------------------------------|----------------------------------------------------------------------------------------------------|----------------------------------------------------------------------------------------------------|
|                                                                                                    | Venassen                                                                                                    |                                                                                                    |                                                                                                    |
| Copyright IPAG, Bern/ Switzerland 2000                                                                                                    |                                                                                                    | 594 hosted abit 200() Miccompany /74.01 (m                                                                                                    |                                                                                                    |
| SqlFinance Navigator _□≥                                                                                                    |                                                                                                    | Debitoren                                                                                                    | booking bookdebit209 Records 4                                                                                                    |
| Qui         Delvie         Ste Econ           Connect<br>myCompany<br>BATCHSALES06<br>Bookraket07<br>Bookraket07<br>Bookrat07<br>Bookraket07<br>Bookraket07<br>Bookrak | EVAL Finance Rolasce 1.8.0      Mandat MyCompany Kontenplan      Suche      Umgebung Feider      Umgebung Feider      Invauf      Finaut      Finaut      Fin | Felder<br>Nummer / Zelle<br>Geschäfteld<br>Antw. / Organis<br>USR<br>default<br>Antwil<br>Et Booktaz 2400 MyCompany/LASI (myCompa<br>Felder<br>/ ummer / Zelle<br>Felder<br>/ ummer / Zelle<br>SOLCOM                                                                                                    | Liste Betrag 7 532.00 Wahrung Criff 1.0000 Datum von / bis 04.03.2007 Datum von / bis 04.03.2007 Datum von / bis 04.03.2007 Liste Annv./Org. Uss 1_default Datum von/bis 1_28.02.2005                                                                                                    |
| Felder           Class         def         Register           Titel         SQLCOM.13         SQLCOM.13           Geschäftsfeld         main         SQLCOM.13           SQLCOM AQ         SQLCOM AQ         SQLCOM AQ           Henr F Meer         Freitigstess 22         Bob Zunce           Meter         Meter         SQLCOM AQ                                                                                                    | Liste  13 Gruppe/Ebene 01 1 *  PL2 8000  Org / Ann. default. Us8  Mandat RhyCompany Penode 2007.1  Dutwohig 10.01.2007  Wahrg / Status CHF 5 *  Betrag Betrag Nummer 1 13  Versanbuk                                                                                                    | Preis     7 000.0000       Steuer / Rate     W7.6     0.0760       Verkay     Text     automatic       rersg     Attualisie     Weter     Zuruck     rireu       Attualisie     Veter     Zuruck     rireu     And       erses     Custom     Veter     Bener     Bener       rersg     Attualisie     Veter     Zuruck     rireu       erses     Custom     Vetour     Detail     Softerer       Befefert     Text     Stat     Stat       Text     Stat     Stat     Stat | Bellary         332,00           Vahning / Rate         CHF         1,000           Total         532,00           Blanz         532,00           Blanz         0,00           Blanz         0,00 |
| Custom Vertrag Verkaufsb Botheren Ber                                                                                                    | Commit Schliesse Control Leferung                                                                                                    | Atualisie Weiter Zurück Neu Aandem Looschen<br>Custom Verhauf Verhaufsb Sonseren Bencht Preis                                                                                                    | reigabe<br>Schliesse                                                                                                    |

Beispiel eines Verkaufsbelegs (links) mit Buchungsformularen für Debitoren-, Steuer- und Verkaufsbuchungen (Vollversion)

Die verschiedenen **Buchungsformulare** (zum Beispiel Debitoren, Verkauf und Steuern) können vom **Beleg** aus aufgerufen werden, indem man die entsprechende **Auswahl** neben den Funktionstasten mittels **Doppelklick** aktiviert. Man kann aber auch nur die richtige **Option** mit einem einfachen Klick wählen und dann über die Funktionstaste **"Detail"** beziehungsweise **"Finanzbuchungen"** das gewünschte **Buchungsformular** in der Kaskade aktivieren.

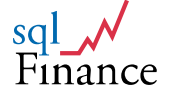

### 4. Kontierung nach Prozessen

sqlFinance ermöglicht die Zuordnung von Konten zu Prozessen. Die Zuordnung erfolgt durch Ziehen mit der Maus von einem Prozessfenster zu einem Kontofenster. Betätigen Sie im Seitenrahmen "Felder" des Prozessfensters die rechte Maustaste und ziehen Sie die ganze Seite (mit gedrückter Maustaste) über das gewünschte Kontofenster. Zur Bestätigung erscheint die Meldung: "Datensätze verbunden: PROZESS + KONTO".

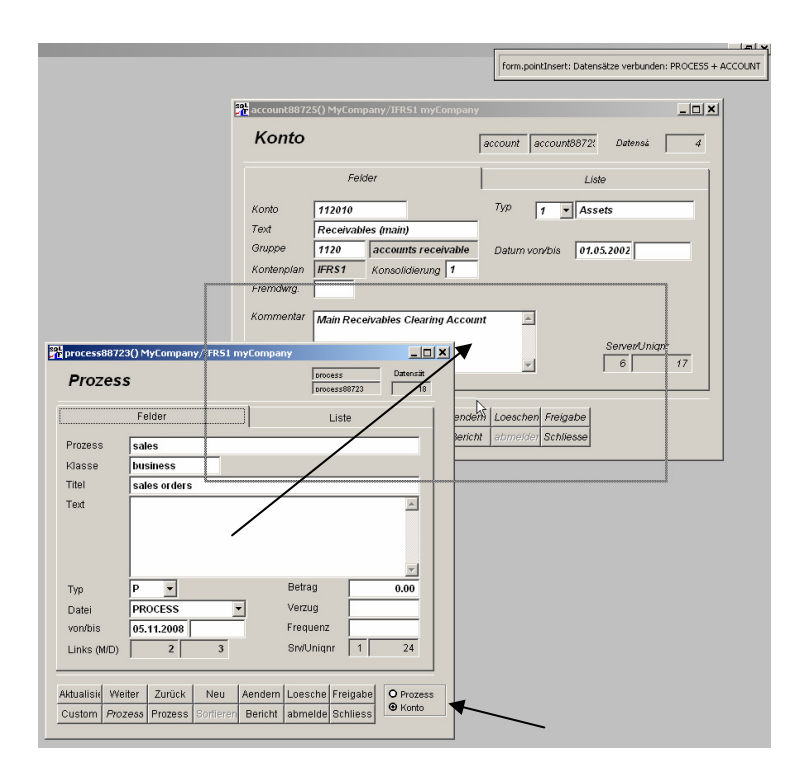

#### Zuordnung der Konten zu Prozessen durch Ziehen mit der Maus (von links nach rechts)

Die **neu verbundenen Kontoeinträge** können vom **Prozessfenster** aus **selektioniert** werden. Dazu muss die Option **"Konto**" (im Prozessfenster rechts unten) aktiviert werden. Durch **Doppelklick** auf die gewählte Option oder auf die Taste **"Detail"** (dritte Taste von Links in der zweiten Tastenzeile) wird das **Kontenfenster** mit den entsprechenden Konten angezeigt. Ist das Kontenfenster auf diese Art und Weise selektioniert worden, kann die **Verbindung** (Prozess-Konto) durch Anklicken der Taste **"abmelden"** (sechste Taste von links in der zweiten Tastenzeile) allenfalls auch wieder **getrennt** werden.

Durch Ziehen mit der Maus von einem Prozessfenster zu einem anderen können auch **Master-Prozesse** mit **Detail-Prozessen** in Verbindung gebracht werden. Die Prozesse lassen sich so in eine beliebige **Hierarchie** bringen. Verschiedene **Druckprogramme** stehen zur Verfügung zur Darstellung dieser hierarchischen Strukturen. Vom **Master-Prozess** ausgehend lassen sich **Detail-Prozesse** und **zugeordnete Buchungen** übersichtlich auflisten. Für den Master-Prozess "booking" kann man so einen Bericht zu den Teilprozesse "credit", debit", "interest" und "sales" sowie der entsprechenden Kontierung erstellen.

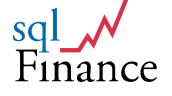

| Fina       | nzbuc      | hunge     | en       |        | booki      | ng bookf   | in88734 | Date  | ensä [    | 4     |
|------------|------------|-----------|----------|--------|------------|------------|---------|-------|-----------|-------|
|            |            | Felder    |          |        |            |            | Liste   |       |           |       |
| Register   | /Lauf      |           | 67       | 1      | Datum      | von/bis    | 15.01.2 | 2009  |           |       |
| Konto / T  | yp 🛛       | 13010     | N        | 4      | Komm.      | Spesen     |         | 0.00  |           | 0.00  |
|            | 1          | 12010     | 18       | Receiv | /ables (ma | in)        |         |       | -6 00     | 00.00 |
| Geschäf    | sfeld 2    | 23010     | 2        | VATP   | ayables    |            | -       |       |           | 1.00  |
| Vertrag    | 4          | 12020     | 4        | Hardw  | are        | - (l)      |         |       | 6.00      | 0.00  |
| Amu (Ora   |            | 13010     | 4        | Sales  | of Service | s (goods)  |         |       | -6 00     | 0.00  |
| AnwJorg    | · It       | JSR  de   | fault    |        |            |            |         |       |           |       |
| Text s     | ervice cus | tomer     |          |        | <b>A</b>   | ld.Numr    | ne 1    |       | 67        | 1     |
|            |            |           |          |        |            | Status     | 5       | ,     |           |       |
|            |            |           |          |        |            | Beleg      | upda    | te se | rvices 2  | 009.0 |
|            |            |           |          |        | -          | Bilanz     |         |       |           | 0.00  |
|            |            |           |          |        |            |            |         |       |           |       |
| Aktualisie | Weiter     | Zurück    | Neu      | Aen    | idern Loe  | schen Fre  | igabe   | () F  | inanzen   |       |
| Custom     | Finanzbu   | Finanzbuc | Sortiere | n Be   | richt Abs  | chicke Sch | nliesse | OF    | reditoren | n     |
|            |            |           |          |        |            |            |         | O S   | Steuern   |       |

#### Anzeige der prozessbezogenen Kontenauswahl im Kontofeld

Bei der **Erfassung von Buchungen** liefert das Kontofeld eine **Auswahl von Konten**, die **dem Prozess entsprechen**. Der für die Buchungen relevante Prozess wird vom **übergeordneten Beleg** vorgegeben. Die Kontenfelder sind als **ComboBox** ausgeführt. Durch Klick auf den Pfeil am rechten Feldende öffnet sich die **Liste** der dem Prozess entsprechenden **Konten**.

Zur Liste **zugefügt** sind auch allfällige **andere Konten**, die der Anwender im aktuellen Beleg **verwendet** hat oder über die Doppelklick-Funktion **abgefragt** hat. Die ComboBox liefert nur **Vorschläge** für die Kontierung, die Eingabe **anderer Konten** ist weiterhin **möglich**.

| Process:                    | sales                  | Bask Datel                                     | process (1/24)                                                  | 01.07 |
|-----------------------------|------------------------|------------------------------------------------|-----------------------------------------------------------------|-------|
| Prozess<br>Klasse<br>Zähler | sales<br>business<br>4 | sales or                                       | ders                                                            |       |
| Konto<br>Gruppe             | 112010<br>1120         | Receivables (main)<br>accounts receivable      | Main Receivables Clearing Account                               |       |
| Konto<br>Gruppe             | 223010<br>2230         | VAT Payables<br>tax VAT                        | VAT Value Added Tax Clearing Account<br>(payables and payments) | ſt    |
| Konto<br>Gruppe             | 412020<br>4120         | Hardware<br>sales goods                        | Computer Hardware (PC)                                          |       |
| Konto<br>Gruppe             | 413010<br>4130         | Sales of Services (goods)<br>sales of services | Installation and Maintenance                                    |       |

Prozess "sales" und dazugehörige Kontierung (Bericht aufgerufen vom Formular "Prozess" aus)

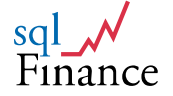

Um **Prozesse** und die dazugehörigen **Konten** aufzulisten, können die Berichte im Formular **"Prozess"** verwendet werden. Das Berichtsfenster kann im Formular **"Prozess"** mit der Taste **"Berichte"** (fünfte Taste von links in der zweiten Tastenzeile) aufgerufen werden. Um hingegen **Prozesse** mit **Buchungen** und deren **Totalen** erstellen zu können, muss die ergänzend **Periode** berücksichtigt werden. Diese Berichte sind demzufolge unter den Berichten des Formulars **"Periode"** aufzufinden.

| Mandat:<br>Period: | MyCompany T<br>2009.1   | otale pro Buchungsprozess<br>Basis Datel period (1/22) | 0,        | 01.07<br>1.01.09 - 31.12 |
|--------------------|-------------------------|--------------------------------------------------------|-----------|--------------------------|
|                    |                         | Process process like '% sales%'                        |           |                          |
| Prozess            | sales                   |                                                        |           |                          |
| 1 Aktive           | n                       |                                                        |           |                          |
| Konto              |                         | Soll                                                   | Haben     | Total                    |
| 1120 acco          | ountsreceivable         |                                                        |           |                          |
| 112010             | Receivables (main) (CH  | HF) 13,988.00                                          |           | 13,988.0                 |
|                    |                         | 13,988.00                                              |           | 13,988.0                 |
| Total Typ 1        | (Aktiven)               |                                                        |           | 13,988.0                 |
| 2 Passiv           | en                      |                                                        |           |                          |
| Konto              |                         | Soll                                                   | Haben     | Total                    |
| 2230 tax \         | /AT                     |                                                        |           |                          |
| 223010             | VAT Payables (CHF)      |                                                        | -988.00   | -988.0                   |
|                    |                         |                                                        | -988.00   | -988.0                   |
| Total Typ 2        | (Passiven)              |                                                        |           | -988.0                   |
| 4 Ertrag           |                         |                                                        |           |                          |
| Konto              |                         | Soll                                                   | Haben     | Total                    |
| 4120 sale          | s goods                 |                                                        |           |                          |
| 412020             | Hardware (CHF)          |                                                        | -7,000.00 | -7,000.0                 |
|                    |                         |                                                        | -7,000.00 | -7,000.0                 |
| 4130 sale:         | s of services           |                                                        |           |                          |
| 413010             | Sales of Services (good | ls)                                                    | -8,000.00 | -8,000.0                 |
| Total Typ 4        | (Ertrag)                |                                                        | -0,000.00 | -13,000.0                |
|                    |                         |                                                        |           |                          |
| Totale Pro         | ozess (sales)           |                                                        |           | 0.                       |
| Gewinn P           | rozess (sales)          |                                                        |           | 13,000.0                 |
| Gesamt-To          | otal                    |                                                        |           | 0.0                      |
| Gewinn To          | otal                    |                                                        |           | 13.000.0                 |

Buchungsprozess "sales" mit Kontogruppen, Konten und dazugehörigen Buchungstotalen, pro Periode "2009.1" (Bericht aufgerufen vom Formular "Periode" aus)

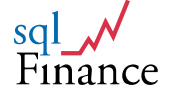

## 5. Anwendungsübersicht

Die Anwendung startet mit einem **Anmeldungsverfahren**, das zu einem **Selektionsfenster** führt. Von diesem Selektionsfenster aus kann man eine unbeschränkte Anzahl **Formulare** öffnen. Jedes Formular gibt Zugriff auf eine **Tabelle** aus der Datenbank und bietet eine Darstellung in **Listenform** oder mit den einzelnen **Feldern**. Über **Master-** und **Detail-Tasten** können – vom aktuellen Datensatz ausgehend – **weitere** Formulare geöffnet werden.

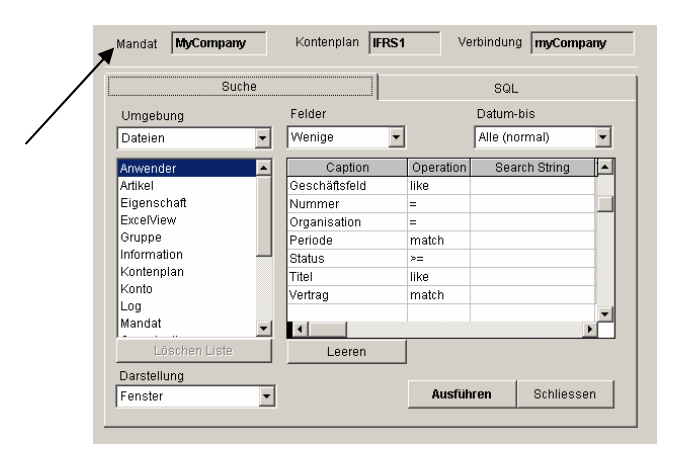

Selektionsfenster im Mandat "myCompany"

Mehrere derart verbundene **Formulare** bilden eine **Kaskade**. Durch einfache Klicks auf die **Master-** und **Detail-Tasten** kann der Anwender sich in der Kaskade nach oben und unten bewegen. In der Kaskade ist jeweils **nur** das zurzeit **aktive Formular sichtbar**. Die Anwendung bleibt damit auch bei mehreren offenen Kaskaden (jede wieder mit mehreren Formularen) **übersichtlich** in der Handhabung. Auf Wunsch kann man ein Formular auch aus der Kaskade herauslösen ("Freigabe"/"free", rechts oben) und danach über die Master- beziehungsweise Detailtasten weitere Formulare in einer neuen Kaskade öffnen.

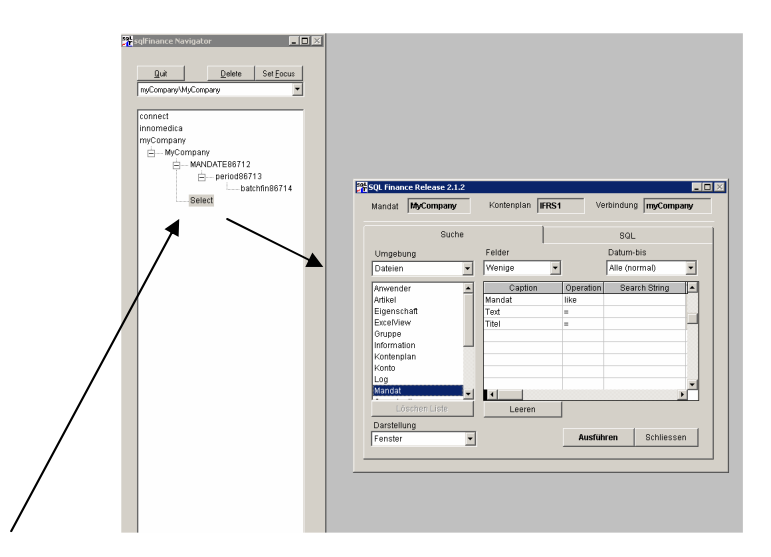

Selektionsfenster mit Baumstruktur

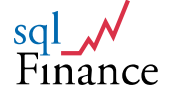

| Out         Deter         Set Ecos           mcCmcaryV40/CmpsayV40RESS139         MpCompany/IAS1 (mpCompany)         Im XI           Addressen         adress         Adressen           connect         The control of the control of t                           |
|----------------------------------------------------------------------------------------------------|
| Quit         Delete         Set Ecous           ImcCompanyVADRESS139         Addressen         adress139         Records         3           connect         Image: Connect and Connect and Conn |
|                                                                                                    |
|                                                                                                    |
|                                                                                                    |
| my company my company/ IAS1 (my company)                                                                                                    |
| Homory Name     Kontakt     Contact Contact140     Records                                                                                                    |
| E-contact140 Prairiez                                                                                                    |
| Contract141     Contract141() MyCompany/LASI (myCompany)                                                                                                    |
| booksal PLZ/Ort Adressen > Vertrag [contract contract141 Records 1]                                                                                                    |
| Holding Kurz** St                                                                                                    |
| TeleviRegis Firma sc Phatchsales:142() MyCompany/LAS1 (myCompany)                                                                                                    |
| Text Vertrag 5 Verkauf batch batch batch Records 1                                                                                                    |
| Postan Transmission I                                                                                                    |
| Booksales143() HyCompany/IASI (myCompany)                                                                                                    |
| Mandat MyCompany Kontenplan JAS1 Verbindung myCompany Tay Verkaufsbuchungen Inokkana Rockstaas14 Persente 1                                                                                                    |
| Geschaft                                                                                                    |
| Suche SQL Felder Liste                                                                                                    |
| Umgebung Felder Datum-bis Verrisg Felder 13 1 Steuer / Rate (%) W7.6 7.60                                                                                                    |
| Datelen v Wenige Alle (normal) Sources, Geschäftsfeld main Anw.Jorg. USR default                                                                                                    |
| Adressen Caption Operation Search String A Herm File Vertrag SQLCOM Datum von/bis 10.01.2005                                                                                                    |
| Anwender Kurz-Name like 8000 Zunc Artikel PC Betrag 7 000.00                                                                                                    |
| Container Ort like Mass-Einh. 2.00 UNIT(s) Wahrung / Rate CHF 1.0000                                                                                                    |
| Eigenschaft PLZ = Geliefert 0.00 Total 7000.00                                                                                                    |
| Gruppe Preis / Rab. (%) 3 500.0000 0.00                                                                                                    |
| Information Text - Nummer 1 13 1                                                                                                    |
| Kontenjan Status 5                                                                                                    |
| Löschen Liste Leeren Aktualisie Lauf SOLCOM.13                                                                                                    |
| Custom v Bilanz -7 532.00                                                                                                    |
| Fenster Austuhren Schliessen                                                                                                    |
| Aktualisie Weiter Zurück Neu Aendem Loeschen Freigabe                                                                                                    |
| Custom Verkauf Verkaufs Sortieren Bericht Preis Schliesse                                                                                                    |
|                                                                                                    |
|                                                                                                    |
|                                                                                                    |

Kaskade von Formularen mit Master-, Detail- und Freigabe-Taste

Das Fenster mit der **Baumstruktur** in der **linken Hälfte** des Bildschirms (siehe Abbildung oben) unterstützt die **Handhabung** mehrerer **Formulargruppen** (Kaskaden). Jedes Formular einer Kaskade kann durch Drücken der **rechten Maustaste** in der Baumstruktur sichtbar gemacht werden. Formulare können auch über ein **Ablagewerkzeug** ("Record Tool") für die Verwaltung einzelner Datensätze gezogen werden, um sich die Selektion in einem Eintrag zu merken. Zum Eintrag kann ein **Kommentar** beigefügt werden. Die gespeicherten Formulare können mit einem Klick auf die Taste **"Suchen Formular"** wieder aktiviert und weiter bearbeitet werden.

Durch "Ziehen und Fallen lassen" mit der Maus (Drag and Drop) können Datensätze von einem Formular zu einem anderen kopiert werden. Mit dieser Technik lassen sich zum Beispiel Buchungen oder ganze Belege mit Buchungen von einer Periode oder einem Mandat zu einer anderen Periode oder einem anderen Mandat kopieren. Eine Repetierfunktion ermöglicht das effiziente Bearbeiten ganzer Belegs- und Buchungslisten.

Die Formulare in **Kaskadenordnung** folgen im Prinzip der **hierarchischen Struktur des Datenmodells**. Um dem Anwender entgegenzukommen, wurde das Datenmodell möglichst einfach gehalten.

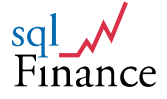

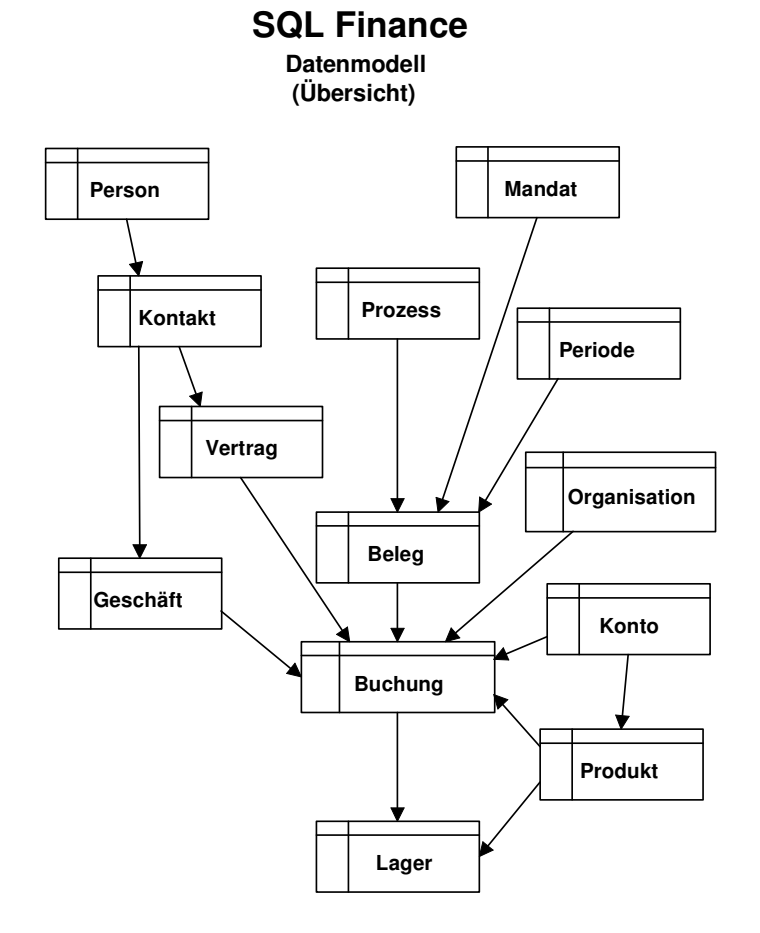

Dieses **Datenmodell** findet sich in der **sqlFinance** Software als **Kaskadenordnung** wieder oder kann über die **Master-Detail Funktionen** oder **Doppelklicks** in den Datenfeldern beim **Aufruf der Formulare** genutzt werden. So kann zum Beispiel die Datengruppe **Beleg – Buchung** direkt in einer entsprechenden Kaskade bearbeitet werden, indem man einen **Beleg eröffnet** und dazu als **Detail die Buchung selektioniert**. Durch einen **Doppelklick** auf das **Vertragsfeld** kann die Kaskade mit dem Vertrag als Detail erweitert werden.

Kernelement des Datenmodells ist die **Buchungszeile**, auf die sich verschiedene **Referenztabellen** (zum Beispiel Währungen, Konten, Kostenstellen et cetera) beziehen. In mathematischer Sicht kann ein Buchführungssystem auch als **multidimensionale Struktur** betrachtet werden, bei dem verschiedene **Parameter** die Buchungszeile mit dem Betrag als **Resultante** ansteuern.

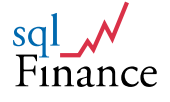

#### a) Buchungszeile

Die Buchungszeile enthält Basiswerte und Parameter. **Basiswerte** sind einfache Einträge in einem Feld, deren Wert vom System nicht weiter überprüft wird. **Parameter** beziehen sich hingegen auf einen Eintrag in der entsprechenden Referenztabelle. Damit zum Beispiel der Eintrag eines Kontowertes im Buchungssatz akzeptiert werden kann, muss in der Referenztabelle "Konten" ein Datensatz mit demselben Kontowert vorhanden sein.

| Basiswerte<br>- Text<br>- Betrag<br>- Linien-<br>Nummer<br>- Datum | Parameter<br>- Periode<br>- Konto<br>- Vertrag<br>- Geschäft<br>- Organisation<br>- Anwender<br>- Währung |
|--------------------------------------------------------------------|----------------------------------------------------------------------------------------------------|

**Referenztabellen** können in der Regel durch Doppelklick auf dem einzelnen Feld aktiviert werden. Ein Doppelklick auf dem Kontofeld der Buchungszeile öffnet als Detail ein Formular mit Datensätzen aus der Kontotabelle, die dem Wert in diesem Feld entsprechen. Dieser Wert kann **auch Jokerzeichen** (sog. "**Wildcards**") enthalten. Ein Wert wie "MyCompany%" würde eine Liste von Datensätzen aus der Vertragstabelle bringen, deren Vertragsbezeichnung mit "MyCompany....." beginnt. **Durch Doppelklick können** so immer auch mehrere **Datensätze** in der Referenztabelle **gesucht werden**. Beim Abschluss der Neueingabe oder Änderung darf die Buchungszeile aber in allen Parameterfeldern nur noch Werte enthalten, die zu einem einzigen Referenzdatensatz führen.

In der **Vertragstabelle** kann sowohl für das Konto wie auch für die Organisation ein Vorgabewert erfasst werden. Wird im Buchungssatz der Wert für den Vertrag eingetippt, prüft das System laufend die vorhandenen Einträge in der Vertragstabelle. Sobald nur noch ein einziger Eintrag gefunden wird, **ergänzt das System** (mit einer "**Whichpen"-Funktion**) **automatisch den Wert** für den Vertrag und übernimmt auch die Vorgabewerte für Konto und Organisation in die entsprechenden Felder der Buchungszeile. Der Zeiger wandert gleichzeitig zum Betragsfeld, sodass der Anwender mit der Eingabe des Zahlenwertes fortfahren kann.

Mit dieser Hilfe ist die Eingabe von Kreditoren und Debitoren zeitsparend und einfach. Durch die Vorgabewerte des Vertrages ist die **konsistente Zuordnung der Buchungszeilen zu Konten und Organisationseinheiten** sichergestellt und der Anwender vom häufigen Nachschlagen entlastet. Die Eingabe beschränkt sich auf wenige Zeichen für die Identifikation der Vertragsbezeichnung und das Ausschreiben des Betrags.

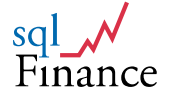

Parameter

Periode Prozess Vertrag Geschäft Organisation Anwender

#### b) Belege und Prozesse

| Basiswerte                                                                               |  |
|------------------------------------------------------------------------------------------|--|
| <ul> <li>Referenz</li> <li>Titel</li> <li>Text</li> <li>Datum</li> <li>Status</li> </ul> |  |

Eine **Anzahl Buchungssätze** werden jeweils zu einem **Beleg** zusammengefasst. Wenn Buchungssätze neu eingegeben werden, übernimmt das System in einem ersten Schritt die **Vorgaben** aus dem **Beleg** (Vertrag, Organisation, Anwender, Datum). Wird später ein Wert für den Vertrag eingegeben, **überschreibt** die oben dargestellte Hilfsfunktion die Vorgabewerte. Um neue Buchungssätze eingeben zu können, sollte ein **Buchungsfenster** folglich möglichst in einer **Kaskade** mit dem entsprechenden **Beleg** eröffnet werden.

| Finanzbuc         | hhaltur         | ng         |          |          | batch     | BATCHF   | IN88     | Datensä | 5      |
|-------------------|-----------------|------------|----------|----------|-----------|----------|----------|---------|--------|
|                   | Felder          |            |          |          |           | List     | e        |         |        |
| Klasse            | booking         | Re         | gister   | 2        | Organisat | ion 📔    | default  |         |        |
| Prozess           | interest        |            |          | >>       | Anwender  | r l      | USR      |         |        |
| Aktivität         | bank intere     | ests and ( | expenses |          | Mandat    | ļ        | MyComp   | any     |        |
| Titel             | MyBank 20       | 09.01      |          |          | Periode   |          | 2009.1   |         |        |
| Geschäftsfeld     | main            |            |          | >>       | Datum vor | n/bis    | 10.01.20 | 09      |        |
| Business Contract | Bank            |            |          | >>       | Währung/  | Status 🛛 | CHF 5    | -       | _      |
| Payment Contract  | Bank            |            |          | >>       | Vorgabek  | onto/Typ | 151010   |         | IFRS1  |
| Memo              |                 |            |          |          | Buchungs  | sstil    | 1 🔻      |         |        |
|                   |                 |            |          | <u> </u> | Betrag    | Γ        |          |         | 0.00   |
|                   |                 |            |          |          | Gewinn    | Γ        |          | - '     | 150.00 |
|                   |                 |            |          |          | Soll      | Г        |          | 2       | 200.00 |
|                   |                 |            |          |          | Haben     | Γ        |          | - 2     | 200.00 |
|                   |                 |            |          |          | Master Un | nignr [  | 0        | 0       |        |
|                   |                 |            |          | -        | ld.Numme  | er [     | 1        | 2       | 4      |
|                   |                 |            |          |          |           |          |          |         |        |
| ktualisie Weiter  | Zurück          | Neu        | Aendern  | Loeschen | Freigabe  |          |          |         |        |
| Sustam Vertrag    | -<br>inanzhur S | orfieren   | Bericht  | Commit   | Schliesse |          |          |         |        |

Beleg mit Status auf Wert 5 (offen)

Mit den Feldern **"Klasse"**/"class", **"Prozess"**/"process", **"Aktivität"**/"activity" und **"Titel"**/"header" lassen sich die Belege wirkungsvoll **ordnen**. Der wichtigste Bezug ist das Feld **"Prozess"**. Belege mit **gleichartigen Buchungsmustern** werden zu **Prozessen** zusammengefasst. Während der **"Prozess"** als **übergeordneter** Begriff zu verstehen ist, bezeichnet die **"Aktivität"** jeweils den im Beleg erfassten **Einzelfall**. Nehmen wir zum Beispiel den Prozess **"Abschreibungen Hardware"**, dann wäre die Aktivität zum Beispiel

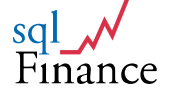
**"Abschreibungen Computer 2009"** oder **"Abschreibungen Server 2009"**. Ebenso könnten zu einem Prozess **"Bankzinsen und –spesen"** die entsprechenden Aktivitäten der einzelnen **Bankkonten** gehören.

Die **"Klasse"** ist eine Gruppierung für die Prozesse. Sind einige Buchstaben im Feld "Prozess" eingegeben, kann durch **Doppelklick** das **Prozessfenster** geöffnet werden. Die eingegebenen Buchstaben werden als **Suchwerte** übernommen. Hat der Anwender den gewünschten Prozess **identifiziert**, kann er das Fenster über die Taste **"Schliessen"/**"quit" oder mit den Funktionstasten **ctrl-F9** verlassen. Dabei werden die Werte für die Felder **"Prozess", "Klasse"** und **"Aktivität"** übertragen. Der Anwender muss dann nur noch die Vorgabe für das Feld "Aktivität" leicht anpassen und im Feld **"Titel"/**"header" eine geeignete Überschrift für den Beleg eingeben.

# c) Periode, Status und Abschluss

Belege haben ein **Statusfeld**. Über die Funktion "Abschliessen"/"close" kann ein Beleg für die Bilanz- und Erfolgsrechnung freigegeben werden. Zu diesem Zeitpunkt muss die **Summe aller Buchungen im Beleg** den Wert null ergeben. Ist diese Anforderung erfüllt, zeigt das Statusfeld den Wert "1"(abgeschlossen). **Bilanz und Erfolgsrechnung** dürfen in der abschliessenden Form nur Belege mit dem **Wert "1"** enthalten. Vorher können jedoch auch Berichte mit offenen und erst teilweise abgeschlossenen Belegen erstellt werden. Mit Hilfe des Statusfelds können Sie **ausgewählte Belege in den Abschluss einbeziehen** und so verschiedene Darstellungen erhalten. Dies bringt viel Flexibilität in der Abschlussgestaltung. Für die Revision ist allerdings eine Endform mit ausschliesslich abgeschlossenen Belegen erforderlich.

| Mandat Innomedica Innomedica<br>Periode: 2004.1/2006.1 Balance total dim tor.cum.o | 06.03<br>ompare Withru | 3.07<br>Ing: CHF | Mandat: Innomedica Innor<br>Periodis: 2004.1/2006.1 Balance total clim | nedica 06.03.07<br>. br.ourr.compare Währung: C | HF         |
|------------------------------------------------------------------------------------|------------------------|------------------|------------------------------------------------------------------------|-------------------------------------------------|------------|
| 1 Aktiven                                                                          |                        |                  | 2 Passiven                                                             |                                                 |            |
| Konio                                                                              | 2004.1                 | 2005.1           | Konio                                                                  | 2004.1                                          | 2005.      |
| 1160 Wertschriften (kurztrictig)                                                   |                        |                  | 2110 Eigenkapital                                                      |                                                 |            |
| 115000 Werlschriften-Besland Clearing (CHF)                                        | -0.00                  | -0.00            | 211010 Akilenkapilal (CHF)                                             | 00,000,008                                      | 300,000,0  |
| 115010 Akter-Bestand Maerid (CHF)                                                  | 136,812.40             | 112,500.01       | 211020 ges.Reserven (CHF)                                              | 400,000.00                                      | 400,000.0  |
| TISUTT AMERINES and Ameridade (CHT)                                                | 400,037.35             | 370,546.56       | 211040 Freie Aalo Resenen (CHF)                                        | 234,555.10                                      | 110,317,2  |
| 1100 - January 1014-1                                                              | 020,000.00             | 400,040.00       | 211090 Gewinnworkag (CHF)                                              | -754,512.25                                     | -670,001.0 |
| 11000 elgene Akten (CVC)                                                           | 799 / 11 / 20          | 395 397 39       |                                                                        | 870,687.76                                      | 826,703.4  |
| reader signing recently in (                                                       | 200,411.50             | 200, 207, 20     | 2 120 Kreditoren                                                       |                                                 |            |
|                                                                                    | 200,411.00             | 000,007.20       | 222010 Kredikren (CHF)                                                 | 9,130.00                                        | 15,877 2   |
| 1180 Fill stage Mittel                                                             |                        | 770 000 00       | 223010 AHV (CHF)                                                       | 1,587.70                                        | 1,587.7    |
| 119080 UBS Konlo CHF (CHF)                                                         | 5.725.95               | 6.058.01         |                                                                        | 10,7 17.70                                      | 17,484.8   |
|                                                                                    | 6.232.23               | 278.684.88       | 2130 Fremdkapitsi (langtristig)                                        |                                                 |            |
| 1190 1 Décelos Millel MD                                                           |                        |                  | 213070 Wandelanlelhen (CHF)                                            | 22,609.00                                       | 73,704.0   |
| 119050 CHEMaedd Baumann (CHE)                                                      | -53 17 1 00            | -650.00          |                                                                        | 22,608.00                                       | 73,704.0   |
| 119061 USDMaerk/Baumann (CHF)                                                      | 7,150.45               | -0.00            | 2 190 Abgren zung passiv                                               |                                                 |            |
| 118062 EU RMaerki Baumann (CHF)                                                    | 8,032.50               | 0.00             | 219020 a.o. Trans . Passiven (CHF)                                     | 5,380.00                                        | 5,380.0    |
|                                                                                    | -37,888.04             | -860.00          |                                                                        | 6,380.00                                        | 6,380.0    |
| 1220 immaterielle Vermögen                                                         |                        |                  | Total Typ 2 (Passivan)                                                 | 1.008.384.46                                    | 823,262,4  |
| 122010 Immalertelle Vermögen (CHF)                                                 | 11,800.00              | 0.00             |                                                                        |                                                 |            |
|                                                                                    | 11,800.00              | 0.00             | Gewinn Total                                                           | -116,488.77                                     | 222,386.1  |
| 1230 Saohanlagen                                                                   |                        |                  |                                                                        |                                                 |            |
| 123010 Sachanlagen (CHF)                                                           | -0.00                  | -0.00            |                                                                        |                                                 |            |
|                                                                                    | -0.00                  | -0.00            |                                                                        | N                                               |            |
| Total Typ 1 (Aktiven)                                                              | 893,806.67             | 1, 146, 848.66   |                                                                        | ИČ                                              |            |
|                                                                                    |                        |                  |                                                                        |                                                 |            |
|                                                                                    |                        | salFina          | nce Report Preview - balance slim fc                                   | comp.frx                                        |            |
|                                                                                    |                        |                  |                                                                        |                                                 |            |
|                                                                                    |                        |                  | VG 🕨 🔰 50% 💽 🗌                                                         | 00 # 🕨 🛎                                        |            |
|                                                                                    |                        |                  |                                                                        |                                                 |            |

Beispiel für einen Jahresabschluss mit Fremdwährungen und Jahresvergleich (s. auch Anhang, mit Erlaubnis von Innomedica Holding AG, Zug)

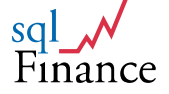

Ebenso wie den Status können Sie auch die **Periode für die Steuerung des Abschlussprozesses** nutzen. Im Periodenfenster erlaubt eine Programmfunktion alle Belege einer Periode abzuschliessen. Erfolgt der Abschluss nur von einer **Teilperiode** in eine Hauptperiode (zum Beispiel Monatsabschlüsse im laufenden Jahr), werden sowohl Werte aus der Bilanz wie auch der Erfolgsrechnung übernommen. Beim Abschluss der Hauptperiode in eine neue **Hauptperiode** (in der Regel vom Vorjahr zum neuen Jahr) werden dagegen nur die Bilanzwerte und ein Eintrag für den Gewinn beziehungsweise Verlust der Periode übernommen. Die Summe dieser Abschlussbuchungen ergibt wiederum ein **Total von null**.

Alle **Abschlussfunktionen sind reversibel**. Abgeschlossene Perioden können wieder geöffnet und abgeschlossene Belege wieder aktiviert werden. Dadurch lassen sich komplizierte Prozeduren für die **Datensicherung** und Wiederherstellung vermeiden. Die Konsistenz für die Revision wird nicht über komplizierte Programmfunktionen erreicht, sondern durch einen nicht-redundanten Datenbankentwurf, der im Prinzip auf der Kaskade (Periode – Beleg – Buchung) aufbaut.

|   | Periode        |                            | period PERIOD8814 Datensä 12          |  |
|---|----------------|----------------------------|---------------------------------------|--|
|   |                | Felder                     | Liste                                 |  |
|   | Periode        | 2008.1                     | Datum von / bis 01.01.2008 31.12.2008 |  |
|   | Mandat         | MyCompany                  | Datum neu 01.01.2009                  |  |
|   | Vertrag        | default                    | Abschluss-Konto / Typ 218010 2        |  |
|   | Geschäftsfeld  | main                       | Plan/Währung IFRS1 CHF                |  |
|   | Prozess        | closing                    | Status 5                              |  |
|   | Org / Anw.     | default USR                |                                       |  |
|   | Neue Periode   | 2009.1                     |                                       |  |
|   | Тур            | 1 🔹 Abschluss Jahr         | - \                                   |  |
| × | Datengruppe    | 1 - ohne Organisation      | -                                     |  |
|   | Kommentar      |                            | Server/Uniqnr                         |  |
|   |                |                            |                                       |  |
| / |                |                            |                                       |  |
|   |                | 1                          |                                       |  |
|   |                |                            |                                       |  |
|   | Aktualisie Wei | iter Zurück Neu Aei        | ndern Loeschen Freigabe               |  |
|   | Custom Man     | dat Finanzbuc Sortieren Be | ericht Commit Schliesse               |  |

### Abschlussperiode für das Jahr 2008 mit Status auf Wert 5 (offen)

# d) Vertrag und Geschäft

Der Vertrag (Contract) und das Geschäft (Business) können auch als Schnittstelle für die Verwaltung der Kontakte (so genannte "Customer Relationsship Management – CRM") betrachtet werden. Das CRM liefert Detailinformationen zur Vertragsperson, wie zum Beispiel Adresse, Telefonnummer, Zivilstand et cetera. Ein Vertrag oder ein Geschäft wird immer als Detail zu einer aktuellen Kontaktadresse (privat, geschäftlich) eröffnet. Der Vertrag bezeichnet dabei immer den direkten Vertragspartner, den die Buchungszeile betrifft. Bei Fakturen ist dies der Kunde, beim Einkauf der Lieferant, bei der Bank das Bankkonto, bei einer Versicherung die Police,

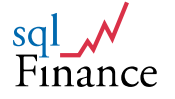

bei einem Vermieter der Mietvertrag, bei einem Mitarbeiter der Arbeitsvertrag.

Das Geschäft (Business) ist datentechnisch ähnlich aufgebaut, wird aber für die Zusammenfassung verschiedener Detailaktivitäten zu einem grösseren Projekt, meist einem Kundenauftrag, verwendet. Da man auf der Buchungszeile sowohl den Vertragspartner wie auch das Geschäftsfeld erfassen kann, lassen sich so zum Beispiel Beschaffungsaufwände direkt einem Kundenprojekt zuordnen. Dies erspart die mühsame Abrechnung über ein Projektkonto. Gemeinkosten können ebenso internen Projekten oder Geschäftsfeldern zugeordnet werden.

# e) Produkt, Produktelinie und Kontierung

In den Anwendungsmodulen **Einkauf**, **Verkauf** und **Portfolio-Management** ist es auch möglich, Information zum **Produkt** einzugeben. Produkte können in **Stücklisten** organisiert werden. Mit der Produkteinformation ergibt sich folgende Darstellung für die Buchungszeile:

### Produktbezogene Daten der Buchungszeile (Vollversion)

Basiswerte

- Anzahl
- Preis
- Rabatt

Parameter

- Produkt (zu einer Produktelinie gehörend)
- Mass
- Steuersatz

**Einkauf, Verkauf, Portfolio-Management** und **Gehaltsabrechnung** verwenden eine ähnliche Struktur für den Buchungssatz. Sobald das System einen Eintrag im **Produktefeld** vorfindet, wird die **Kontierung** nicht über Vorgaben im Vertrag, sondern über das Kontofeld und die **Kontierungsangaben** der **Produktelinie** ("Line") gesteuert. Im Moment der Bestätigung überprüft das Programm die **Kalkulation** der Buchungszeile (Anzahl \* Preis – Rabatt = Betrag).

Spezielle Felder ermöglichen im **Portfolio-Management** und in der Finanzbuchhaltung auch **die Erfassung von Kommissionen** und **Spesen**. Enthält der Beleg Buchungen mit **Steuersätzen**, wird vom System pro Beleg und Steuersatz eine **automatische Buchung** erstellt und darin das **Steuertotal** nachgeführt. Verschiedene **Steuersätze** pro Beleg sind erlaubt. Die **Steuerverpflichtungen** können so **belegspezifisch** überprüft und in einer Abrechnung für die laufende Periode zusammengefasst werden.

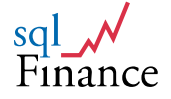

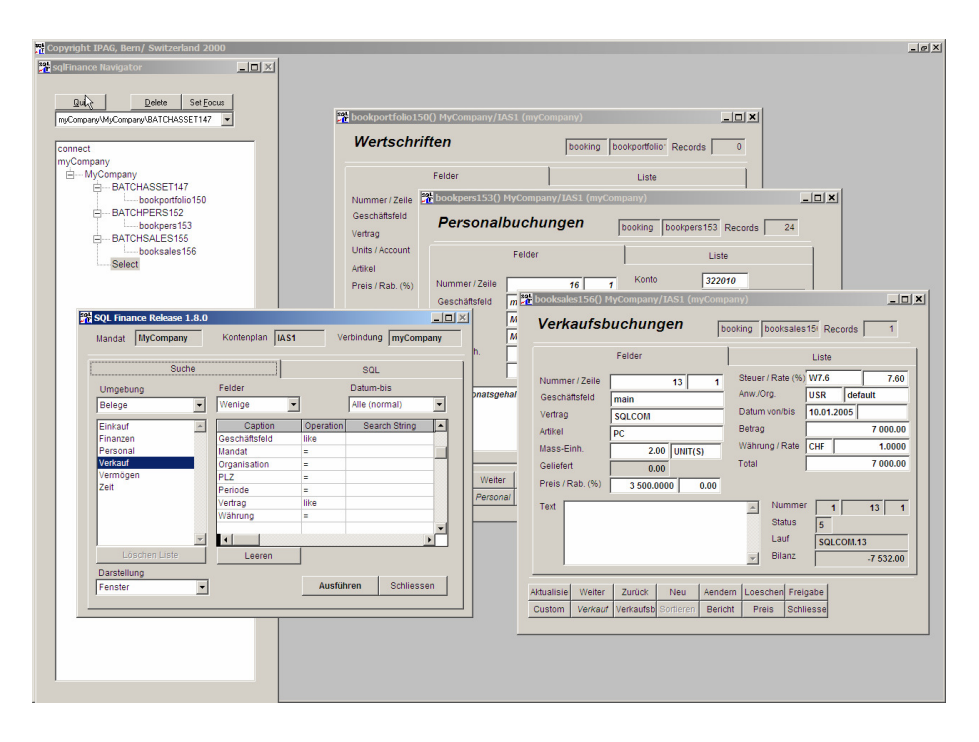

Beispiel für Buchungssätze im Portfolio Management, beim Verkauf und bei der Gehaltsabrechnung (Vollversion)

Die Anwendungsstruktur in der **Gehaltsabrechnung** ist ähnlich wie im Modul "Verkauf". Der Bezug auf ein (**Dienstleistungs-)Produkt** und die dazugehörige **Produkte-Linie** (product line) liefert hier die nötigen Angaben für die **Kontierung** Spezielle Tabellen sind für die Verwaltung der monatlichen oder jährlichen Zahlungen an die Mitarbeiter und die Umlagesätze für die Alters-, Krankheits-, Unfall- und Arbeitslosenversicherung vorgesehen. Bei der Lohnabrechnung können ausgewählte Zahlungen einfach mittels "Ziehen und Fallen lassen" (Drag and Drop) über ein Buchungsfenster gezogen werden. Das Programm erstellt dann in einem ersten Schritt die **Buchungen für die Zahlungsen**.

Die Umlagefunktion kann auch in der Finanzbuchhaltung oder im Verkaufsmodul für die Erzeugung von Zusatzbuchungen verwendet werden. Gehaltsbuchungen werden vorzugsweise in einer monatlichen Zwischenperiode verbucht, sodass in der Finanzbuchhaltung nur noch die Abschlussbuchungen mit Totalen pro Konto (auf Wunsch auch pro Kostenstelle/Organisationseinheit) erscheinen. Damit bleibt die Buchhaltung übersichtlich und die Details der Gehaltszahlungen sind nicht ohne weiteres einsehbar.

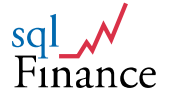

# f) Fremdwährungen

Die Vorteile der einseitigen Buchungen zeigen sich besonders klar beim Buchen mit Fremdwährungen. Da die Buchungszeile nur ein Kontofeld enthält, entsteht kein Problem in der Zuordnung der Fremdwährung zum Soll- oder Haben-Konto. Durch die **Konsistenz des Designs** wird die Arbeit mit Fremdwährungen wesentlich einfacher.

Buchungen auf **Fremdwährungskonten** lassen sich in der **Fremdwährung** wie **auch in der Hauptwährung** auflisten. So können die **Währungsgewinne** oder – **verluste** beim Abschluss wirkungsvoll in der **Erfolgsrechnung** ausgewiesen werden. Die Fremdwährung kann im **Kontofenster** eingegeben werden.

Nachfolgend ein **Datenbeispiel**, erstellt von der **Periode** ausgehend und dem Druckprogramm **"Fremdwährung (Totale und Kurse)"**/"foreign currency (totals and rates)":

| Mandat:<br>Period: | Innomedica<br>2008.1 | Fremdwä<br>Basis D<br>Booking | hrung (Totale un<br>atel period (629)<br>accout like "%i1805 | 04.03.09<br>01.01.08 - 31.12.08 |            |            |
|--------------------|----------------------|-------------------------------|--------------------------------------------------------------|---------------------------------|------------|------------|
| 1 Aktive           | n                    |                               |                                                              |                                 |            |            |
| Konto              |                      |                               | Betrag FW                                                    | Kurs                            |            | Total      |
| 1180 Flü:          | ssige Mittel         |                               |                                                              |                                 |            |            |
| 118051             | CreditSuisse CHF     | CHF                           | 111'419.68                                                   | 1.00                            | 111'419.68 |            |
|                    |                      |                               |                                                              |                                 |            | 111'419.68 |
| 118052             | CreditSuisse USD     | CHF                           | -3'745.19                                                    | 1.00                            | -3'745.19  |            |
| 118052             | CreditSuisse USD     | USD                           | 34'428.18                                                    | 1.17                            | 40'388.79  |            |
|                    |                      | USD                           | 34'428.18                                                    | 1.06                            | 36'643.60  | 36'643.60  |
| 118053             | CreditSuisse EUR     | CHF                           | 409.93                                                       | 1.00                            | 409.93     |            |
| 118053             | CreditSuisse EUR     | EUR                           | 355.56                                                       | 0.33                            | 117.57     |            |
|                    |                      | EUR                           | 355.56                                                       | 1.48                            | 527.50     | 527.50     |
|                    |                      |                               |                                                              |                                 |            | 148'590.78 |
| Total Typ          | 1 (Aktiven)          |                               |                                                              |                                 |            | 148'590.78 |
| Gesamt-1           | otal                 |                               |                                                              |                                 |            | 148'590.78 |

Berichtsbeispiel zur Bereinigung von Fremdwährungsgewinnen und -verlusten (Innomedica 2008)

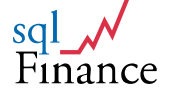

# 6. Datenorganisation

Haben Sie **sqlFinance** in der "free" oder "public version" erworben und installiert, beginnen Sie mit der **Organisation** Ihrer **Stammdaten**. Wichtige Stammdaten sind insbesondere das **Mandat**, der **Kontenplan** mit den dazugehörigen **Konten**, die diversen **Verträge**, **Gruppen**, **Perioden** und die **Organisation**.

Die Organisation der **Daten** ist auf die **Geschäftsprozesse** abzustimmen. Neben dem **Kontenplan** benötigt **sqlFinance** eine **Organisationsstruktur** ("Kostenstellen") sowie eine Zuordnung von **Kunden, Lieferanten und Mitarbeitern** zu **Verträgen. Waren und Dienstleistungen** sind als **Produkte** zu erfassen. Die **Kontierung** kann entweder (in der Finanzbuchhaltung) über eine Vorgabe im **Vertrag** oder (im Einkauf, Verkauf, bei der Wertschriftenverwaltung und der Gehaltsabrechnung) über die **Produktelinie** gesteuert werden.

Es folgt nun eine kurze Einführung in das **Datenmanagement** von **sqlFinance.** 

# a. Verbindung

Sobald Sie das Programm **sqlFinance** öffnen, müssen Sie zuerst eine **Verbindung zur Zieldatenbank** herstellen (connection tool). Dabei können Sie entweder eine Verbindung zu einer **lokalen Datenbank** (Local FoxPro) wie "myCompany" herstellen **oder die Serverdatenbank** benutzen (Im connection tool - Feld des ODBC Typs: SQLServer). **Im Verbindungsfenster** sind sqlFinance-spezifische Informationen über die **physische Datenbank** und die **Verbindung** dazu abgelegt.

Wenn Sie **sqlFinance** das erste Mal öffnen, ist die bereits bestehende lokale Datenbank **"myCompany"** aktiviert. Indem Sie im **sqlFinance Menü** oben links auf dem Bildschirm das **Verbindungswerkzeug"/**"connection tool" aktivieren und in der Liste die gewünschte **Datenbank** anwählen, können Sie nun eine **Verbindung** herstellen. Sie klicken auf die Taste **"verbinden"/"connect"** und auf den anschliessend auf **"weiter"/**"continue". Es öffnet sich ein weiteres Fenster mit dem Namen **"Mandat"**. Hier wählen Sie Ihr gewünschtes **Mandat** und kommen durch Klicken der Taste **"weiter"** zum Ausgangsfenster, dem **Selektionswerkzeug** von **sqlFinance**.

### Erstellung einer neuen Datenbank

Um eine Verbindung zu einer **neuen lokalen Datenbank** herzustellen, kopieren Sie die Datenbank **"myCompany"** (befindet sich auf ihrem Computer zum Beispiel im Verzeichnis C:\Program Files\sqlFinance) und benennen diese mit dem gewünschten **neuen Namen** (zum Beispiel **MusterFirma**). Im **Verbindungsfenster** von **sqlFinance** klicken Sie auf **"Neu"**. Sie können nun die neue **Verbindung** zu dieser Datenbank eingeben und den **ODBC-Typ** auf **Local FoxPro** setzten. Die Anzahl der **Datenbanken** ist **nicht** beschränkt. Ebenso ist die Anzahl der enthaltenen **Mandate** in jeder Datenbank **nicht limitiert**. Bitte beachten Sie, dass bei der Datenbank **"myCompany"** der **Vorgabewert** für das Verbindungsfeld **"Login Anwender"**/"user login" mit **"USR"** angegeben ist. Der Eintrag für den Anwender muss in der Datei für **Zugriffsrechte** (Privilegien/"Privileges") vorhanden sein. In dieser Datei können auch **weitere Anwender** mit allenfalls **reduzierten Berechtigungen** definiert werden.

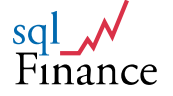

Datenbanken wie **myCompany** können auch später noch **umbenannt** werden durch Ändern der Dateinamen myCompany.dbc, myCompany.dct und myCompany.dcx. Das **Verzeichnis** kann ebenso **umbenannt** oder die **Datenbank** in ein anderes Verzeichnis an einen beliebigen Ort auf der Arbeitsstation oder im Netzwerk **kopiert** werden. Nach dem Umbenennen müssen Sie auch die in **sqlFinance** erfasste **Verbindung** ändern oder eine **neue Verbindung** eingegeben. Für die Herstellung einer Verbindung zu einer lokalen Datenbank wird kein weiteres Werkzeug benötigt.

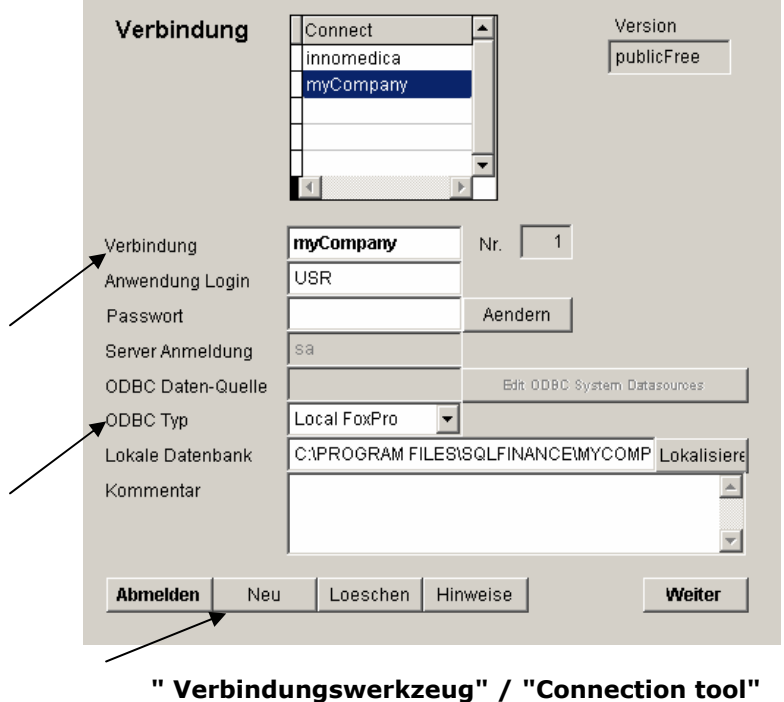

der lokalen Datenbank "myCompany"

Für den **Zugang zur Server-Datenbank** (sqlServer) hingegen muss in Ergänzung zum sqlFinance Verbindungswerkzeug ein Eintrag auf der Ebene des **Betriebssystems** eingerichtet werden. Der Server kann im **lokalen Netz** oder aber auch **"remote"** über das **Internet** angeschlossen sein.

Die **System-Parameter** und **Meta-Daten** werden in der **"sqlf\_db"** Datenbank im **"data"** Verzeichnis gespeichert. Durch Änderungen oder Eingaben in dieser Datenbank können Sie **eigene Tabellen** und Datenstrukturen definieren. sqlFinance hat **Werkzeuge** entwickelt für die Verwaltung dieser Metadaten.

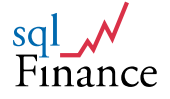

| Verbindung         | Connect<br>IPAG_Zch_IP<br>innomedica<br>myCompany | Version<br>public            |
|--------------------|---------------------------------------------------|------------------------------|
| Verbindung         | IPAG_Zch_IP                                       | Nr. 0                        |
| Anwendung Login    | РНА                                               |                              |
| Passwort           |                                                   | Aendern                      |
| Server Anmeldung   | sa                                                |                              |
| ODBC Daten-Quelle  | IPAG_Zch_IP                                       | Edit ODBC System Datasources |
| ODBC Typ           | SQLServer 🗸                                       |                              |
| 📕 Lokale Datenbank | local\local.dbc                                   | Lokalisiere                  |
| Kommentar          |                                                   | A<br>                        |
| Verbinden Neu      | Loeschen Hin                                      | weise Weiter                 |

Verbindungsfenster zur Serverdatenbank "IPAG\_Zürich"

Um eine Verbindung zu einer **Serverdatenbank** herzustellen, setzen Sie den Wert des **ODBC Typ - Feldes** auf **"SQLServer"**. Klicken Sie auf die Taste "Edit ODBC System Datasources" und wählen Sie im ODBC Manager **"User DSN"** oder **"System DSN"**. Geben Sie durch **"add"** eine neue **Verbindung** ein mit dem Driver **"SQL Server"** und klicken sie auf **"Fertig stellen"**. Nun können Sie den frei wählbaren **Namen** der Verbindung eingeben. Bitte beachten Sie, dass der **Name im Verbindungsfenster** mit diesem Namen **übereinstimmen** muss. **Konfigurieren** Sie nun diese Verbindung und identifizieren den richtigen **Server** und die richtige **Datenbank**. Bitte beachten Sie, dass die Datenbank zuerst auf dem Server erstellt werden muss. Um die Verbindung zu testen, verwenden Sie **"Verbindung testen"** am Ende des Dialogs. Ist eine **Verbindung** möglich, erhalten Sie die Rückmeldung **"erfolgreich"**.

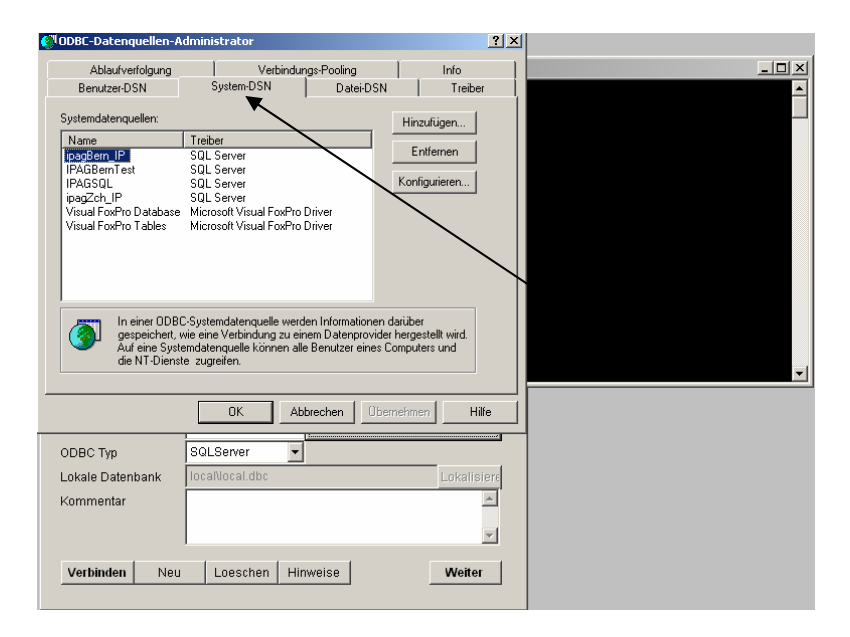

"Edit ODBC System Datasources" (gestartet vom Selektionsfenster aus)

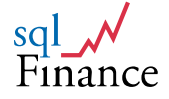

Nachdem nun eine gültige **ODBC Verbindung** vorhanden ist, geben Sie im Verbindungsfenster den Namen der Verbindung im Feld **"ODBC Datenquelle"**/"ODBC connection" ein. Setzen Sie den Namen des Anwenders für das Login im **Betriebssystem** im Feld **"Server Anmeldung**"/"Server login" (zum Beispiel **"sa"** für den **System Administrator**) ein, um in der **Zugriffskontrolle** der **Datenbank** akzeptiert zu werden. Im **Feld "Anwendung Login"** können Sie sich dann bezüglich Ihrer **Zugriffsrechte** innerhalb der **Anwendungsfunktionen** von **sqlFinance** identifizieren, beispielsweise durch die Abkürzung Ihres Namens oder Firmennamens. Durch die Eingabe eines **Passwortes** können Sie den Zutritt **exklusiv** sichern. Im Feld 'Verbindung' können Sie den Namen Ihres Unternehmens eingeben (zum Beispiel FirmaMuster) eingeben.

Es ist möglich, **gleichzeitig mehrere** Verbindungen offen zu haben und beispielsweise Formulare von verschiedenen Verbindungen von einer Datenbank zu einer anderen zu **übertragen**. Sobald Sie auf ein **Formular** klicken, wird die dazu gehörende **Verbindung** aktiviert. Durch **Ziehen der Maus** (drag and drop) können Sie Daten von einem Formular zum anderen **kopieren**, auch wenn die Formulare zu zwei verschiedenen Verbindungen gehören. Dies kann ein wirkungsvolles Vorgehen sein, um **Daten** von einer Datenbank zur anderen zu **übertragen**.

Falls Sie aus Versehen einen bestehenden **Datenbankzugriff** im Verbindungsfenster **löschen**, wählen Sie die Taste **"Neu"**/"New" und geben den **Namen** der gelöschten **Verbindung** ein. Sobald Sie auf **"Anmelden"**/"Connect" klicken, **übernimmt** das System die **'alten'** Daten.

### b. Selektionsfenster

Nach dem Öffnen einer **Verbindung** und der Auswahl des aktuellen **Mandats** gelangen Sie zum **Selektionsfenster**, dem wichtigsten Hilfsmittel für die **Suche von Daten** in einer Datenbank wie zum Beispiel "myCompany". Das Selektionsfenster kann auch vom **Menu** aus aufgerufen werden (data/search) oder durch einen Klick der rechten **Maustaste** auf der Position **"select"** in der **Baumstruktur** (Treeview) aktiviert werden.

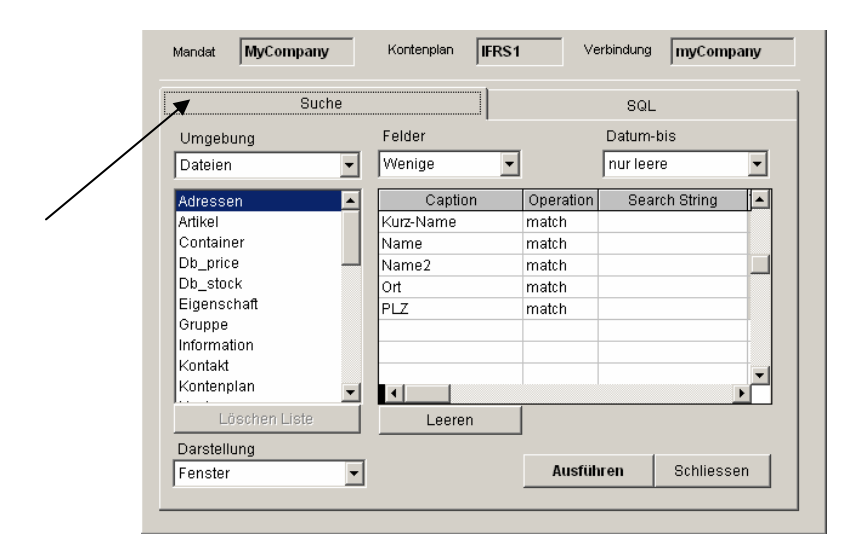

Das Selektionswerkzeug der Vollversion

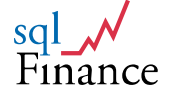

Das **Selektionswerkzeug** bietet einen ersten **Zugang** zu einer aktiven **Datenbank** und unterstützt die **Suche** von Daten. Ausgehend von den **Suchkriterien** des Anwenders wird das Selektionswerkzeug ein **SQL Statement** (Standard Query Language Abfrageaufruf) generieren und ausführen. Die gefundenen **Daten** werden in eine **Liste** (Cursor) gelesen, in der **Memory** der Arbeitsstation gespeichert und auf dem Bildschirm in einem **Standardformular** angezeigt.

Ein solches erstes **Formular** bildet den Ausgangspunkt einer **Kaskade** von weiteren **Formularen**, die der Anwender auf Wunsch **generieren** kann. Durch Verwenden von **Master-** und **Detail-Tasten** auf dem Formular oder durch **Doppelklicks** in bestimmten **Feldern** kann die Kaskade ausgedehnt werden. Auf der **zweiten Seite** der Formularseiten (Pageframes) im **Selektionswerkzeug** (Titel: **"SQL"**) können Sie das zu verwendende **SQL Statement** selbst ändern. Ebenso können Sie auf dieser Seite die **Reihenfolge** (ordering) der angezeigten **Datensätze** beeinflussen.

### a) Auswahl Dateien

Die **Auswahl** der **abzufragenden Daten** kann im **"Selektionsfenster"** /"Select" eingestellt werden. Die **obere Listbox** (Umgebung/"Environment") bietet verschiedene **Rubriken** zur Auswahl. Je nach Einstellung der Rubrik in der oberen Listbox liefert die **untere Listbox** eine entsprechende **Auswahl**:

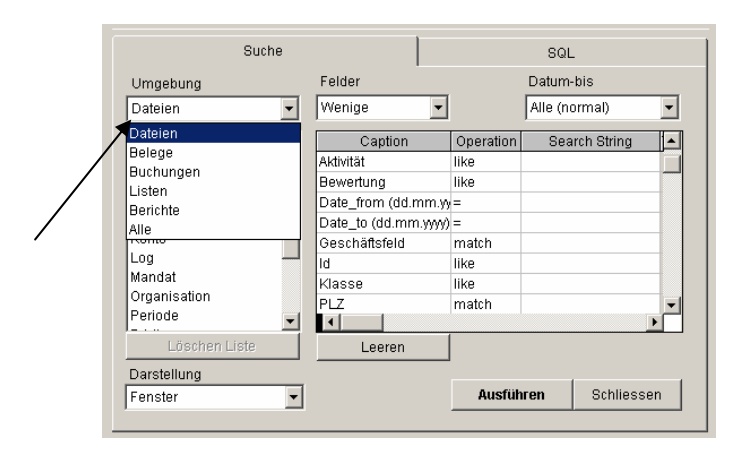

#### Selektionsfenster mit der Auswahl der Dateien

- Dateien (tables): Wird die obere Listbox auf die Rubrik "Dateien" / "Tables" gesetzt, erhält man in der unteren Listbox zur Auswahl die Kontaktverwaltung (mit "Adressen", "Personen", "Kontakte", "Positionen"), sowie (Lager-)"Container", "Eigenschaften", "Artikel", "Lager"(-positionen), "Mass", "Prozess", "Preis", "Steuern", "Transfer" (beziehungsweise Umlagen) und "Zahlung". Zu den "Dateien" gehören also vor allem Parametertabellen und ihre Ergänzungen (zum Beispiel Produkt und Preis).
- Belege (batches): Unter der Rubrik "Belege" / "batches" befinden sich zusätzlich - neben der Finanzbuchhaltung - die Module: Einkauf, Personal, Verkauf, Vermögen und die Zeitverwaltung.
- Buchungen (bookings): Über die Rubrik "Buchungen" / "bookings" kann man ohne den Umweg über die Belege direkt Buchungen suchen und ändern. Neben den Finanzbuchungen finden Sie zusätzlich

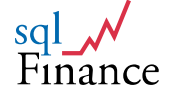

Buchungen aus den Modulen: Debitoren, Einkauf, Kreditoren, Lager, Lieferung, Personal/Gehalt, Produktion, Steuern, Verkauf, Wertschriften, Zeiterfassung. Über die Master-Taste kann vom Buchungsfenster bei Bedarf das zugehörende Beleg-Fenster geöffnet werden.

- Selektionslisten (cursors): Selektionslisten enthalten Daten zu ausgeführten und angezeigten Selektionen, angezeigt in Formularen (in aktueller Version nicht unterstützt).
- Berichte (reports): Die Rubrik "Berichte" / "reports" ermöglicht den direkten Zugang zu Berichten. Normalerweise ist es einfacher, zuerst einen Datensatz (zum Beispiel die aktuelle Periode) zu selektionieren, und dann von diesem aus über die Taste "Berichte" "reports" das Berichtswerkzeug aufzurufen. In diesem Fall bezieht sich der Bericht automatisch auf diesen Datensatz, zum Beispiel die selektionierte Periode, liefert dann also nur Buchungen aus dieser Periode (beziehungsweise beim Periodenvergleich aus der aktuellen Periode und der nachfolgenden Abschlussperiode). Ebenso kann ein Bericht von einer Organisationseinheit, einem Vertrag oder Geschäftsfeld ausgehend aufgerufen werden. In diesen Fallen ist es aber nötig, ergänzend noch eine aktuelle Periode als Auswahlkriterium anzugeben.

Unter gewissen Umständen ist es aber wünschenswert, Berichte **ohne vorgängige Einschränkungen** aufrufen zu können. Dies ist insbesondere dann der Fall, wenn man Daten **über mehrere Perioden** auswerten möchte, also beispielsweise bei einem **Mehrjahresvergleich** oder einer **Abschreibung** über **mehrere Jahre**. Ansonsten aber ist es dem Anwender überlassen, ob er einen Bericht eher von einem Formular aus oder direkt vom Selektionsfenster aus selektionieren möchte.

| SQL Finance Release 2.1.2                                                                  | Berichte                                                                         | Liste public\all\balance3<br>Id.Nummer 0 0                                |
|--------------------------------------------------------------------------------------------|----------------------------------------------------------------------------------|---------------------------------------------------------------------------|
| Mandat MyCompany                                                                           | Liste Suchfelder                                                                 | SQL Memo Feld Text Output                                                 |
| Suche                                                                                      | Wenig 🖌 Auswahl                                                                  | Sortieren Angabe                                                          |
| Umgebung<br>Berichte<br>Balance totals<br>Bilanz<br>Bilanz Organisation<br>Buchungsprozess | Titel  Dalance                                                                   | Anzeige Li<br>Balance p                                                   |
| Fakturierung<br>Geschäftsprozess                                                           | Kommentar                                                                        |                                                                           |
| Löschen Liste Darstellung Feneter                                                          |                                                                                  |                                                                           |
|                                                                                            | Druck Vorschau Ziel<br>Zukägen C Papier<br>Aendern C Text Kop<br>C HTML C Browse | l (kopieren/Excel)<br>Jeren nach Excel Kopieren nach Datenbank<br>Verlass |

#### Links: Selektionsfenster, Rechts: Berichtsfenster

**Buchungen** werden normalerweise mit einem Klick auf die Taste "Detail" eines Belegformulars selektioniert. Sie können aber auch direkt vom **Selektionswerkzeug** aus abgerufen werden, indem Sie den Wert für "Gruppe" auf "Buchungen" setzen. Für die Dateneingabe ist es aber praktisch, wenn Belege und Buchungen in einer **Kaskade** verbunden sind.

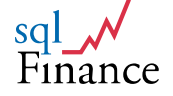

### b) Suchbegriffe

Für ein oder mehrere Felder können in der Kolumne **"Suchwert"** (Search String) **Suchkriterien** eingegeben werden. Die **Anzahl** der sichtbaren Felder lässt sich durch Setzen des Werts "Felder"/"operation" auf die Werte **"wenige"**/"few", **"viele"**/"many", **"alle"**/"all" (über der Tabelle) verändern.

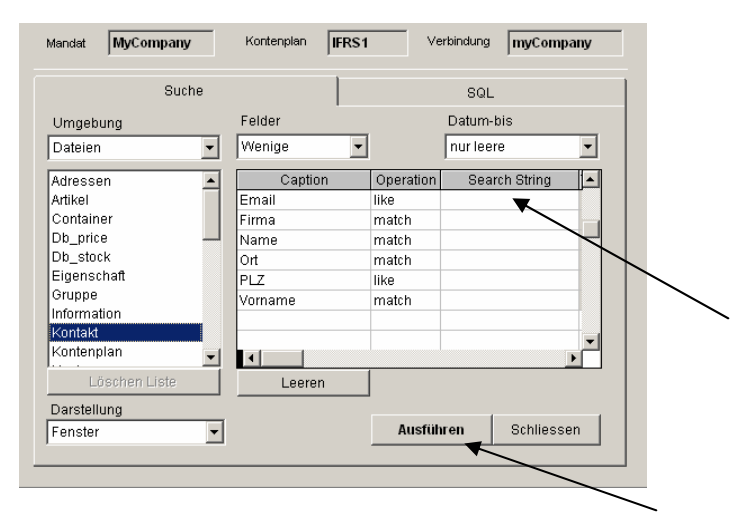

"Suchmaske" / "Search String"

### c) Abfrage ausführen

Mit einem Klick auf die Taste **"Ausführen"**/"" wird das **SQL Statement** generiert (Beispiel: Suche in der Tabelle "Kontakt" nach einem Unternehmen mit dem Namen "myCompany"). Abhängig vom Vorgabewert **"Anzeige"**/"Presentation" werden die Daten in einem **Formular** oder einer einfachen **Browser-Liste** angezeigt.

Geht die Suche zu lang, kann sie mit der **ESC-Taste** abgebrochen werden. Ist die Suche erfolgreich, erscheint das **Anwendungsformular** und **verbirgt** das Selektionsfenster in der Kaskade. Der nächste Suchschritt wird oft die Abfrage von **weiteren Details** vom **neuen Formular aus** sein. Das Selektionsfenster kann mit Hilfe des Menus oder über die Baumstruktur **wieder sichtbar** gemacht werden.

### c. Mandat

Sobald eine Verbindung hergestellt ist, aktiviert das System das **Mandatswerkzeug**. Eine Datenbank kann eine beliebige Anzahl von Mandaten enthalten, wobei Mandate typischerweise verschiedene Unternehmen einer Holdingstruktur oder eines privaten Unternehmens darstellen. Vor der Selektion von Daten müssen Sie also das aktuelle **Mandat** in der Gitterliste **auswählen**. Danach können Sie auf "**weiter**"/"continue" klicken und befinden sich im Hauptfeld von **sqlFinance**.

**Hinweis:** Nicht alle Tabellen sind mandats-spezifisch aufgebaut. Daten aus der **Kontaktverwaltung** (Customer Relationsship Management CRM) beziehen sich nicht auf ein einzelnes Mandat, sondern auf **alle Mandate** einer Datenbank.

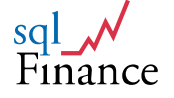

Dementsprechend kann eine physische Datenbank nur ein **einziges CRM** enthalten.

| Mandat      | Text         | Kontenplan | BookStyle | Nummer |
|-------------|--------------|------------|-----------|--------|
| MyCompany   | MyCompany AG | IFRS1      | 1         | 1      |
| MyCompany_2 | MyCompany    | IFRS1      | 1         | 2      |
|             |              |            |           |        |
|             |              |            |           |        |
|             |              |            |           |        |
|             |              |            |           |        |
|             |              |            |           |        |
|             |              |            |           |        |
| •           | 1            | 1          |           | •      |

### Mandat "myCompany" im Werkzeug "Mandat" / "Mandate"

Während für jedes Mandat ein eigener **Kontenplan** verwendet werden kann (oder aber auch derselbe Kontenplan bei mehreren Mandaten), bleiben **Kundendaten** wie Adressen, Kontakte, Verträge et cetera gültig für alle Mandate einer Datenbank. Wenn Sie jedem Mandat eigene Kundendaten zuordnen wollen, ist es besser, die Mandate in verschiedenen Datenbanken abzulegen.

**Gleichzeitiger** Zugang zu **mehreren Mandaten** ist auch in diesem Fall gewährleistet. Bei Bedarf können Sie die Daten immer noch mit der Maus (Drag and Drop) von einem Mandat zum anderen ziehen. Bei der Arbeit mit mehreren Verbindungen und Mandaten ist es am einfachsten, in der **Baumstruktur** (treeview, linker Bereich auf dem Bildschirm) durch einen **Klick** auf die **rechte Maustaste** das **Suchwerkzeug** oder die gewünschten **Formulare** zu aktivieren.

| Manda      | ıt     |              |            |         | mar       | ndate MA  | NDATE880  | Datensä         | 1  |  |
|------------|--------|--------------|------------|---------|-----------|-----------|-----------|-----------------|----|--|
| [          |        | Felder       |            |         | Liste     |           |           |                 |    |  |
| Mandat     | My     | Company      |            |         |           |           | Vorgabe-V | Verte:          |    |  |
| Titel      | My     | Company A    | G          |         | Period    | е         | 2009.1    |                 |    |  |
| Holding    |        |              |            |         | Anwen     | der       | USR       |                 |    |  |
| Kontenplan | IFR    | S1           |            |         | Vertrag   | I         | default   |                 |    |  |
| Währung    | СН     | F            |            |         | Konto     |           | 151010    |                 |    |  |
| Lauf-Numm  | ier 🗌  | 1            |            |         | Buchur    | ngsstil   | 1 🔹       |                 |    |  |
| Text       | Ma     | aster DB for | r MyComany | y       |           |           | Serve     | r / Nummer<br>6 | ,1 |  |
|            |        |              |            |         |           |           |           |                 |    |  |
| Aktualisie | Veiter | Zurück       | Neu        | Aendern | Loeschen  | Freigabe  |           |                 |    |  |
| Custom     | daster | Periode      | Sortieren  | Bericht | Abschicke | Schliesse | e         |                 |    |  |

Das Mandat/mandate "myCompany"

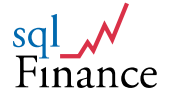

Angaben oder **Ergänzungen zum Mandat** können in der **sqlFinance** Umgebung (Dateien, Mandat) eingegeben werden. Durch Doppelklicken auf "Mandat"/"Mandate" öffnet sich ein Fenster. Wenn Sie darin auf "Neu"/"New" klicken und Ihre Daten eingeben, können Sie ein neues Mandat speichern. Die Software wird Sie dann fragen, ob Sie das neue Mandat als **aktives Mandat** einsetzen möchten. Wenn Sie die Frage bejahen, kommen Sie zur **Mandatsauswah**l und von dort zum **Suchwerkzeug** (aktiviert auf das **neue Mandat**).

### d. Kontenplan

In der Datenbank "myCompany" ist ein Kontenplan gemäss Richtlinien des IFRS (in der Schweiz Swiss-GAAP-FER) vorhanden, angepasst an die Bedürfnisse der kleinen und mittelgrossen Unternehmen (KMU). Andere Kontenpläne und Einträge für Konten können leicht hinzugefügt werden. Bei einem neuen Kontenplan setzen Sie das Umgebungsfeld des Selektionswerkzeuges auf "Dateien"/"Tables". Durch Doppelklicken auf "Kontenplan"/"Chart" erscheint ein Beispielfenster. Indem Sie "Neu"/"New" klicken, können Sie einen neuen Kontenplan erstellen (zum Beispiel Kontenplan "Käfer"). Parallel zum Kontenplan können Sie die Konten einrichten, indem Sie im Fenster das Feld "Konto"/"Account" anklicken (zweite Zeile, drittes Feld).

Das Konten-Formular kann auch über das Suchwerkzeug aufgerufen werden indem Sie die Umgebung wiederum auf "Dateien" setzen, mit Doppelklick auf "Konto" das Formular erzeugen, auf die Taste "Neu"/"New" klicken und dann die Kontodaten eingeben. Den Beispiel-Kontenplan können Sie abrufen, wenn Sie im Kontenplanfenster des Kontenplans "IFRS1" auf "Bericht"/"Report" und dann auf "Vorschau"/"Preview" doppelklicken. Im Kontofenster sehen Sie auf der Seite "Liste"/"List" die bereits erfassten Kontonummern und die dazugehörigen Bezeichnungen. Bitte beachten Sie, dass Sie nach der Eingabe eines neuen Kontenplans den entsprechenden Kontenplan im Mandatsfenster eingeben müssen, damit das Mandat die neue Kontenstruktur übernimmt.

| Konter            | nplan  |                 |       | chart   | CHART87  | 426 Datensä | 1 |
|-------------------|--------|-----------------|-------|---------|----------|-------------|---|
|                   | Feld   | ier             |       | ]       |          | Liste       |   |
| Kontenpla<br>Text | IFRS   | 1<br>Accounting | J     |         |          |             |   |
|                   |        |                 |       |         |          |             |   |
|                   |        |                 |       |         |          |             |   |
| Aktualisie        | Weiter | Zurück          | Neu 🗡 | Aendern | Loeschen | Freigabe    |   |

Fenster "Kontenplan" / "Chart of accounts"

Konten sind in **"Gruppen"** und **"Typen"** organisiert. Nur die mathematisch minimal nötigen **vier Kontotypen** (1 Aktiven, 2 Passiven, 3 Aufwand, 4 Ertrag) sind vorgesehen. Dadurch bleibt die Anwendung schlank und inhaltlich

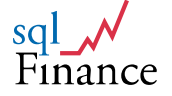

konsistent. Für andere Kontotypen wie **"Steuern"** oder "**Finanzertrag"** sollte man eher die Einteilung in "Gruppen" als die Klassifikation nach "Typ" verwenden.

| Konto          |          |       |            | acco    | unt ACC     | 88TAUC    | Datensä   | 92            |
|----------------|----------|-------|------------|---------|-------------|-----------|-----------|---------------|
|                | Fel      | der   |            |         |             | Liste     | 9         |               |
| Konto          | 112010   |       | _          | т       | yp 1        | - Aktiv   | ren 💌     |               |
| Text           | Receivab | les   |            |         |             |           |           |               |
| Gruppe         | 1120     | Rece  | ivables    | (       | Datum von/b | ois 01.02 | 2/2009    | $\rightarrow$ |
| Kontenplan     | IFRS1    | Kons  | olidierung | 1       |             |           |           |               |
| Kommentar      |          |       |            |         | ×           |           | Server/Un | iqnr<br>17    |
| Aktualisie 🛛 V | Veiter Z | ürück | ► Neu      | Aendern | Loeschen    | Freigabe  |           |               |
|                |          |       |            |         |             |           | 1         |               |

Fenster "Konto"/ "Account"

Die **Gruppierung** der Konten beeinflusst die Datenstellung der Daten in den **Berichten**. Aus dem IFRS Kontenplan ist ersichtlich, wie die Konten gruppiert werden können. Jeder **Kontenplan** sollte ein **Abschlusskonto** (zum Beispiel **Konto 8000 für Bilanz**) enthalten. Dieses Konto wird im **Periodenfenster** bestimmt und ist nötig für den **Jahres- oder Zwischenabschluss** einer Periode. Ist ein Unternehmen profitabel, sollte das Abschlusskonto in den **Passiven** abgelegt werden. Bei Verlusten kann das Abschlusskonto auch in den Aktiven angelegt werden.

Über "Gruppen" die des Kontos kann auch eine mehrstufige Deckungsbeitragsrechnung erstellt werden. Die Konten lassen sich verschiedenen "Teilen"/"part" zuordnen und innerhalb dieser "Teile" nach einer Nummer sortieren. So können beispielsweise im ersten Teil Warenaufwand **-ertrag** gegenübergestellt, einem zweiten Teil und in weitere projektbezogene Betriebsaufwände verbucht, und in einem dritten Teil die administrativen Kosten ausgewiesen werden. In einem vierten und fünften Teil können dann zum Beispiel noch Finanzertrag und Steuern abgerechnet werden. Entsprechende Berichte finden sich im Formular der "Periode".

|         | Felder                   | (          | Liste         | ▼             |
|---------|--------------------------|------------|---------------|---------------|
|         |                          |            |               | ·             |
| account | text                     | date_frond | late_to chart |               |
| 112010  | Receivables              | 01.05.02   | IFRS1         | $\rightarrow$ |
| 115010  | Stock                    | 01.05.02   | IFRS1         |               |
| 115090  | Stock Adjustments        | 01.05.02   | IFRS1         |               |
| 116010  | Options                  | 01.05.02   | IFRS1         |               |
| 116090  | Option Adjustments       | 01.05.02   | IFRS1         |               |
| 117010  | Money Market             | 01.05.02   | IFRS1         |               |
| 117090  | Money Market Adjustments | 01.05.02   | IFRS1         |               |
| 118010  | Cash                     | 01.05.02   | IFRS1         |               |
| 118050  | Banks                    | 01.05.02   | IFRS1         |               |

Liste mit Einträgen aus dem IFRS Kontenplan

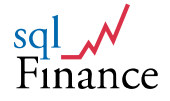

### e. Periode

Belege und deren Buchungen werden in Perioden zusammengefasst. Eine typische Periode ist die **Jahresperiode**, mit Dauer vom 1. Januar bis zum 31. Dezember (andere Daten sind möglich). Bei jeder Periode muss das Abschlusskonto angegeben werden. Beim Abschluss der Periode berechnet die Software Totale für jedes Konto und überträgt diese als Eröffnungsbuchungen in die neue Periode.

Statt Perioden können **auch Teilperioden** verwendet werden. Jahresperioden erstellen nur Totale für **Aktiven (1)** und **Passiven (2)**, sowie eine einzige **Ausgleichsbuchung** mit dem **Gewinntotal** (um so eine Summe von Null im Beleg zu erreichen). **Zwischenperioden** enthalten dagegen Buchungen für **alle vier Typen** (1 Aktiven, 2 Passiven, 3 Aufwand, 4 Ertrag) und **keine Buchung** für den **Gewinn-** beziehungsweise **Verlustvortrag**. Die Verwendung von **Zwischenperioden** ist nicht unbedingt nötig, bei der **Gehaltsabrechnung** jedoch empfohlen, ebenso bei der Handhabung grösserer Volumen von **Debitoren** und **Kreditoren**. Perioden können zum Beispiel 2009.1 genannt werden, Zwischenperioden 2009.01, 2009.02 et cetera.

| Periode                      |                                                                   | period PERIO                          | D8807 Datensä 12                          |
|------------------------------|-------------------------------------------------------------------|---------------------------------------|-------------------------------------------|
|                              | Felder                                                            |                                       | Liste                                     |
| Periode                      | 2009.1                                                            | Datum von / bis                       | 01.01.2009 31.12.2009                     |
| Mandat                       | MyCompany                                                         | Datum neu                             | 01.01.2010                                |
| Vertrag                      | default                                                           | Abschluss-Konto / Typ                 | 8000                                      |
| Geschäftsfeld                | main                                                              | Plan/Währung                          | IFRS1 CHF                                 |
| Prozess                      | closing                                                           | Status                                | 5                                         |
| Org / Anw.                   | default USR                                                       |                                       |                                           |
| Neue Periode                 | 2010                                                              |                                       |                                           |
| Тур                          | 1 💌 Abschluss Jahr                                                |                                       |                                           |
| Datengruppe                  | 1 <b>v</b> ohne Organisation                                      |                                       |                                           |
| Kommentar                    |                                                                   |                                       | Server/Uniqnr 1 33 Beleg Stv/Uniqnr 0 0 0 |
| Alte Werte Wei<br>Custom Man | ter Zurück Zurückhol Bestätigt<br>dat Finanzbuc portieren Bericht | Loeschen Freigabe<br>Commit Schliesse |                                           |

Fenster "Periode"/"Period"

Sie kommen **direkt zum Periodenfenster** und somit zu einer neuen Periode, indem Sie im Suchfenster die Umgebung auf **"Dateien"**/"Tables" setzen und doppelklicken auf **"Periode"**/"Period". Wenn Sie nun auf die Taste **"Neu"** / "New" klicken, eröffnen Sie direkt eine neue Periode. Um die neue Periode zu speichern, müssen Sie auf die Taste **"bestätigen"**/"confirm" klicken. In der Master-Detail-Funktion steht die Periode zwischen dem Mandat und dem Finanzbeleg.

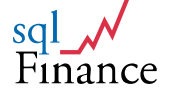

# f. Organisation

In allen Anwendungsmodulen wird bei der Eingabe einer Buchung ein **Wert für die Organisationseinheit** verlangt. Mit der Organisation (zum Beispiel "Abteilung Zürich") stellen Sie die **interne Struktur eines Unternehmens** (beziehungsweise Mandats) dar. Elemente einer Organisation können zum Beispiel Geschäftseinheiten, Teams oder Abteilungen sein, die Verantwortung für Aufwand und/oder Ertrag übernehmen. In der Organisation können auch Kostenstellen oder Profit Centers dargestellt werden. Die Organisation kann eine baumförmige Struktur haben. Es ist zudem möglich, Anwender verschiedenen Organisationseinheiten (beispielsweise auch "Administration", "Verkauf", "Produktion" und "Ertrag") zuzuordnen.

|   | Orgar                                          | nisatio                             | n                                                  | org       | ganisat    | ORGANISAT      | IC 31          | Datensä   | 2  |
|---|------------------------------------------------|-------------------------------------|----------------------------------------------------|-----------|------------|----------------|----------------|-----------|----|
|   |                                                | I                                   | Felder                                             |           |            |                | Liste          |           |    |
| / | Organis:<br>Gruppe<br>Master-O<br>Text<br>Memo | ation IPA<br>ma<br>Drg. IPA<br>Inte | G_Zürich<br>in<br>G<br>er Personal<br>eilung Zürid | AG        |            | Datur<br>Datur | m von<br>m bis | 12.02.200 | 19 |
|   |                                                |                                     |                                                    |           |            |                | Ţ              | Id.Numme  | r4 |
|   | Alte Werte                                     | Weiter                              | Zurück                                             | Zurückhol | Bestätiger | Loeschen       | Freigabe       | +         |    |
|   | Custom                                         | Master                              | Anwender                                           | Sortieren | Bericht    | Abschicke      | Schliess       | e         |    |

Fenster "Organisation"/"organisation" (Seiten "Felder"/"fields" und "Liste"/"list")

| 0    | rgan    | isatio    | n           | org          | ganisat      | ORG/   | ANISA  | TIC 25   | Datensä   |          | 7   |   |              |
|------|---------|-----------|-------------|--------------|--------------|--------|--------|----------|-----------|----------|-----|---|--------------|
|      |         | F         | elder       |              |              |        |        | Liste    | 9         | <b>\</b> |     |   |              |
|      | grp     | organisat | ion text    |              |              |        | maste  | er_organ | date_fror | date_t_  | NI  |   |              |
|      | main    | default   | Defai       | ult Organisa | ation        |        | defau  | lt       | 01.01.09  |          | ١N  |   |              |
|      | main    | administr | ation Admi  | nistration   |              |        | admii  | n        | 01.01.09  |          | l ľ | \ |              |
|      | main    | Verkauf   | Verka       | IUÍ          |              |        | Verka  | uf       | 01.01.09  |          |     |   |              |
|      | main    | Produktio | n Produ     | uktion       |              |        | Produ  | uktion   | 01.01.09  |          |     |   | \            |
|      | main    | Ertrag    | Ertrag      | 1            |              |        | Ertrag | 1        | 09.01.09  |          |     |   | $\backslash$ |
|      | main    | IPAG_Zür  | ich Inter I | Personal A   | 3, Abteilung | g Züri | IPAG   |          | 01.01.09  |          |     |   |              |
| E    |         |           |             |              |              |        |        |          |           |          |     |   |              |
|      | <br>▲   |           |             |              |              |        |        |          |           | <b>→</b> |     |   |              |
|      |         |           |             |              |              |        |        |          |           |          |     |   |              |
| Aktu | Jalisie | Weiter    | Zurück      | Neu          | Aendern      | Loe    | schen  | Freigab  | e         |          |     |   |              |
| Cu   | Istom   | Stamm     | Anwender    | Sortieren    | Bericht      | Abs    | chicke | Schlies  | se        |          |     |   |              |

Liste mit Einträgen aus dem Organisationsfenster

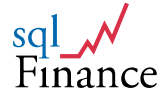

# g. Vertrag

Einen "Vertrag"/"Contract" verwenden Sie für die Darstellung einer Geschäftsbeziehung. Dazu gehört typischerweise die Kunden- und Lieferantenbeziehung (also zum Beispiel Vertrag mit Kunde beziehungsweise Firma "Muster"). Bevor Sie mit Buchen beginnen, empfiehlt es sich zuerst für jeden Kunden oder Lieferanten einen Vertrag mit dem dazugehörigen Konto ("Debitoren-/Kreditoren-Konto") einzugeben. Die Vorgabe für (Geschäfts-) Vertrag und (Zahlungs-)Vertrag im Beleg wird dann beim Buchen für jeden neuen Datensatz übernommen. Beim Überschreiben der Vertragsnummer ist auch ein "Whichpen" aktiv. Sobald das System den Vertrag anhand einiger eingegebener Buchstaben identifizieren kann, werden Organisation, Konto und Betrag vom Vertragsformular übernommen und springt der Zeiger zum Datumsfeld. Dies kann zum Beispiel die Erfassung von Kreditoren wesentlich beschleunigen und eine einheitliche Kontierung sicherstellen.

| Vertra                    | g                                | contract CC        | DNTRACT8 Datensä 9 |
|---------------------------|----------------------------------|--------------------|--------------------|
|                           | Felder                           |                    | Liste              |
| Vertrag                   | ІММО                             | Betrag             | 4 500.00           |
| Umg.                      | F 💌 Klasse business              | Währung            | СНЕ                |
| Prozess                   | supplier >>                      | Deb/KredKonto      | 323011 323011      |
| Aktivität                 | suppliers (purchase)             | Geschäftsfeld      | main               |
| Titel                     | Rent Office Zurich               | Markt              | СН                 |
| ID                        | 1/36                             | Organisation       | default            |
| Kontakt                   | Immobilien AG                    | Anwender           | USR                |
|                           | schöne Strasse 12                | Limite             | 0                  |
|                           | 8001 Zürich                      | Bewertung          | AA                 |
| Datum<br>(von/bis/zuletzt | 05.11.2008 21.01.2009            | Anz.Sätze/Max.     | 1 250              |
| Memo                      | Zurich office monthly rent 4'500 |                    |                    |
|                           |                                  | Server/Uniqnr      | 1 36               |
|                           | ·                                |                    |                    |
| Aktualisie                | Veiter Zurück Neu Aendern        | Loeschen Freigabe  |                    |
| Custom                    | CRM Finanzbuc Sortieren Bericht  | Berechne Schliesse | C Lieferung        |
|                           |                                  | ·                  | C Status           |

#### Feldstruktur des Vertrages mit monatlicher Zahlungsvorgabe von CHF 4'500

Zusammen mit dem Vertrag werden auch Informationen über die kommerzielle **Leistung** des Vertragspartners während der aktuellen Periode gespeichert. Dazu gehören **Totale** von Einkauf und Verkauf, Debitoren und Kreditoren sowie Netto-Bilanz und Gewinn. Während der Vertrag nur Informationen zur laufenden Periode enthält, lassen sich in der **Statustabelle** auch Daten zu **früheren Perioden** finden.

Im **Gehaltsmodul** wird der **"Vertrag"**/"Contract" verwendet, um **Mitarbeiter** zu erfassen. Verträge sind identifizierbar über einen einzigartigen Ausdruck (zum Beispiel "Kunde.1234"). Mit dem **"Vertrag"**/"Contract" ist die **Kundenverwaltung** verbunden (**Customer Relationsship Management**). Das **CRM** verbindet die Informationen von Personen, Adressen und Positionen in einer Tabelle für **"Kontakte"**/"Contact". Der **Kontakt** wird also mit dem

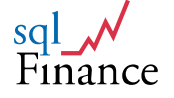

**Vertrag** verbunden, wobei der Kontakt die Detailinformationen enthält. Im Vertrag wird jedoch nur die Adresse als **Textfeld** wiederholt. Im Kontakt können auch **Daten von externen Quellen** (in der Schweiz zum Beispiel TelSearch oder TwixTel) mit dem **Clipboard** übernommen werden. Der **Vertrag** ist mit dem **Verkauf** (Finanzbeleg) in der **Master-/Detail Funktion** verbunden. Wenn Sie diesen jedoch direkt öffnen möchten, können Sie im **Selektionswerkzeug** die Umgebung wiederum auf "Dateien" und dann auf "Vertrag" ("Neu"/"New") setzen.

Das Modul **Customer Relationsship Management (CRM)** ist in der Gratisversion ("Public Version") von **sqlFinance** nicht enthalten. Die Gratisversion verwendet der Einfachheit halber nur die Tabelle **"Vertrag"** mit Feldern für einen Vertragsnamen und eine Kunden- beziehungsweise Lieferantenadresse.

In der Vollversion unterstützt **sqlFinance** zwei Arten von Verträgen: Im Beleg können Sie einen Vertrag sowohl unter **"Contract"** wie auch **"Shipping"** erfassen. Im "Shipping" wird beispielsweise eine **Lieferadresse** hinterlegt. Unter "Contract" erfassen Sie dagegen den **Vertragspartner** für die **Rechnungsstellung**. Bei der Eingabe von Buchungen wird dann als Vorlage in der Regel der Vertrag von **"Contract"** verwendet. Nur in der **Finanzbuchhaltung** verwendet die Funktion **"Bezahlen"/**"pay" die Vorlage des **(Zahlungs-)** beziehungsweise **Liefervertrags**.

### h. Geschäftsfeld

Das "Geschäftsfeld"/"business" wird als Parameter ähnlich wie der "Vertrag"/"Contract" eingesetzt. Für Geschäftsfelder wird dieselbe Tabelle wie beim Vertrag benützt. Im Formular für Verträge muss der Wert für das Feld "Umgebung"/"Environment"(Env.) auf "B" wie "business"("Geschäftsfeld") gesetzt werden. Verträge dagegen werden in demselben Feld je nach ihrer Zughörigkeit zu einer Anwendung klassifiziert: "F" für "Finanzen"/"Finance", "S" für "Verkauf"/"Sales", "P" für "Einkauf"/"Purchase", "E" für "Personal"/"Employees", "A" für "Anlagen"/"Assets" und "T" für "Zeit"/"Time".

Das **Geschäftsfeld** ist wie der Vertrag ein **Detail** zum **Kontakt**. In einer einfachen Variante können die Kunden wie alle anderen Vertragspartner und "Vertrag" erfasst werden. In diesem Fall wird "Geschäft"/"business" nur ergänzend für die Erfassung ganzer Geschäftsbereiche verwendet (zum Beispiel "Partner", "Beratung" et cetera).

Unter gewissen **Umständen** kann es allerdings wertvoll sein, wenn man Lieferungen direkt auf **Kundenprojekte** buchen kann. In diesen Fällen verwendet man **"Geschäft"**/"business" für die Erfassung der **einzelnen Projekte** (oder jeweils einer Gruppe von Projekten). Ohne Zwischenkonto können dann die Lieferungen auf dem Projekt **verbucht** und zum Beispiel in der **Kundenabrechnung** aufgeführt werden. In ähnlicher Art ist es auch möglich, **"Geschäft"**/"business" für die Profit-Center-Rechnung zu verwenden. In vielen Fällen ist es aber einfacher, dazu die **"Organisations-Einheit"**/"Organisation" (beziehungsweise **Kostenstelle**) zu verwenden.

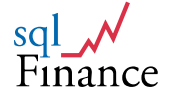

| Vertra                     | 9<br>A                                                                      | contract CC                             | DNTRACT8 Datensä |
|----------------------------|-----------------------------------------------------------------------------|-----------------------------------------|------------------|
|                            | Felder                                                                      |                                         | Liste            |
| Vertrag                    | main                                                                        | Betrag                                  | 0.00             |
| Umg.                       | B 🔻 Klasse default                                                          | Währung                                 | CHF              |
| Prozess                    | default >>                                                                  | Deb/KredKonto                           | 214010           |
| Aktivität                  | unbekannt                                                                   | Geschäftsfeld                           | main             |
| Titel                      |                                                                             | Markt                                   | СН               |
| ID                         |                                                                             | Organisation                            | default          |
| Kontakt                    | <u> </u>                                                                    | Anwender                                | USR              |
|                            |                                                                             | Limite                                  | 0                |
|                            |                                                                             | Bewertung                               | A                |
| Datum<br>(von/bis/zuletzt) | 26.08.2002 26.08.2002                                                       | Anz.Sätze/Max.                          | 0.0 250          |
| Memo                       | <u> </u>                                                                    |                                         |                  |
|                            | Y                                                                           | Server/Uniqnr [                         | 1 3              |
| Aktualisie M<br>Custom C   | /eiter Zurück Neu <mark>(Aendern)</mark><br>CRM Finanzbuc Sortieren Bericht | Loeschen Freigabe<br>Berechne Schliesse | C Vertrag        |
|                            |                                                                             |                                         | C Status         |

Fenster "Geschäft" / Business" mit Umgebungswert "B"

# i. Belege und Buchungen

"Beleg"/"Batch" Fine Anzahl Buchungen können Sie in einem zusammenfassen. Im sqlFinance Selektionswerkzeug setzen Sie die Umgebung auf "Belege"/"Batches". Die Master-Detail Funktion erlaubt es, zwischen dem "Vertrag"/"Contract", dem "Beleg"/"Batch" und den dazugehörigen "Buchungen"/"Gen. Ledger" hin und her zu springen (zum Beispiel Finanzbeleg, Finanzbuchungen). Belege entsprechen in etwa einer Seite Papier mit einer Überschrift und einer Anzahl gleich strukturierter Zeilen oder eben Buchungen.

In vielen Fällen wird das **Textfeld** des **Belegs** auch für die Speicherung grösserer **Textelemente** verwendet, wie zum Beispiel Briefe, Berichte, Notizen oder Kommentare zu den Buchungen. Der Text kann im ASCII. oder HTML-Format abgelegt werden. Das Textfeld kann zum Beispiel eine Kopie der anhand der Buchungszeilen erstellten Faktur im **ASCII-Format** enthalten. Dies ist besonders praktisch für die **Übernahme eines Texts in die Datenbank**. Vor allem der "Beleg"/"Batch" und das dazugehörende Feld **"Kommentar"** anerbieten sich für die Aufnahme von solchen Texten, die zum Beispiel aus der **sqlFinance Fakturierung** stammen können, allenfalls aber auch über **Belegleser** und **OCR** übernommen werden können.

Ein Beleg ist immer **einer Periode zugeordnet**. Mit einem **Doppelklick** auf dem Textfeld kann ein **Textformular** aktiviert werden, welches Funktionen für das **Schreiben** von Texten bietet. Mit "Kopieren" und "Einfügen" (copy/paste) kann ein Text in andere Anwendungen **exportiert** oder von diesen in die Anwendungsdatenbank **importiert** werden.

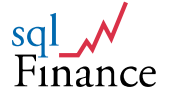

| Fina                                                                    | nzbud                              | hhaltu                                                                         | ung                                |                    |                            | batch                                                                                      | BATCH                                                         | FIN88                                                                  | Datensä                  | 5                               | ] |
|-------------------------------------------------------------------------|------------------------------------|--------------------------------------------------------------------------------|------------------------------------|--------------------|----------------------------|--------------------------------------------------------------------------------------------|---------------------------------------------------------------|------------------------------------------------------------------------|--------------------------|---------------------------------|---|
|                                                                         |                                    | Felder                                                                         |                                    |                    |                            |                                                                                            | Lis                                                           | te                                                                     |                          |                                 |   |
| Klasse<br>Prozess<br>Aktivität<br>Titel<br>Geschäf<br>Busines<br>Paymen | tsfeld<br>s Contract<br>t Contract | automati<br>payroll<br>closing to<br>closing fi<br>main<br>personne<br>default | c Re<br>o period: 20<br>rom period | ogister            | 57<br>>><br>>><br>>><br>>> | Organisai<br>Anwender<br>Mandat<br>Periode<br>Datum vo<br>Währung/<br>Vorgabek<br>Buchung: | tion  <br>r  <br>n/bis  <br>/Status  <br>conto/Typ  <br>sstil | default<br>USR<br>MyComp<br>2009.1<br>18.01.20<br>CHF 2<br>151010<br>1 | any<br>09<br>v           | IFRS1                           |   |
| closing fi                                                              | rom period: 2<br>o period: 200     | 2009.01<br>19.1                                                                |                                    |                    | ×                          | Betrag<br>Gewinn<br>Soll<br>Haben<br>Master Ur<br>Id.Numm                                  | niqnr  <br>er                                                 |                                                                        | 6 6<br>6 6<br>-6 6<br>57 | 0.00<br>10.60<br>10.60<br>10.60 |   |
| Aktualisie<br>Custom                                                    | Weiter<br>Vertrag                  | Zurück<br>Finanzbuc                                                            | Neu<br>Sortieren                   | Aendern<br>Bericht | Loeschen<br>Commit         | Freigabe<br>Schliesse                                                                      |                                                               |                                                                        |                          |                                 |   |

Finanzbeleg / General Ledger Batch mit Periode 2009.1

**Belegformulare** unterscheiden sich nach der **Anwendung**, zu der sie gehören (Finanzbuchhaltung, Einkauf, Verkauf, Debitoren, Kreditoren, Vermögensverwaltung, Gehalt, Zeiterfassung). Je nach Beleg ändert sich auch die **Darstellung des Buchungsformulars**. Einige Belege bieten Zugang zu verschiedenen Arten von Buchungen (zum Beispiel der Verkaufsbeleg bietet Zugang zu Buchungen für Debitoren, Steuern und Verkauf). Verwenden Sie die **Auswahlliste** rechts unten auf dem Formular (und einen Doppelklick), um zum gewünschten Buchungsformular zu kommen. Belege können Buchungen aus **verschiedenen Darstellungen** zusammenfassen, um ein **Null-Total** über alle Buchungen zu erreichen. Das Total aller Buchungen eines Belegs wird sowohl im Belegs- wie auch im Buchungsformular aufgeführt (rechts unten).

### j. Logistik

Produkte können in der Anwendung für Verkauf und Einkauf angegeben werden. Mittels Ziehen der Maus (drag and drop) lassen sich Produkte zu Stücklisten zusammenfassen. Zieht man Produkte über eine Buchung, wird ein neuer Buchungseintrag gestartet. In der Tabelle für **"Lager"/"inventory"** (Vollversion) können Sie **Lagerbestände** sowie durchschnittliche Verkaufspreise verwalten. Die **Preistabelle** enthält Informationen zur Preisstruktur, abhängig vom Markt, mit der Möglichkeit für die Angabe von Rabatten pro Markt oder Kundengruppe. Produkte gehören zu Produktelinien, und die **Tabelle** "**Linien"/"Line"** enthält Angaben, wie der Verkauf oder Einkauf bestimmter **Produktegruppen** zu verbuchen ist. In der Produktelinie sind auch Informationen über den anzusetzenden **Steuersatz** enthalten.

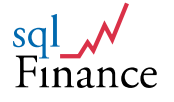

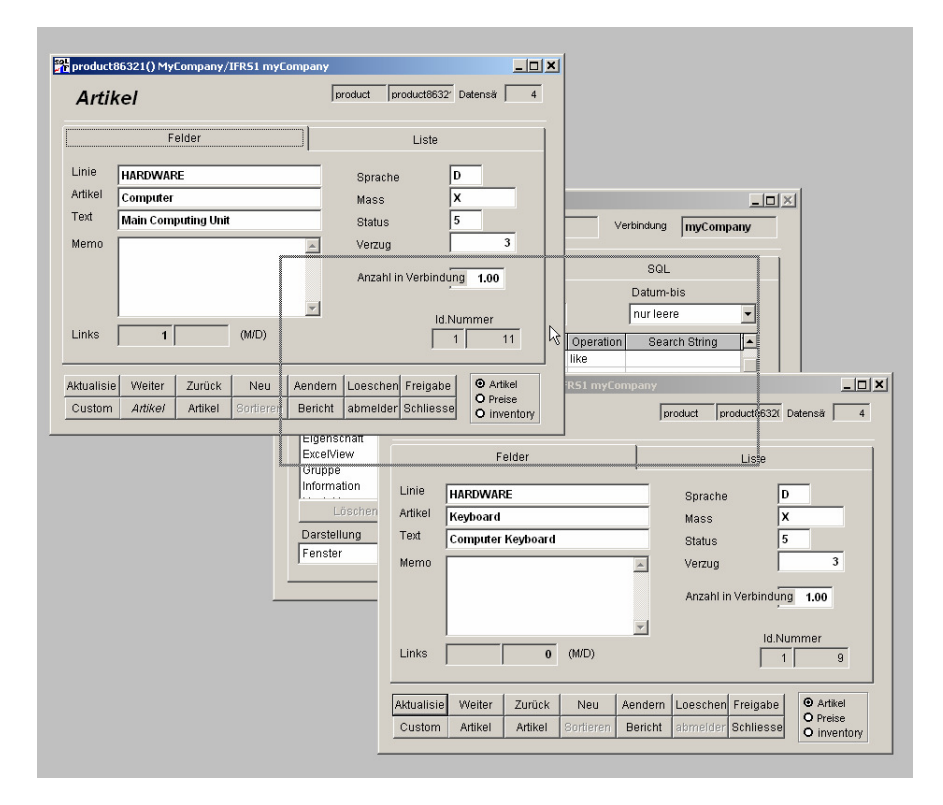

Master- und Detail-Artikel werden mittels Ziehen mit der Maus (rechte Maustaste, grauer Rahmen als gezogener Schatten) in der Stückliste verbunden (Tastatur als Detail eines PC's)

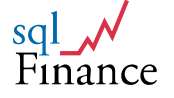

# III. Anwendungs-Module

# **1.** Arbeiten mit der Finanzbuchhaltung

Ein neuer Anwender möchte in vielen Fällen so schnell wie möglich mit der **Eingabe von Buchungen** beginnen können. Zu diesem Zweck wird die Software mit der Beispieldatenbank und dem Mandat **"myCompany"** ausgeliefert. Beim ersten Start des Programms kommt der Anwender sofort zu dieser Datenbank und diesem Mandat und kann mit dem **Selektionswerkzeug** Daten abrufen.

Zwei **Beispielbelege** mit Buchungen zeigen, wie Daten einzugeben sind. Mit Hilfe des **Selektionswerkzeugs** lässt sich ein **"Beleg"**/"Batch" Fenster öffnen. Setzen Sie den Wert **"Umgebung"**/"Environment" auf **"Belege"**/"Batch" und führen Sie dann einen Doppelklick auf der Position **"Finanzen"**/"Gen. Ledger" aus. Mit einem Klick auf die Taste **"Neu"**/"New" lässt sich nun ein **neuer Beleg** erfassen.

Der dazugehörige **Vertrag** kann durch die **Master-Detail Funktion** abgefragt werden. Sie können passende Verträge mittels Eingabe einer **Wildcard** in einem **Vertragsfeld** und anschliessendem **Doppelklick** suchen. Verwenden Sie für die Wildcard das Zeichen "%". Es öffnet sich dann ein neues Fenster. In diesem speichern Sie allenfalls Ihre neuen **Vertragsdaten** und übernehmen diese mit **Klick** auf die Taste **"Schliessen"**/ "Close" (oder Tastenkombination ctrl-F9). Sobald das **Buchungsformular** erscheint, verschwindet das **Vertragsformular**.

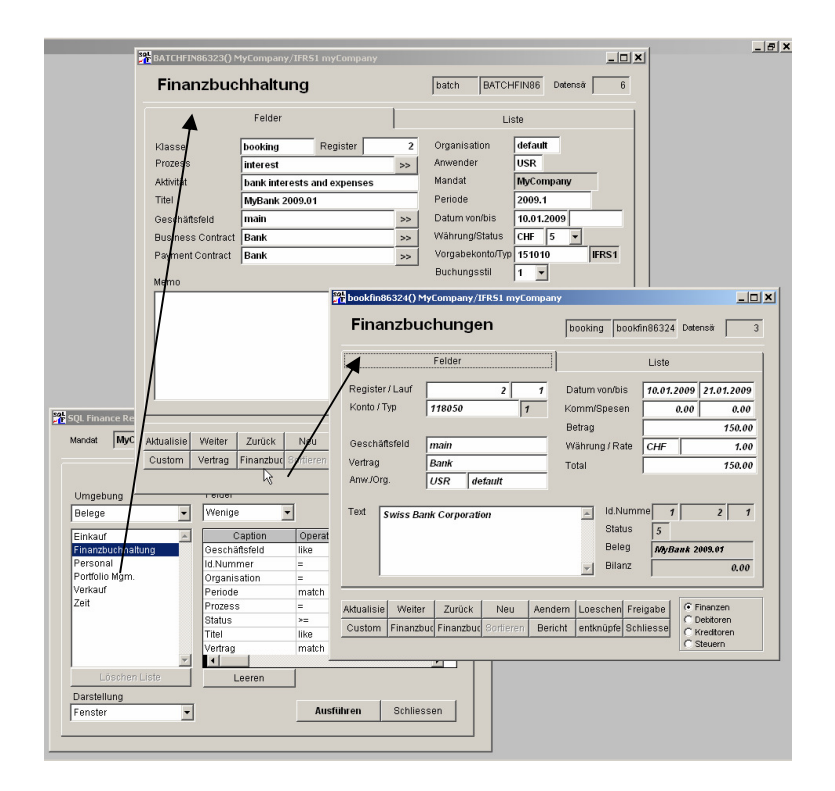

Finanzbeleg und Finanzbuchungen: Schritt 1: Klick auf die Zeile Finanzbuchhaltung" in der Umgebung des Selektionsfensters; Schritt2: Klick auf die Taste "Finanzbuchungen" im Finanzbeleg

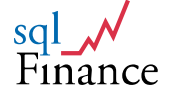

Verwenden Sie wiederum die **"Master"-** oder **"Detail"-Tasten** (zweite und dritte Taste in der zweiten Tastenlinie, direkt unter den Tasten "Weiter"/"next", beziehungsweise "Zurück"/"previous" - diese Taste ist ggf. mit dem Namen des Formulars angeschrieben (zum Beispiel "Finanzbuchhaltung" oder "Finanzbuchungen"), um von einem Formular zum anderen zu gelangen. Mit der Taste **"Freigabe"**/"free" können Sie die beiden Formulare in der Kaskade voneinander **trennen** und beide **sichtbar** machen.

|   | Finan        | zbud    | hhaltu    | ing       |            |          | batch BATCH      | IFIN88 Datensä | 5      |
|---|--------------|---------|-----------|-----------|------------|----------|------------------|----------------|--------|
|   |              |         | Felder    |           |            |          | Li:              | ste            |        |
|   | Klasse       |         | booking   | F         | Register 🗌 | 2        | Organisation     | default        |        |
|   | Prozess      |         | interest  |           |            | >>       | Anwender         | USR            | _      |
|   | Aktivität    |         | bank inte | rests and | l expenses |          | Mandat           | MyCompany      |        |
|   | Titel        |         | MyBank 2  | 2009.01   |            |          | Periode          | 2009.1         |        |
|   | Geschäfts    | feld    | main      |           |            | >>       | Datum von/bis    | 10.01.2009     |        |
|   | 🖌 Vertrag Ge | schäft  | Bank      |           |            | >>       | Währung/Status   | CHF 5 💌        |        |
| / | Vertrag Za   | hlung   | Bank      |           |            | >>       | Vorgabekonto/Typ | 151010         | IFRS1  |
|   | Merno        |         |           |           |            |          | Buchungsstil     | 1 🔻            |        |
| / |              |         |           |           |            | <b>A</b> | Betrag           |                | 0.00   |
|   |              |         |           |           |            |          | Gewinn           | - 1            | 150.00 |
|   |              |         |           |           |            |          | Soll             | 2              | 200.00 |
|   |              |         |           |           |            |          | Haben            | - 2            | 200.00 |
|   |              |         |           |           |            |          | Master Unignr    | 0 0            |        |
|   |              |         |           |           |            | -        | ld.Nummer        | 1 2            | 4      |
|   |              |         |           |           |            |          |                  |                |        |
|   | Aktualisie   | Weiter  | Zurück    | Neu       | Aendern    | Loeschen | Freigabe         |                |        |
|   | Custom       | Vertrag | Finanzbuc | Sortierer | Bericht    | Commit   | Schliesse        |                |        |

Finanzbeleg mit Bankvertrag

Jetzt kann mit der **Eingabe von Buchungen** begonnen werden. **Vorgabewerte** wie "2009.1" für die aktuelle Periode, "default" für Organisation und Vertrag, und "USR" für Anwender werden automatisch eingesetzt und können jederzeit geändert werden.

Ein **IFRS Kontenplan** steht zur Verfügung und kann je nach Bedarf angepasst werden. Eine **Liste der verfügbaren Konten** lässt sich abrufen, indem man die **Wildcard "%"** in ein Kontofeld setzt und dann mit einem Doppelklick zur Parameter-Tabelle springt. Nach der Wahl des gewünschten **Kontos** kann man mit der Taste **"Schliessen"/"drop**" oder der Tastenkombination **ctrl-F9** zum **Buchungsformular** zurückkehren, wobei der **Kontowert** übertragen wird.

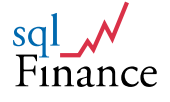

| Finanzbu         | chungen                |        | booking bookfin86324 Datensä 3 |                                      |                    |                                    |  |  |
|------------------|------------------------|--------|--------------------------------|--------------------------------------|--------------------|------------------------------------|--|--|
|                  | Felder                 |        |                                |                                      | Liste              |                                    |  |  |
| Register / Lauf  | 2                      | 2      | Datum vo                       | on/bis                               | 31.01.2009         | 10.01.2009                         |  |  |
| Konto / Typ      | 441010 4               |        | Komm/Sp<br>Betrag              | pesen                                | 0.00               | - 200.00                           |  |  |
| Geschäftsfeld    | main                   |        | Währung                        | / Rate                               | CHF                | 1.00                               |  |  |
| Vertrag          | Bank                   | _      | Total                          |                                      |                    | - 200.00                           |  |  |
| Text Interst P.  | JUSR detault           |        | ×                              | ld.Numm<br>Status<br>Beleg<br>Bilanz | 1<br>5<br>MyBank 2 | 2 2<br>009.01<br>0.00              |  |  |
| Aktualisie Weite | r Zurück Neu           | Aender | n Loesci                       | hen Fre                              | igabe 📀 f          | inanzen                            |  |  |
| Custom Finanzt   | uc Finanzbuc Sortieren | Berich | t entknü                       | ìpfe Sch                             | liesse             | Vepitoren<br>Kreditoren<br>Steuern |  |  |

### Fenster für die Eingabe von Finanzbuchungen (Zinszahlung Bank CHF 200.--)

Wird ein **neuer Datensatz** eingegeben und möchte man die Werte des letzten Datensatzes übernehmen, kann man die Taste **"alte Werte"**/"old values" benützen (oder die Tastenkombination **ctrl-q**). Die Wirkung neuer Buchungssätze auf die Bilanz- und Erfolgsrechnung kann jederzeit durch **Drucken** entsprechender **Berichte** und Ansicht auf dem Bildschirm verfolgt werden. Entsprechende Berichte findet man am einfachsten im Formular der **aktuellen Periode**, die mit dem Suchwerkzeug abgerufen wird. Ein Klick auf die Taste **"Bericht"**/"Report" bringt eine Auswahl von Druckprogrammen, zum Beispiel die häufig verwendete Variante **"Totale (Bilanz)"**/**"**Total (Balance)".

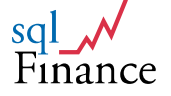

# 2. Ein einfaches Verkaufsbeispiel

Die **Vollversion** von sqlFinance enthält auch **Module** für **Einkauf und Verkauf**. Einkaufs- und Verkaufsbuchungen werden ähnlich wie Finanzbuchungen erfasst. Man sollte dabei möglichst immer von einer Kaskade **Beleg-Buchung** ausgehen. Dazu öffnen Sie zuerst einen **Beleg** mit Hilfe des Selektionswerkzeugs, um dann das Formular für die **Buchungen** mit der Detail-Taste (dritte Taste von links in der zweiten Kolonne) zu öffnen. Gehen Sie für die **Erfassung eines einfachen Verkaufs** wie folgt vor:

- a. Öffnen Sie mit dem Selektionswerkzeug einen Verkaufsbeleg (Umgebung: Belege), erfassen Sie einen neuen Datensatz (Taste "Neu"/"New"). Die automatisch eingegebenen Vorgabewerte sollten die Bestätigung der Transaktion erlauben. Beachten Sie, dass das Total noch mit dem Wert null angezeigt wird.
- b. Gehen Sie mit Hilfe der Detail-Taste in das Buchungsformular. Klicken Sie auf die Taste "Neu"/"New" um einen Neueintrag zu erhalten. Setzen Sie zum Beispiel den Wert "Artikel"/"product" auf "PC" (personal computer "PC" aus der Produktelinie Hardware "HW") und geben Sie einen Preis von CHF 3'500 ein. Das Feld "Einheiten"/"Units" setzen Sie auf den Wert 2 (2 PC zu CHF 3'500), im Rabattfeld ergänzen Sie allenfalls einen Wert für den Rabatt.

| Verkaufst                       | buchungen                 | ooking booksales               | 191 Records        | 1            |
|---------------------------------|---------------------------|--------------------------------|--------------------|--------------|
|                                 | Felder                    |                                | Liste              |              |
| Nummer / Zeile<br>Geschäftsfeld | 13 1<br>main              | Steuer / Rate (%)<br>Anw./Org. | W7.6<br>USR def    | 7.60<br>ault |
| Vertrag                         | SQLCOM                    | Datum von/bis<br>Betrag        | 10.01.2005         | 7.000.00     |
| Mass-Einh.                      | 2.00 UNIT(S)              | Währung / Rate                 | CHF                | 1.0000       |
| Geliefert<br>Preis / Rab. (%)   | 0.00                      | Total                          |                    | 7 000.00     |
| Text                            |                           | Nummer<br>Status<br>Lauf       | 1<br>5<br>SQLCOM.1 | 13 1<br>3    |
|                                 |                           | Bilanz                         |                    | -7 532.00    |
| Aktualisie Weiter               | Zurück Neu Aende          | ern Loeschen Frei              | gabe               |              |
| Custom Verkaut                  | Verkaufsb Sortieren Beric | cht Preis Schl                 | iesse              |              |

### Eingabe der Verkaufsbuchung: 2 PC's zum Preis von CHF 3'500

- c. Nach dem Abschluss der Eingabe beträgt das Total des Belegs (rechts unten) 2 x CHF 3'500.-- + CHF 532.-- (MWST 7.5%): CHF 7'532.--. Das Total ist negativ, da Verkäufe gemäss Kontenplan unter Typ 4 (Erträge) zu erfassen sind. Der Wert für das Kontenfeld ("412011": "Sales Goods") wird automatisch eingesetzt anhand von Angaben in der Produktelinie (die Produktelinie "HW" ist eine Mastertabelle zum Produkt "PC"). Um die Kontierung zu ändern, selektionieren Sie die Tabelle "Linie" mit dem Suchwert "HW", oder gelangen Sie mit Doppelklicks auf dem Produktefeld und dann wiederum auf dem Linien-Feld in das Linien-Formular.
- d. Mit dem **Berichtswerkzeug** kann eine **Rechnung** an den Kunden gedruckt werden. Die Rechnung kann je eine **Faktura-** und **Lieferadresse** enthalten,

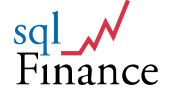

sowie Angaben über **Nachlieferungen** ("backorders"). Verschiedene **Steuersätze** können in derselben Rechnung verwendet werden, und ebenso Berechnungen in **Fremdwährungen**. Die Produkteinformation wird vervollständigt durch **Liefereinheiten** und **Mass**, sowie **Rabatte** pro Produkt, Markt oder Kunde. Das Verkaufsmodul gehört zur Vollversion ("full version") von sqlFinance und enthält auch eine umfassende **Kundenverwaltung** (CRM Customer Relationship Management), eine **Stückliste** (BOM Bill of Materials) und eine Expertensystem für **Preise** (price expert).

| 📔 sqlFina | nce Vors             | ichau Beric             | ht - invoice             | :.frx               |            |     |             |         |                            |           |             |         |              |                      |     |   | ×        |
|-----------|----------------------|-------------------------|--------------------------|---------------------|------------|-----|-------------|---------|----------------------------|-----------|-------------|---------|--------------|----------------------|-----|---|----------|
|           |                      |                         |                          |                     |            |     |             |         |                            |           |             |         |              |                      |     |   |          |
|           | /                    |                         | sq                       | Financ              | e ¥orsci   | hau | Beric       | ht - i  | nvoic                      | e.frx     |             |         |              |                      |     | > | <b>K</b> |
| F SC      |                      | e                       | ŀ                        | ( (                 | ΠĿ         | ▶   | <b>)</b>    | 75%     | 6                          |           | •           |         |              |                      | Þ   | 8 |          |
|           |                      | -                       |                          |                     |            |     |             |         |                            |           |             |         |              |                      |     |   |          |
|           |                      |                         |                          |                     |            |     |             | Red     | :hnu                       | ing       |             |         | 13           |                      |     |   |          |
|           |                      |                         |                          |                     |            |     |             | Datum   |                            |           |             | 22.06   | 90.0         |                      |     |   |          |
|           |                      |                         |                          |                     |            |     |             |         |                            |           |             |         |              |                      |     |   |          |
|           | Lietering a          |                         |                          |                     |            |     | 1           | techin  | gai:                       |           |             |         |              |                      |     |   |          |
|           | Herr F.M<br>Freitags | eier<br>rasse 22        |                          |                     |            |     | E E         | Freitag | JM AG<br>.Meier<br>pstrass | e 22      |             |         |              |                      |     |   |          |
|           | 8000 Zur             | ion                     |                          |                     |            |     | ·           | 000 2   | unon                       |           |             |         |              |                      |     |   |          |
|           |                      |                         |                          |                     |            |     |             |         |                            |           |             |         | _            |                      | _   |   |          |
|           |                      | Kinde<br>SQLCOM         |                          | Liefering<br>SQLCOM |            |     | Bezig<br>13 | 9       |                            | Verkäl    | uter        |         | Orga<br>deta | an Is artion<br>I It |     |   |          |
|           | bes te lit           | gelletert<br>ansstehend | Position<br>Beschreibung |                     | Masselniet | t   | Datur       | 'n      | Elsi Pr<br>Rabatti         | ek<br>h % | wai<br>Stei | r<br>em | Ve rk        | antspreis            |     |   |          |
|           | 2                    | 0                       | PC                       |                     | UNIT(S)    |     | 02.05       | 5.06    | 3 5                        | 00.00     | CHI         | 7.6     |              | 7 000                | .00 |   |          |
|           |                      | 2                       |                          |                     |            |     |             | Subtri  | bi (H)                     |           |             |         |              | 7 000                | 00  |   |          |
|           |                      |                         |                          |                     |            |     |             | Total   | Stetera                    |           |             |         |              | 532                  | 00  |   |          |
|           |                      |                         |                          |                     |            |     |             | τοτα    | L                          |           |             |         |              | 7 532                | 00  |   |          |
|           |                      |                         |                          |                     |            |     |             |         |                            |           |             |         |              |                      |     |   |          |
|           |                      |                         |                          |                     |            |     |             |         |                            |           |             |         |              |                      |     |   |          |
|           |                      |                         |                          |                     |            |     |             |         |                            |           |             |         |              |                      |     |   |          |
|           |                      |                         |                          |                     |            |     |             |         |                            |           |             |         |              |                      |     |   |          |
|           |                      |                         |                          |                     |            |     |             |         |                            |           |             |         |              |                      |     |   |          |
|           |                      |                         |                          |                     |            |     |             |         |                            |           |             |         |              |                      |     |   |          |
|           |                      |                         |                          |                     |            |     |             |         |                            |           |             |         |              |                      |     |   |          |
|           |                      |                         |                          |                     |            |     |             |         |                            |           |             |         |              |                      |     |   |          |
|           |                      |                         |                          |                     | Seite      | : 1 |             |         |                            |           |             |         |              |                      |     |   |          |
|           |                      |                         |                          |                     |            |     |             |         |                            |           |             |         |              |                      |     |   |          |
|           |                      |                         |                          |                     |            |     |             |         |                            |           |             |         |              |                      |     |   |          |

Bericht mit Faktura (aus dem Verkaufsmodul)

e. Schliessen Sie das Verkaufsformular und holen Sie (vom Verkaufsbeleg aus) ein **Debitorenformular** (mittels einem Klick auf die Position "**Debitoren**"/"Receivables" auf der **Liste** rechts unten im Formular).

Die Optionen dieser Liste umfassen:

- Verkauf
- Debitoren
- Steuern
- Lagerabruf
- Lieferung

Lagerabruf und Lieferung werden nur in der Server-Version unterstützt.

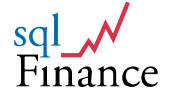

- f. Erfassen Sie eine Debitorenbuchung. Wählen Sie als Produkt zum Beispiel "Rechnung" ("invoicel") und setzen Sie im Betragsfeld CHF 7'532 ein. Der Betrag kann auch vom Feld "Bilanztotal" mit der rechten Maustaste über das Zielfeld gezogen werden. Beachten Sie, wie der Betrag automatisch von -7'532 zum Gegenwert von 7'532 wechselt. Ein derartiges Wechseln des Werts kann auch durch Doppelklick auf dem Zahlenfeld erreicht werden.
- g. Nach dem Erfassen des Debitors beträgt das Belegtotal wiederum null. Jetzt kann der Beleg auf zwei verschiedene Arten an die Finanzbuchhaltung übergeben werden: entweder durch Abschicken der unveränderten Buchungen als Teil des aktuellen Belegs, oder durch Berechnen der Totale des Belegs pro Konto (beinhaltend Verkauf, Debitoren und Steuern). In letzerem Fall wird ein neuer Beleg in der Finanzbuchhaltung mit den entsprechenden Buchungen erstellt. Dieser Beleg verwendet die Abschlussperiode der im Verkaufsbeleg eingesetzten Periode. Durch Ändern des Statuswerts auf "1" und betätigen der Taste "ändern"/"update" kann man den Beleg unverändert abschliessen. Durch verwenden der Taste "abschicken"/"commit" wird ein neuer Beleg mit Totalen pro Konto in der Finanzbuchhaltung erstellt. In beiden Fällen kann mit derselben Taste (angeschrieben "recall"/"rückgängig") die Transaktion wieder rückgängig gemacht werden.

| Debito      | oren    |           |         |     |         | booking       | book  | debit111 | Datensä              | 1        |
|-------------|---------|-----------|---------|-----|---------|---------------|-------|----------|----------------------|----------|
|             |         | Felder    |         |     |         |               |       | Liste    |                      |          |
| Nummer/.    | Zeile 🛛 |           | 13      | _   | 2       | Komm/Spese    | en    | 0        | .00                  | 0.00     |
| Geschäftsf  | feld [  | main      |         |     |         | Betrag        |       |          | 7.5                  | 32.00    |
| Vertrag     | Γ       | SQLCOM    |         |     |         | Währung/Kur   | s     | CHF      |                      | 1.00     |
| Anw. / Orga | anis.   | USR d     | lefault |     |         | Total         |       |          | 7 6                  | 32.00    |
| Artikel     | Γ       | Billing   |         |     |         | Datum von / b | ois   | 10.01.20 | 009 21.01            | .2009    |
| Preis / % A | np.     | 75        | 32.00   | 0.0 | 00      |               |       |          |                      |          |
| Text        |         |           |         |     |         | ld.Nur        | nmer  | 1        | 13                   | 2        |
|             |         |           |         |     | <u></u> | Status        | ;     | 1        |                      |          |
|             |         |           |         |     |         | Beleg         |       | SQLCO    | M Sales              | _        |
|             |         |           |         |     | -       | Bilanz        |       |          | 0.0                  | 0        |
|             |         |           |         |     | _       |               |       |          |                      |          |
|             |         | 1         |         |     |         |               |       |          |                      |          |
| Aktualisie  | Weiter  | Zurück    | Nei     | J   | Aende   | m Loeschen    | Freig | jabe     | Finanze<br>C Debitor | en<br>en |
| Custom      | Verkaul | Debitoren | Sortie  | ren | Bericl  | nt Abschicke  | Schli | esse     | C Kredito            | ren      |
|             |         |           |         |     |         |               |       |          | C Steuerr            | ۱ I      |

Buchungsformular "Debitoren" mit Totalbetrag von CHF 7'532.--

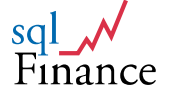

# 3. Debitoren-/Kreditoren

Debitoren (bzw. analog auch die Kreditoren) können in **Finanz- und Verkaufsbzw. Einkaufsbelegen** wirkungsvoll organisiert werden. Man kann zum Beispiel pro **Schlüsselkunde** einen Beleg offen halten und darin die **Debitorenpositionen** sammeln. So lässt sich leicht überwachen, welche **Kundenforderungen** noch **ausstehend** sind.

Zum Jahresende kann der **Beleg** mit einer einzigen Position auf **null abgeschlossen** werden. Durch **Ziehen mit der Maus** kann die **Abschlussbuchung** dann im neuen Jahr als **Saldovortrag** übernommen werden. Zieht man mit der Maus statt der Buchung den **Beleg**, erfolgt diese Funktion **automatisch** und gegebenenfalls über eine ganze **Belegsliste**.

Pro Beleg, Periode oder perioden-übergreifend kann ein Bericht der offenen und abgeschlossenen (mit einer anderen Buchung verbundenen) Buchungen erstellt werden. Diese lassen sich nach Kunden ordnen und ergeben so einen Kontokorrent-Auszug, der sich für die Überwachung von Debitoren, aber auch anderen Zahlungen eignet.

Zahlt ein Kunde nur einen **Teil** der Rechnung, kann entweder die **Rechnung geändert** (mit automatischen Anpassungen bei den Steuerwerten) oder die **Differenz** in einem **Spezialkonto** abgerechnet werden (zum Beispiel Verkaufsverluste). Die Rückvergütung von Mehrwertsteuern kann dann am Jahresende dem Total der Verluste entsprechend berücksichtigt werden.

| Debitore       | en                                  | booking book              | kdebit111 Datensä   | 0            |
|----------------|-------------------------------------|---------------------------|---------------------|--------------|
|                | Felder                              |                           | Liste               |              |
| Nummer / Zeil  | 67                                  | 4 Komm/Spesen             | 0.00 0.0            | 00           |
| Geschäftsfeld  | main                                | Betrag                    | 6 4 5 6.0           | 00           |
| Vertrag        | SQLCOM                              | Währung/Kurs              | CHF 1.0             | 00           |
| Anw. / Organis | USR default                         | Total                     | 6 456.0             | 00           |
| Artikel        | Rechnung                            | Datum von / bis           | 08.01.09            |              |
| Preis / % Anp. | 6 456.00 0.0                        | 0                         |                     |              |
| Text           |                                     | ld.Nummer                 | 1 67                | 4            |
|                |                                     | 🖄 Status                  | 5                   |              |
|                |                                     | Beleg                     | update services 20( |              |
|                |                                     | Bilanz                    | -6 456.00           |              |
| 1              |                                     | _                         |                     | $\checkmark$ |
|                |                                     |                           |                     |              |
| Alte Werte We  | ter Zurück <mark>Zurückhol</mark> B | lestätigel Loeschen Freig | G Finanzen          |              |
| Custom Finar   | zbu Debitoren Sortieren             | Bericht Zahlung Schli     | iesse C Debitoren   |              |
|                |                                     |                           | C Steuern           |              |

### Formular "Debitoren" vom Finanzbeleg aus aufgerufen, mit Taste für "Zahlung"/"payment" (nach Betätigen der Taste "zufügen"/"add")

Die Kontowahl erfolgt bei den Debitoren ähnlich wie im Verkauf über das Produkt bzw. die Produktelinie. Mit der Angabe des Produkts kann der Zahlungsmodus (z.B. Frist 30 Tage) frei definiert werden. Je nach Kontierungsangabe der Produktelinie werden die Einträge dann im betreffenden Konto erfasst und können dort nach Zahlungseingang auch abgebucht werden.

In das **Debitorenformular** gelangt man meist von einem **Finanz- oder Verkaufsbeleg** aus. Durch **Doppelklick** auf die **Auswahlliste** (rechts unten)

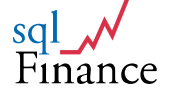

kann das Debitorenformular als **Detail des Belegs** aufgerufen werden. Ein Klick auf die Taste **"Neu"**/"New" startet dann die **Eingabe einer neuen Buchung**. Es ist auch möglich, diese Formulare direkt vom **Suchwerkzeug** aus aufzurufen. Dazu muss der Wert für die Umgebung auf **"Buchungen**" gesetzt werden.

Für die **Bereinigung** von Debitoren ist es wichtig, dass Sie Buchungen miteinander **verbinden** können (offene Kreditoren werden ggf. ebenso überwacht). In allen Buchungsformularen ist es möglich, Buchungen miteinander zu verbinden, indem Sie mit der **rechten Maustaste** eine Buchung über die andere ziehen. Anhand der **Verbindung** können Sie die anderen Buchungen jederzeit auffinden, indem Sie die **Detailtaste** des **Buchungsformulars** anklicken.

Sobald eine Buchung eine Verbindung enthält, erscheint sie in **Kursivschrift**. Wird die Verbindung aufgehoben, wechselt die Darstellung wieder auf **Normalschrift**. Wird eine Buchung über eine andere gezogen, fragt die Software den Anwender, ob er einen **neuen Eintrag mit Verbindung**, **ohne Verbindung**, oder **nur eine Verbindung** (ohne Neueintrag) erhalten möchte.

Beim Abschluss des Beleg muss nicht nur das Total aller Buchungen null betragen, sondern auch das Total jeder Verbindung, die Buchungen innerhalb des Belegs oder über mehrere Belege erfasst. Für die Verwaltung dieser Verbindungen bietet sqlFinance ein praktisches Verbindungswerkzeug ("Clearing Tool").

Will man die **Bezahlung eines Verkaufs** verbuchen, gibt es grundsätzlich **zwei Vorgehensweisen**:

- Direkte Verbuchung: Die erfolgswirksame Buchung des Verkaufs kann direkt mit dem Zahlungseingang der Bank in Verbindung gebracht werden. In diesem Fall werden beide Buchungen meist in demselben Beleg verbucht und miteinander verbunden.
- Verbuchung über Debitoren-Clearing: Der Verkaufsbeleg enthält die Verkaufsbuchungen und eine oder mehrere Debitoren-Buchungen. Der Zahlungs-Beleg enthält die Gegenbuchung zu dem oder den Debitoren und die Buchung zum Zahlungseingang auf der Bank.

Bei der direkten Verbuchung kann die zweite Buchung über die Taste "Zahlung"/"Payment" mit der vorangehenden Buchung in Verbindung gebracht werden. Diese Funktion ist während der Eingabe verfügbar, also nachdem man die Taste "zufügen"/"add" betätigt hat. Dabei wird der negative Betrag eingesetzt und der Vertrag gemäss Vorlage im Beleg auf den "Vertrag Zahlung" geändert. So können zum Beispiel die Debitoren einer Woche oder eines Monats, deren Zahlungsmodus über dasselbe Bankkonto erfolgt, in einem Beleg zusammengefasst werden.

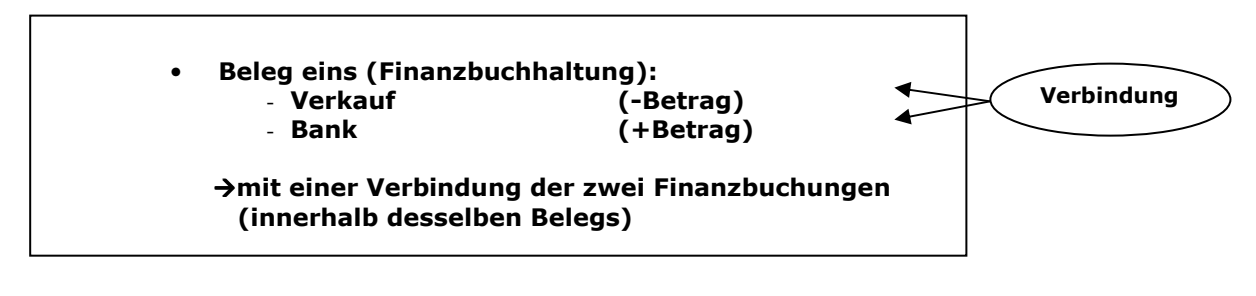

### Direkte Verbuchung von Verkauf und Zahlungseingang

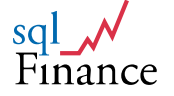

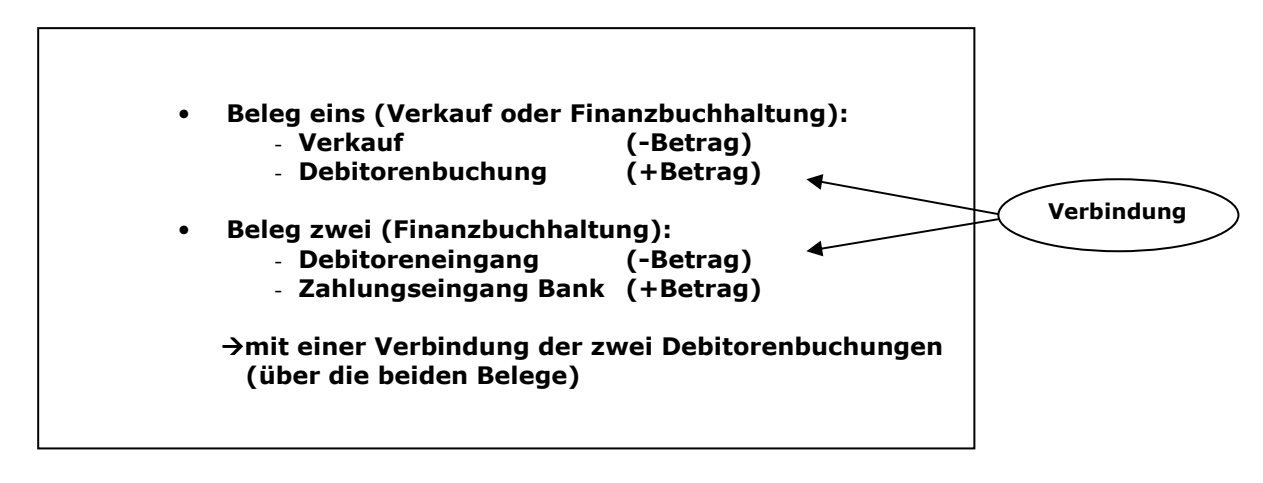

Verbuchung mit Debitoren

Nachfolgend finden Sie eine **ausführliche Anleitung** zur **Verbuchung** über ein **Debitoren-Clearing**. Für die **Kreditorenverwaltung** ist **analog** vorzugehen.

- Öffnen Sie eine Liste offener Debitoren-Positionen (wählen Sie in der Umgebung des Selektionswerkzeuges "Buchungen"/"Gen.Ledger", dann Debitoren).
- b. Falls noch nicht geschehen, erfassen Sie einen Vertrag für Ihr Bankkonto (mit Wert "F" Finanzbuchhaltung für das Feld "Umgebung"). Als ein Detail zum Bankenvertrag, öffnen Sie einen Beleg der Finanzbuchhaltung und anschliessend mit Doppelklick in der Wahlliste ein Formular für Debitorenbuchungen.

| Vertra                   | ıg                               | contract CONTRACT8 Datensä                                                          | 8   |
|--------------------------|----------------------------------|-------------------------------------------------------------------------------------|-----|
|                          | Felder                           | Liste                                                                               |     |
| Vertrag<br>Lima          | Bank                             | Betrag 0.00                                                                         |     |
| Prozess                  | BGeschäft >                      | Währung         CHF           >         Deb/KredKonto         118050         118050 | -   |
| Aktivität                | S Verkauf                        | Geschäftsfeld main                                                                  |     |
| Titel<br>ID              | PEinkauf irporation<br>EPersonal | Markt CH<br>Organisation <b>default</b>                                             |     |
| Kontakt                  | T Zeit rporation                 | Anwender USR                                                                        |     |
|                          | Paradeplatz 1<br>8001 Zürich     | Limite 0<br>Bewertung AA+                                                           |     |
| Datum<br>(von/bis/zuletz | 02.05.2006 03.02.20              | 09 Anz.Satze/Max. 5 250                                                             |     |
| Memo                     |                                  | Server/Uniqnr 1 19                                                                  |     |
| Aktualisie               | Weiter Zurück Neu Aende          | rn Loeschen Freigabe                                                                |     |
| Custom                   | CRM Finanzbuc Sortieren Beric    | ht Berechne Schliesse C Lieferung<br>C Geschäftsfr                                  | eld |
|                          |                                  | C Status                                                                            |     |

Vertrag verwendet in der Finanzbuchhaltung (mit Wert für Umgebung auf "F"/Finanzbuchhaltung gesetzt)

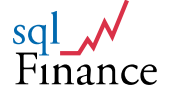

 c. Bei Erhalt der Zahlung wird die Debitoren-Position (CHF +7'532) über ein anderes leeres Debitoren- oder Finanzbuchhaltungsformular gezogen und damit ein Eintrag mit dem Gegenbetrag von CHF -7'532 ausgelöst. Beachten Sie, dass die neue Buchung in Kursivschrift erscheint, um Ihnen die Verbindung mit der Debitoren-Position anzuzeigen. Die verbundene Buchung kann mit der "Detail"-Taste in einem eigenen Formular angezeigt werden.

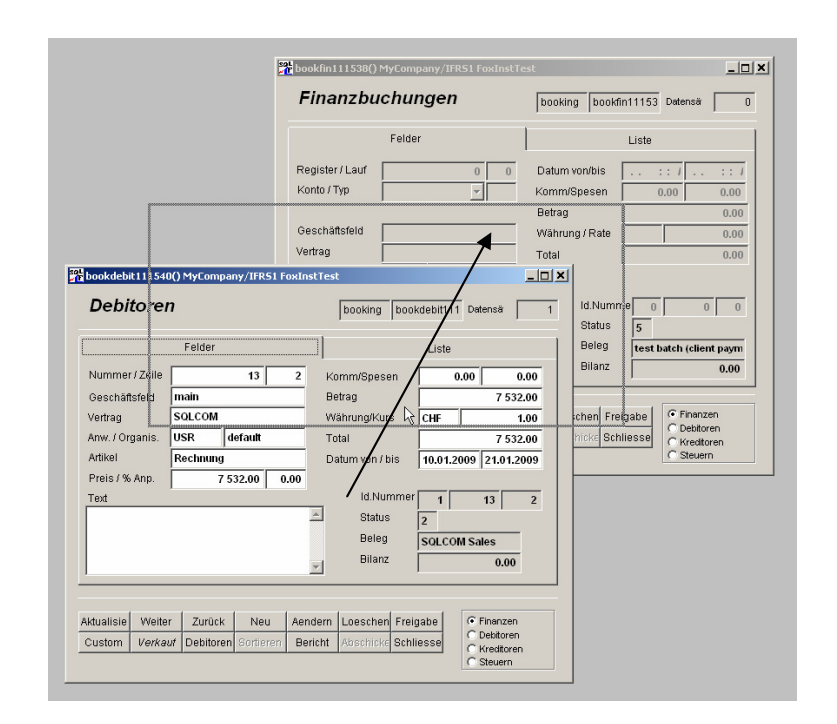

Ziehen der Debitorenbuchung über eine Finanzbuchung zur Eingabe der Zahlung

- **d.** Um die **Verbindung** wieder **aufzuheben**, können Sie die Taste **"trennen"**/"unlink" verwenden. Getrennte Datensätze erscheinen dann wiederum in **Normalschrift**. Um von einem verbundenen Datensatz zum anderen zu kommen, verwenden Sie einfach die Detail-Taste beziehungsweise Alt-F3.
- e. Der neue Beleg (mit der Gegenbuchung zur Debitoren-Position) wird jetzt durch Verbuchen des Zahlungseingangs bei der Bank (CHF +7'532) auf die Summe von null gesetzt und abgeschlossen. Mit der Taste "Zahlung"/"Payment" oder der Tastatur-Kombination ctrl-F10 kann man den Vertragswert für die Zahlung vom Beleg holen und eine Vorlage mit dem richtigen Betragswert erstellen.
- f. Sehen Sie im Vertrag nach, wie die Verkaufsbuchungen und der Abschluss der Belege die Totale in den Berichtsfeldern beeinflusst haben. Vor dem "abschicken"/"commit" wird nur das Bestelltotal CHF 7'000.—anzeigt. Nach dem "abschicken"/"commit" zeigen die Felder für den Gewinn CHF 7'000.--, für die Steuern CHF 532.--, und für die Debitoren CHF 7'532.--.

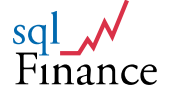

| Vertra                    | ng        |                    |              |           | contract         | contract1115: | Datensä 1                      |
|---------------------------|-----------|--------------------|--------------|-----------|------------------|---------------|--------------------------------|
|                           |           | Felder             |              |           |                  | Liste         |                                |
| Vertrag                   | SQLCO     | м                  |              |           | Steuern (S/H)    | 0.            | 00 532.00                      |
| Umg.                      | s 🔹       | Klas               | se bookii    | ng        | Deb./Kred.       | 7 532.        | 00 0.00                        |
| Prozess                   | custon    | ner                |              | >>        | Aufw./Ertrag     | 0.            | 00 7 000.00                    |
| Aktivität                 | custon    | ners (sal          | es, small ac | counts)   | Bilanz/Gewinn    | 7 000.        | 00 7 000.00                    |
| Titel                     | service   | custom             | er           |           | Bestellgn. (E/V) | 0.            | 00 0.00                        |
| ID                        | 1/10      |                    |              |           | Offerten (E/V)   | 0.            | 00 0.00                        |
| Gruppe/Ebe                | 101       | 1 🔻                | PLZ 80       | 000       | Periode          | 2009.Q1       |                                |
| Kontakt                   | SQLCC     | M AG               |              | *         | Betrag/Währung   | 0.0           | 00 CHF                         |
|                           | Freitag:  | meier<br>strasse 2 | 22           |           | Deb/KredKonto    | 412012        | 412012                         |
|                           | 8000 Ž    | ürich              |              | ~         | Business/Markt   | main          | СН                             |
| Datum<br>(von/bis/zuletzt | 02.05.2   | 2006               | 22           | 2.06.2009 | Org./ Anw.       | default       | USR                            |
| Limite                    |           | 0                  | Bewertung    | A         | Anz.Sätze/Max.   | 3             | 250                            |
| Memo                      |           |                    |              | 4         |                  |               |                                |
|                           |           |                    |              | Ŧ         | ContNr/Uniqnr    | 1 :           | 3 1 10                         |
| Aktualisie                | /veiter   | Zurück             | Neu          | Aendern   | Loeschen Freigab | ie            | C Vertrag                      |
| Custom D                  | ebitorer. | Verkauf            | Sortieren    | Bericht   | Berechne Schlies | se            | C Lieferung<br>C Geschäftsfeld |
|                           |           |                    |              |           |                  | _             | C Status                       |

### Vertragsformular mit Statistikdaten aus dem Verkaufsbeispiel (Vollversion)

- g. Beim Abschluss des Belegs wird überprüft, ob die Summe aller verbunden Buchungen null beträgt. Enthält der Beleg verbundene Datensätze, deren Verbindung nicht null beträgt, wird eine Warnung ausgegeben. Falls nötig, kann die Verbindung mit der Taste "trennen"/"unlink" wieder aufgehoben werden.
- h. Das Werkzeug "Bereinigen"/"Clearing" (im Menü unter "Ansicht") unterstützt Sie im Handhaben verbundener Buchungen. Sobald eine verbundene Buchung über das Werkzeug gezogen wird, erscheint eine Liste aller verbunden Buchungen. Diese können anhand ihrer Server/Uniqnr-Identifikation leicht im entsprechenden Beleg gefunden und geändert werden.

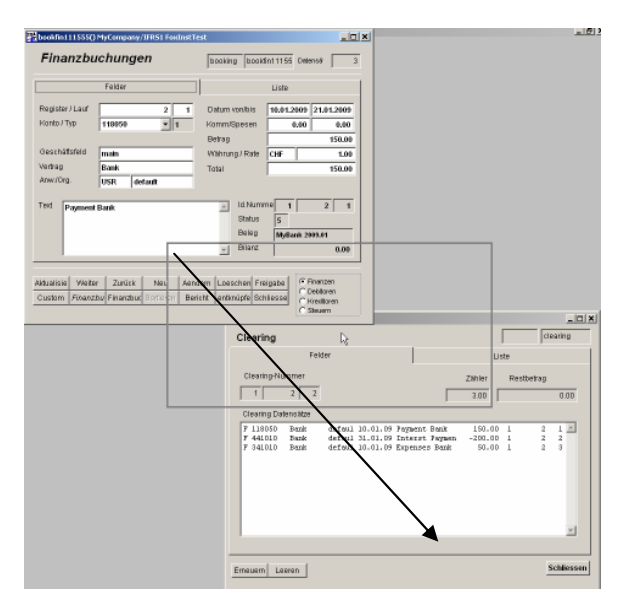

Ziehen der Buchung über das Werkzeug "Bereinigen"/"Clearing" liefert eine Liste der verbundenen Datensätze

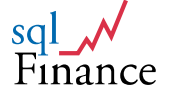

- i. Ebenso kann das Werkzeug "Clearing" über ein Buchungsfenster gezogen werden, um eine Verbindung zu markieren. Die eingesetzte Verbindung muss noch mit der Taste "Ändern"/"Update" bestätigt werden.
- j. Zieht man einen Beleg der alten Periode über ein leeres Belegformular, erscheint ein interaktives Formular, das diese Funktion für den aktuellen Beleg oder eine ganze Liste von Belegen ausführt. Der Anwender kann dabei entscheiden, ob er nur Belege, oder Belege und Buchungen kopieren will, oder ob er eine Abschlussbuchung im alten Beleg erstellen und einen neuen Beleg mit einer Eröffnungsbuchung generieren will (siehe dazu ausführlich im Kapitel IV/4 über "Drag and Drop").
- k. Die Periode (zum Beispiel 2009.1) kann jetzt ebenfalls mit der Taste "abschliessen"/"commit" abgeschlossen werden. Verwenden Sie dazu das Periodenformular, das am einfachsten mit einem Doppelklick auf dem Periodenfeld des Belegs aufgerufen wird.
- Beachten Sie, dass Perioden einen Zwischenabschluss oder einen Jahresabschluss enthalten können. Beim Zwischenabschluss werden zum Beispiel die Totale der monatlichen Perioden 01 – 12 in die Jahresperiode übertragen, beim Jahresabschluss dagegen die Totale des alten Jahres auf das neue Jahr übertragen. Zwischenabschlüsse enthalten Totale für alle vier Kontotypen (Aktiven, Passiven, Aufwand und Ertrag), Jahresabschlüsse dagegen nur Totale für Aktiven und Passiven (und einen Eintrag für das Gewinn- beziehungsweise Verlusttotal).

| Periode       | period period11155: Datensä 1 |             |                       |           |               |            |
|---------------|-------------------------------|-------------|-----------------------|-----------|---------------|------------|
| Felder        |                               |             | Liste                 |           |               |            |
| Periode       | 2009.Q1                       | _           | Datum von             | /bis      | 01.01.2009 31 | .03.2009   |
| Mandat        | MyCompany                     |             | Datum neu             |           | 31.03.2009    |            |
| Vertrag       | default                       |             | Abschluss-Konto / Typ |           | 218010 2      |            |
| Geschäftsfeld | main                          |             | Plan/Währung          |           | IFRS1 C       | HF         |
| Prozess       | closing                       |             | Status                |           | 5             |            |
| Org / Anw.    | default U                     |             |                       |           |               |            |
| Neue Periode  | 2009.1                        |             |                       |           |               |            |
| Тур           | 2 v subperiod cl              | osing       |                       |           |               |            |
| Datengruppe   | 1 💌 without orga              | nisation    |                       |           |               |            |
| Kommentar     |                               |             | L.                    | 5         | Server/       | Unignr     |
|               |                               |             |                       |           | 1             | 29         |
|               |                               |             |                       |           | Beleg S       | Srv/Uniqnr |
|               |                               |             |                       |           |               |            |
|               |                               |             |                       |           |               |            |
| Aktualisie We | ter Zurück Neu                | J Aendern   | Loeschen              | Freigabe  |               |            |
| Custom Ven    | aut Finanzbuc Sortier         | ren Bericht | Commit                | Schliesse |               |            |

Zwischenperiode (Quartal) 2009.Q1 mit Abschluss zum Jahr 2009.1

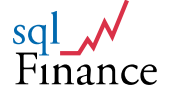

# 4. Kurze Einführung in die Lohnabrechnung

Das Gehaltsmodul von **sqlFinance** verwendet in der Vollversion die Tabelle "Vertrag"/"Contract", um Mitarbeiter und deren Anstellungsverträge zu modellieren. So kann bei Bedarf ein Mitarbeiter auch in mehr als einem Vertrag angestellt sein. Monatliche und jährliche Gehaltszahlungen werden mit dem Vertrag verbunden. Zahlungen sind Klassen zugeordnet, und in Abhängigkeit von der Klasse werden Umlagen auf die Zahlungen automatisch berechnet. Umlagen sind typischerweise Kosten für die Sozialversicherungen, die teilweise von den Lohnzahlungen abgezogen werden.

Um eine Lohnabrechnung durchzuführen, werden die Zahlungen über ein **leeres Formular von Gehaltsbuchungen** gezogen. Nach einem Klick auf die Taste **"Umlagen"**/"Transfer" (im Buchungsfenster) berechnet das System die Umlagen und erstellt entsprechende Buchungen. Vom **Beleg** aus, der zu den Gehaltsbuchungen gehört, können **Berichte** mit Totalen und **Lohnabrechnungen** erstellt werden.

Ist der Lauf fehlerhaft, kann der Beleg **gelöscht** werden. Das System wird dann auch **alle dazugehörigen Buchungen** löschen. Der **Beleg** lässt sich anschliessend **zurückrufen**, und der Lauf kann von einem leeren Buchungsformular aus **nochmals** durchgeführt werden. Am Ende wird der Beleg **abgeschickt** und die zum Beleg gehörende **Zwischenperiode** abgeschlossen. Erst dann tauchen die Totale des Zwischenabschlusses (je nach Wunsch aufgeschlüsselt nach Kostenstellen oder nicht) in der **Hauptperiode** auf.

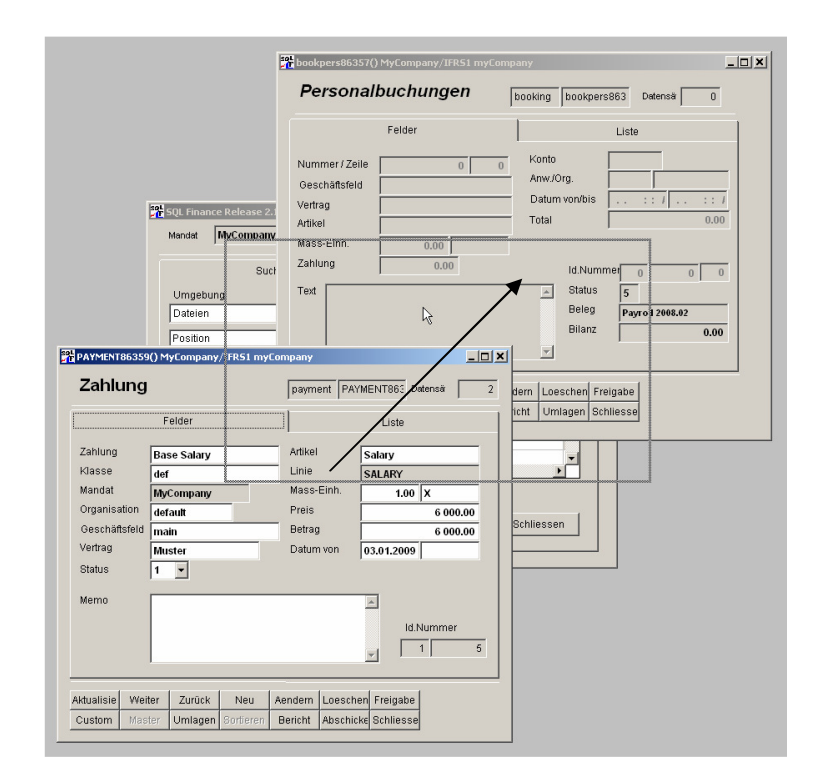

Durch Ziehen der Gehaltszahlungen über die Personalbuchungen (rechte Maustaste, Drag & Drop) wird die Lohnabrechnung gestartet

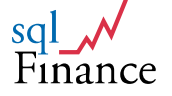

- a. Grundsätzliches Vorgehen in der Lohnabrechnung:
  - Zahlungen im **Zahlungsformular** eingeben.
  - Eine **Auswahl** von auszuführenden **Zahlungen** selektionieren (zum Beispiel Status = "1").
  - Einen **Personalbeleg** öffnen (normalerweise ein neuer Beleg, der noch keine Buchungen enthält). Möglichst eine neue **Teilperiode** im Beleg verwenden (zum Beispiel 2009.01).
  - Zahlungen über das leere Buchungsformular ziehen.
  - Personalbuchungen vom Beleg aus neu **selektionieren**.
  - Durch Klick auf die Taste **"Umlagen"**/"Transfer" im Buchungsfenster Umlagebuchungen automatisch generieren.
  - Bei Browse-Fenstern mit **'yes'** oder der Eingabe von **ctrl-w** antworten. Diese Fenster erlauben die Prüfung des Datenflusses.
  - Nochmals Buchungen **neu selektionieren**, um Zahlungen und Umlagen zu überprüfen.
  - Zurückkehren zum **Personalbeleg** und **Gehaltsabrechnung drucken** (Start des Berichtswerkzeugs über die Taste "**Bericht**"/"Report").
  - Bei einem **Fehler** den **Beleg löschen**, das System wird alle dazugehörigen Buchungen ebenfalls löschen, verbesserte Prozedur wiederholen.
  - Bei erfolgreichem Abschluss Beleg **abschliessen**.
  - **Teilperiode abschliessen** (überträgt Totale in die Hauptperiode).

#### b. Perioden-Management in der Lohnabrechnung

- Eine monatliche **Lohnabrechnung** wird meistens in einer **Zwischenperiode** abgelegt (zum Beispiel Zwischenperiode 2009.01, mit Abschluss in die Jahresperiode 2009.1).
- Nach dem Abschluss des Belegs muss auch die Zwischenperiode abgeschlossen werden. Der Zwischenabschluss produziert Buchungen mit Totalen in der Jahresperiode. Die Buchungen können Totale pro Kostenstelle oder nur Gesamttotale enthalten (siehe entsprechende Vorgaben in der Teilperiode).
- Die **Zwischenperioden** der Lohnabrechnung sollten möglichst nicht auch für andere Buchungen verwendet werden. Mehrere Zwischenperioden pro Monat sind aber möglich (zum Beispiel 2009.01a).

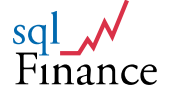
#### c. Druck der Lohnabrechnung

- Der Druck der **monatlichen Gehaltsabrechnung** erfolgt vom Personalbeleg aus (verbunden mit der monatlichen Teilperiode).
- Drucken Sie den **jährlichen Gehaltsbericht** von der Jahresperiode aus und verwenden Sie den **Bericht "Payroll Period"**. Stellen Sie sicher, dass dieser Bericht von der richtigen Periode aus gestartet wird, normalerweise der Jahresperiode, in die alle Abschlussbuchungen der Zwischenperioden fliessen.
- Ein spezieller Bericht unterstützt die Erstellung von Lohnabrechnungen am Jahresende zuhanden der Behörden (neuer Lohnausweis 2009).

| P | sqlFinance Vorschau Bericht - payroll3.frx                                                                                                    |                                                    |                                         |                                                      |                                                      |                                                                |  |
|---|----------------------------------------------------------------------------------------------------|----------------------------------------------------|-----------------------------------------|------------------------------------------------------|------------------------------------------------------|----------------------------------------------------------------|--|
|   | sq∟<br>≁ſ₽                                                                                                    |                                                    | Lohna<br>Datum:                         | ausv<br>27.01                                        | weis: 2                                              | 3                                                              |  |
|   |                                                                                                    |                                                    | Mr.<br>Dr. Peter<br>Sonntag<br>8001 Zür | r Mus<br>sstra<br>ich                                | ter<br>sse 10                                        |                                                                |  |
|   | Vertrag Missler                                                                                                    | Wahrug<br>CHF                                      | Bezig<br>23                             |                                                      | Organ kati<br>detan it                               | 51                                                             |  |
|   | Beschre brug                                                                                                    |                                                    |                                         | Datur                                                | n                                                    | Betrag                                                         |  |
|   | Base Salary<br>Pension Fund : 100.0% /<br>Accident Ins. Credit : 0.98% /<br>Health Insurance : 0.55% /<br>Social Security : 5.05% /<br>Unemployment : 0.20% / | 155.80<br>6000.00<br>6000.00<br>6000.00<br>6000.00 |                                         | 27.0<br>27.0<br>27.0<br>27.0<br>27.0<br>27.0<br>27.0 | 1.09<br>1.09<br>1.09<br>1.09<br>1.09<br>1.09<br>1.09 | 6 000.00<br>- 155.80<br>-58.80<br>-33.00<br>- 303.00<br>-12.00 |  |
|   |                                                                                                    |                                                    | TOTAL                                   |                                                      |                                                      | 5 437.40                                                       |  |
|   |                                                                                                    | Seive: 1                                           |                                         |                                                      |                                                      |                                                                |  |
|   |                                                                                                    |                                                    |                                         |                                                      |                                                      |                                                                |  |
| - |                                                                                                    |                                                    |                                         |                                                      |                                                      |                                                                |  |

Beispiel einer Gehaltsabrechnung in der Berichtsanzeige

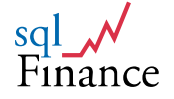

#### Datenstruktur der Lohnabrechnung

- Verwenden Sie das Feld "Vertrag"/"Contract" für die Handhabung der Mitarbeiterverträge. Auch diese Verträge können weiter zu Geschäftsfeldern ("business") zusammengefasst und in Organisationseinheiten oder Profitzentren ("organisation") gruppiert werden.
- Einträge in der Tabelle "Zahlungen"/"Payments" verlangen Angaben zu Produkten und Produktelinien (wie zum Beispiel das Monatsgehalt: Produkt "monthlySale" aus der Produktelinie "salary"). In der Tabelle "Linie" können Debitoren- und Kreditoren-Konten angegeben oder geändert werden. Diese Werte steuern anschliessend die Kontierung der Gehaltsbuchungen. Verwenden Sie denselben Ansatz für die Tabelle "Umlagen/transfers", die ebenfalls Angaben zum Produkt verlangt. In den Umlagen kann auch Wert für das Geschäftsfeld ein ("Geschäft"/"business") eingesetzt werden. Die **Verbindung** zwischen Zahlungen und Umlagen erfolgt aber in der Lohnabrechnung nur aufgrund des Werts für das Feld "Produktelinie"
- Zahlungen und Umlagen sind über das Feld **"Klasse"**/"Class" miteinander verbunden.
- Bildung von drei Kontotypen:
  - Lohnaufwand (Aufwand)
  - Lohnabrechnung Mitarbeiter (Passiven)
  - Abrechnung Versicherungen (Passiven)

Lohnzahlungen werden verbucht: + Lohnaufwand, - Lohnabrechnung

Umlagen Mitarbeiter werden verbucht: + Lohnabrechnung, - Abrechnung Vers.

Umlagen Unternehmen werden verbucht: + Lohnaufwand, - Abrechnung Vers.

Die Umlagen Mitarbeiter enthalten den vom **Mitarbeiter** getragenen Anteil einer Versicherungsleistung, die Umlagen Untenehmen den vom **Unternehmen** übernommenen Restanteil.

Beachten Sie, dass die **Bruttolöhne** in der Lohnabrechnung (ein Passivkonto) als negative, die dem Mitarbeiter belasteten **Abzüge** entsprechend als positive Beträge erscheinen. Die **Druckprogramme** für den Lohnausweis ändern die Vorzeichen, in den **Buchungsauszügen** werden die Beträge jedoch unverändert aufgeführt.

- Die **Kontierung** von Produkten für Zahlungen und Umlagen in den Feldern 'Debit', 'Credit' und 'Lager' der Tabelle **'Linie'** ist wie folgt auszuführen:
  - a. 'Debit': Lohnaufwand Unternehmen
  - b. 'Credit': Lohnabrechnung Mitarbeiter
  - c. 'Lager': Abrechnung Versicherungen

Beispiel:

3/322010: Lohnaufwand Unternehmen 2/231010: Lohnabrechnung Mitarbeiter (Passiven) 2/211050: Abrechnung Versicherungen (Passiven)

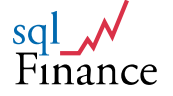

 Datensätze der Tabelle "Linie"/"Line" akzeptieren auch leere Werte in den Kontenfeldern. In diesem Fall wird keine Umlage verrechnet. Debit zu Lager belastet die Sozialleistung dem Unternehmen, Credit zu Lager dagegen dem Mitarbeiter.

| Linie      |       |      |           |           | line    | LINE15120         | Datensä 21 |
|------------|-------|------|-----------|-----------|---------|-------------------|------------|
|            |       | Fe   | elder     |           |         | Liste             |            |
| Linie      |       | EXP  | ENSES     |           |         | _                 |            |
| Text       |       | Ban  | k Expense | s         |         |                   |            |
| Soll       | ĺ     | 323  | 010       |           |         |                   |            |
| Haben      | ĺ     | 323  | 010       |           |         |                   |            |
| Lager      | ĺ     | 115  | 010       |           |         |                   |            |
| Steuern    | Í     |      |           |           |         |                   |            |
| Kontenp    | olan  | IFRS | 51        |           |         | Nummer            | 6 64       |
|            |       |      |           |           |         |                   |            |
| Aktualisie | Weit  | ter  | Zurück    | Neu       | Aendern | Loeschen Freigal  | be         |
| Custom     | Starr | ım   | Artikel   | Sortieren | Bericht | Abschicke Schlies | se         |

#### Beispiel für die Kontierung von AHV Leistungen in einer Schweizer Lohnabrechnung

# d. Beispiel für die Lohnabrechnung mit IFRS Kontierung (aus der Datenbank "myCompany")

#### **Debit Konten:**

| 322010 | Gehälter                      |
|--------|-------------------------------|
| 322050 | Sozialversicherung            |
| 322060 | Krankheit                     |
| 322070 | Unfall                        |
| 322080 | Pensionskasse                 |
| 322090 | andere Personalversicherungen |

#### **Credit Konten:**

| 231010 | Lohnabrechnung Mitarbeiter |
|--------|----------------------------|
|        | (Kontokorrent)             |

#### Lager Konten:

| 211050 | Sozialversicherung            |
|--------|-------------------------------|
| 211060 | Krankheit                     |
| 211070 | Unfall                        |
| 211080 | Pensionskasse                 |
| 211090 | andere Personalversicherungen |
|        |                               |

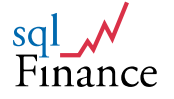

Vergleichen Sie die Beträge in den **Lagerkonten** mit den **effektiven Zahlungen** zugunsten der Sozialversicherungen, die Sie zum Beispiel in Konten mit Nummern 211050 - 211090 führen. So können Sie recht gut erkennen, mit welchen Forderungen in diesem Bereich noch zu rechnen ist und ob ihr **Bericht an die Versicherungen** und deren **Rechnungsstellung** übereinstimmen.

Das Konto für die **Lohnabrechnung** der Mitarbeiter enthält alle Buchungen, die den Mitarbeiter direkt betreffen. Mit einem **monatlichen Auszug** dieses Kontos erhält man folglich die **Lohnabrechnung pro Mitarbeiter**, wie sie für den Lohnausweis verwendet wird. Nach **Auszahlung** der Löhne (-Bank, +Lohnabrechnung Mitarbeiter) erreicht das **Kontokorrent** für die Lohnabrechnung der Mitarbeiter wieder den Wert **null**. Die Lohnzahlung kann als **Total** für alle Mitarbeiter erfasst werden. Es ist aber auch möglich, im Kontokorrent einen Eintrag für **jede Lohnzahlung** pro Mitarbeiter zu erfassen, und den Beleg dann mit dem Total der Bankzahlung wieder auf null abzuschliessen.

| Periode         |                             | period PERIOD1029 Datensä             |
|-----------------|-----------------------------|---------------------------------------|
|                 | Felder                      | Liste                                 |
| Periode         | 2009.01                     | Datum von / bis 01.01.2009 31.01.2009 |
| Mandat          | MyCompany                   | Datum neu 28.01.2009                  |
| Vertrag         | default                     | Abschluss-Konto / Typ 218010 2        |
| Geschäftsfeld   | main                        | Plan/Währung IFRS1 CHF                |
| Prozess         | payroll                     | Status 1                              |
| Org / Anw.      | default USR                 |                                       |
| Neue Periode    | 2009.1                      |                                       |
| Тур             | 2 💌 Abschluss Teilperiode   | 3                                     |
| Datengruppe     | 2 🔻 mit Organisation        | 1                                     |
| Kommentar       |                             | Server/Uniqnr                         |
|                 |                             | Beleg Str/Unignr                      |
|                 |                             |                                       |
|                 |                             |                                       |
| Aktualisie Weit | er Zurück Neu Aen           | dern Loeschen Freigabe                |
| Custom Man      | lat Finanzbuc Sortieren Ber | icht Recall Schliesse                 |

Beispiel für eine offene Teilperiode aus der Lohnbuchhaltung (mit Abschluss nach Kostenstellen/Organisation)

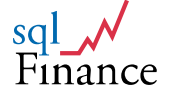

1

### 5. Vermögensverwaltung

sglFinance beinhaltet in der Vollversion Modul ein für die Vermögensverwaltung. Das Modul enthält eine Schnittstelle für den Import von Daten aus dem Handel. Wie alle anderen Module werden auch hier Fremdwährungen unterstützt. Felder sind vorgesehen für Kommissionen und Spesen der Banken, Steuern und andere Spesen. Von der Periode ausgehend können Berichte für die Bereinigung der Fremdwährungskonten in der Hauptwährung erzeugt werden. Die Berichte machen es auch möglich, die Performance einzelner Titel nachzuvollziehen und Titelgewinne gegenüber Währungsgewinnen abzugrenzen.

| Copyright    | IPAG, Bern/ Switzerland 2000 |                                     | _ <i>____</i>                                                  |
|--------------|------------------------------|-------------------------------------|----------------------------------------------------------------|
| 雅 sqlFinance | Navigator                    |                                     |                                                                |
|              |                              | 👫 BATCHASSET37933() Innomedica/1/   | NS1 (I-Med)                                                    |
| Quit         | Delete Set Eocus             | Vermögen                            | batch BATCHASSE' Records 15                                    |
| I-Med\Inno   | medica\BATCHASSET37933\bookp | ·                                   |                                                                |
| connect      |                              | Felder                              | Liste                                                          |
| empty 2      | 005 02                       | Class def Peoir                     | 140 Drg / April 1975                                           |
| myComp       | any                          | Titel                               | Mandat Impomotion                                              |
| foxIPAG      |                              | Schnittstelle An 12.0               |                                                                |
| foxMin       |                              | Geschaltsteld Jusa                  |                                                                |
| local        |                              | Vertrag AM.Depot                    | >> Datum volitois 01.01.2005 31.12.2005                        |
| DB_IMed      |                              | Amertrade                           | A Wang, / datus   CHF   B                                      |
| FinanziP.    | AG<br>ID                     | USA                                 | bookportfolio37934() Innomedica/IAS1 (I-Med)                   |
| I-Med        |                              |                                     |                                                                |
| i ⊡ Inr      | iomedica                     | Memo                                | Wertschriften booking bookportfolio: Records 167               |
| 1            | BATCHASSET37933              | Scince of an acc, of the router     |                                                                |
| sql move     | buckportunios/ 554           |                                     | Felder Liste                                                   |
|              |                              |                                     | Nummer / Zelle 140 503 Anw /Org. PHA VV                        |
|              |                              |                                     | Geschäftsfeld usa Datum von/bis 31.01.2005                     |
|              |                              | Aktualisie Weiter Zurück Neu        | A Vertrag Ameritrade Komm/Spesen 10.99 0.00                    |
|              |                              | Custom Vertrag Wertschrif Sorfieren | E Units / Account 400.00 115011 Betrag 21 342.99               |
|              |                              |                                     | Artikel INVO Währung / Rate USD 1.1875                         |
|              |                              |                                     | Preis / Rab. (%) 53,33 0.00 Rundung 0.0494                     |
|              |                              |                                     | Total 25 344.85                                                |
|              |                              |                                     |                                                                |
|              |                              |                                     | Text AM.USD (400 NVO / USD 53.33)                              |
|              |                              |                                     | Status 5                                                       |
|              |                              |                                     | Laul Schnittstelle AM 12.05                                    |
|              |                              |                                     | Biran2 0.00                                                    |
|              |                              |                                     | · · · · · · · · · · · · · · · · · · ·                          |
|              |                              |                                     | Aktualisie Weiter Zurück Neu Aendem Loeschen Freigabe          |
|              |                              |                                     | Custom Vermöger Wertschrif Sorberen Bericht Transfer Schliesse |
|              |                              |                                     |                                                                |
|              |                              |                                     |                                                                |
|              |                              |                                     |                                                                |
|              |                              |                                     |                                                                |
|              |                              |                                     |                                                                |

#### Kaskade in der Vermögensverwaltung mit Beleg und Buchungen (mit Beispieldaten des Mandats "Innomedica")

Für die **Vermögensverwaltung** liegen **Beispieldaten** über drei Jahre vor. Diese Daten wurden von der Finanzgesellschaft **Innomedica Holding** freundlicherweise für Ausbildungs- und Marketing-Zwecke zur Verfügung gestellt und sind in der Gratis- und Vollversion **enthalten**. Die Daten zeigen die Verbuchung von:

- Wertschriftenhandel mit kotierten Aktien (Gesundheitssektor)
- Handel mit eigenen Aktien
- Ausgabe Wandelanleihe
- Abrechnung von Aufwänden für die Vermögensverwaltung
- Abgrenzung von Währungsgewinnen und Kapitalgewinnen aus dem Aktienhandel

Die Beispieldaten sind auch gut geeignet, um **Buchungsbeispiele** zu studieren und sich mit den **Druckprogrammen** vertraut zu machen. Die Beispieldaten finden Sie, indem Sie die Verbindung "Innomedica" im Verbindungswerkzeug aktivieren und anschliessend das Mandat "Innomedica" auswählen. Sehen Sie sich dann die drei **Perioden** 2003.1, 2004.1 und 2005.1 an. Vom Periodenfenster kann zum Beispiel der Abschluss über das **Druckprogramm** "Totale (Bilanz)"/"Totals (Balance)" ausgedruckt werden.

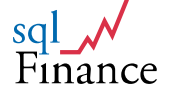

# **IV. Schlüsselfunktionen**

### 1. Formulare und Kaskaden

sqlFinance setzt **standardisierte Formulare** ein für die Anzeige von Selektionsdaten. Alle Formulare haben einen **Seitenrahmen** mit zwei Seiten. Auf der ersten Seite werden die einzelnen **Felder** des aktiven Datensatzes angezeigt, auf der zweiten erscheint eine **Liste** der ausgewählten Daten in Tabellenform. Jedes Formular enthält auch den gleichen Satz **Tasten zum Ändern der Daten** und die Aktivierung anderer Formulare.

Eine Anzahl verbundener Formulare ist in einer **Kaskade** organisiert. Die Formulare sind normalerweise über eine **Master-Detail-Beziehung** miteinander verbunden. Die Suche von Master zu Detail kann über **mehrere Stufen** weitergeführt werden und ist nur durch die logischen Aspekte des Datenmodells oder die Ressourcen Ihres Systems beschränkt. Master-Detail-Beziehungen folgen der **Hauptstruktur des Datenmodells** (zum Beispiel Adresse – Kontakt – Vertrag – Beleg – Buchung). Studieren Sie deshalb das **Datenmodell**, um ein gutes Verständnis der **Master-Detail-Beziehungen** zu erreichen.

| BATCHSALES102                                            | 951() MyCompa  | any/IFRS1 fox                                | Inst       |                                | _0×                                       |                                                                                                    |
|----------------------------------------------------------|----------------|----------------------------------------------|------------|--------------------------------|-------------------------------------------|----------------------------------------------------------------------------------------------------|
| Verkauf                                                  |                |                                              | ba         | tch BATCHSA                    | LES Datensär 1                            |                                                                                                    |
|                                                          | Felder         |                                              |            | Lis                            | te                                        |                                                                                                    |
| Klasse                                                   | business       | Register                                     | 13         | Organisation d                 | efault                                    |                                                                                                    |
| Prozess                                                  | sales          |                                              | >>         | Anwender U                     | ISR                                       |                                                                                                    |
| Aktivität                                                | Sales Orders   |                                              |            | Mandat N                       | lyCompany                                 |                                                                                                    |
| Titel                                                    | SQLCOM Sale    | s                                            |            | Periode 2                      | 009.Q1                                    |                                                                                                    |
| Geschäftsfeld                                            | main           |                                              |            | Datum vo tipis 1               | 0.01.2009                                 |                                                                                                    |
| Vertrag                                                  | >> L           | ieferung                                     | >>         | Währung                        | HF                                        |                                                                                                    |
| SQLCOM                                                   | s              | QLCOM                                        |            | Status 1                       | •                                         |                                                                                                    |
| Herr F Meier<br>Freitagstrasse 22<br>8000 Zürich<br>Memo | Hi<br>Fr<br>80 | err F.Meier<br>eitagstrasse 22<br>100 Zürich |            | Verkaul                        | 952() MyCompany/IFR51 for<br>sbuchungen   | xinst<br>booking booksales10: Datensä                                                                                                    |
|                                                          |                |                                              | <u>^</u>   |                                | Felder                                    | Liste                                                                                                    |
|                                                          |                |                                              | V          | Nummer / Zeil<br>Geschäftsfeld | e 13 main                                 | 1         Steuer / Rate (%)         VAT 7.6         7.60           Anw./Org.         USR         default         1                                                                              |
|                                                          |                |                                              |            | Vertrag                        | SQLCOM                                    | Datum von/bis 10.01.2009 21.01.2009                                                                                                    |
| dualisie Weite                                           | r Zurück       | Neu Aen                                      | dern Loesc | Artikel                        | PC                                        | Betrag 7 000.00                                                                                                    |
| Sustom Vertrag                                           | g Verkaufsb 8  | Sortieren Ber                                | richt Rec: | Mass-Einh.                     | 2.00 UNIT(S)                              | Währung / Rate CHF 1.00                                                                                                    |
|                                                          |                | <u> </u>                                     |            | Geliefert                      | 0.00                                      | Total   7 000.00                                                                                                    |
|                                                          |                | $\sim$                                       |            | Preis / Rab. (9                | 3 500.00 0.0                              | 00                                                                                                    |
|                                                          |                |                                              |            | Text                           |                                           | ⊥         Id.Numment         1         13         1           Status         1                                                                                                    < |
|                                                          |                |                                              |            | Aktualisie We<br>Custom Ver    | itter Zurück Neu kauf Verkaufsb Sortieren | Aendern Loeschen Freigabe<br>Bericht Preis Schliesse                                                                                                    |

#### Kaskade Vertrag-Verkaufsbeleg (Klick auf die Taste "Verkauf" im Verkaufsbeleg bringt neues Fenster mit Verkaufsbuchungen)

In der Kaskade ist nur das **aktuelle Formular sichtbar**, die übrigen bleiben **versteckt**. Durch Drücken der Taste "**Freigabe**"/"Free" können die Formulare von der Kaskade **losgelöst** werden und wiederum den Ausgangspunkt für **neue Kaskaden** bilden. Dies kann in vielen Situation praktisch sein, zum Beispiel wenn der Anwender einen Datensatz, den er über einen Doppelklick gefunden hat, für später in Erinnerung behalten möchte.

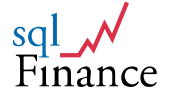

#### a. Tastatur-Kombinationen

Für die meisten Tasten gibt es eine Tastaturkom**bina**tion. Zum Beispiel kann durch die Eingabe von **ctrl-s** die **Suche** von Daten im Selektionswerkzeug oder im Report gestartet werden. **Ctrl-a** ("add") fügt im Datenformular einen **neuen Datensatz** ein, **ctrl-u** bestätigt die **Änderungen**. Eine **Liste** der Tastatur-Kombinationen findet sich am Ende des Manuals. Die Tastatur-Kombination kann aber auch direkt durch **Klicken** mit der **rechten Maustaste** auf die **Taste des Formulars** angezeigt werden.

#### b. Standardtasten auf dem Formular:

#### Obere Reihe:

- Aktualisieren (requery, ctrl-q): selektioniert die aktuellen Daten erneut von der Festplatte
- Weiter (next, ctrl-n): zum nächsten Datensatz
- Zurück (previous, ctrl-p): zum vorherigen Datensatz
- Neu (add, ctrl-a): einen neuen Datensatz generieren
- Ändern (update, ctrl-u): Änderungen auf die Festplatte speichern
- Löschen (delete, ctrl-d): aktuellen Datensatz löschen
- Freigabe (free, ctrl-k): Verbindung der Formulare trennen

#### Untere Reihe:

- Einrichten (custom): Vorgabewerte ändern in der Meta-Datenbank
- Master (ctrl-F1): Selektion von Master-Daten (bezogen auf aktuellen Datensatz)
- Detail (ctrl-F2): Selektion von Detail-Daten (bezogen auf aktuellen Datensatz)
- Sortieren (order): die Reihenfolge der Datenliste ändern
- Bericht (report, ctrl-p): Zugang zum Berichtswerkzeug (mit Bezug auf den aktuellen Datensatz des Formulars)
- Bestätigen (commit, ctrl-F10): Starten einer Formular-spezifischen Aktion zum Abschliessen eines Belegs, einer Periode et cetera
- Schliessen (drop, Taste ESC): Formular schliessen, Daten im Zwischenspeicher entfernen
- c. Die Master- und Detailtasten suchen neue Daten unter Bezugnahme auf den aktuellen Datensatz. Ein Detail zu "Adresse"/"Adress" ist zum Beispiel der "Kontakt"/"Contact". Das neue Kontaktformular zeigt dann Kontaktdaten, die zur aktuellen Adresse passen.

#### d. Gewisse Tasten ändern ihre Aktion je nach Formular:

- Beleg und Periode: Bestätigen (commit) schliesst den Beleg oder die Periode (oder öffnet sie wieder)
- Personalbuchungen: Erstellen von Umlagebuchungen für die erfassten Zahlungen, gemäss den Vorgaben der Tabelle "Umlage"/"transfer"
- Kontaktformular: Über den Zwischenspeicher können Daten von TwixTel (mit ctrl-c in den Zwischenspeicher von Windows kopieren) oder anderen Adressverzeichnissen geholt und direkt in die einzelnen Felder eingetragen werden; eine praktische Funktion für das Kopieren von privaten oder Unternehmensadressen

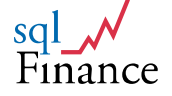

- e. Ist bereits ein Master- oder Detailformular geöffnet worden, erscheinen die entsprechenden Tasten mit **Kursivschrift** (italic). Ein **Klick** auf die Taste **aktiviert** das zugehörige Formular in der **Kaskade**.
- f. Mit Hilfe von Master- und Detail-Tasten ist es möglich, schnell von einem Formular zu einem anderen zu gelangen. Anstatt auf die Masterund Detail-Tasten zu klicken, kann man auch die Tastatur-Kombinationen ctrl-F2 (master) und ctrl-F3 (detail) verwenden.

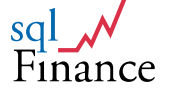

### 2. Felder

Felder erscheinen hauptsächlich auf der **ersten Seite** des Seitenrahmens im Formular. Felder gehören zu **Feldtypen**, die bestimmte Werte darstellen wie Zahlen, Buchstaben, Datum et cetera. Felder haben ihrem Typ entsprechend ein **standardisiertes Verhalten** und reagieren gleichartig auf Aktionen des Anwenders wie zum Beispiel **Doppelklicks** oder **Ziehen mit der Maus**.

#### a. Textfelder

Textfelder haben oft einen Bezug zu einer übergeordneten Tabelle. Ein Vertragsname zum Beispiel, eingegeben im Vertragsfeld eines Buchungsformulars, bezieht sich auf einen entsprechenden Eintrag in der Parameter-"Vertrag"/"Contract". Mit einem Doppelklick auf Tabelle dem Vertragsfeld (des Buchungsformulars) kommt der Anwender direkt zum richtigen Datensatz in der Vertragstabelle. Enthält der Feldeintrag so genannte "Wildcards" (zum Beispiel \* oder %), zeigt die neue Liste eine Auswahl von Datensätzen gemäss Suchkriterium. Die Eingabe von "\*myCompany\*" oder "%myCompany%" wird zum Beispiel alle Datensätze auswählen, die einen Vertragsnamen haben, der die Zeichenkette "myCompany" enthält (zum Beispiel "myCompany.001", et cetera). Nach Verlassen des Parameterformulars wird der Wert des ausgewählten Datensatzes in das Feld übertragen, von dem der Doppelklick ausgeführt worden war.

| Vertra            | g                 |                    | contra       | ect contract | 1029: Datensä  | 1                |              |          |
|-------------------|-------------------|--------------------|--------------|--------------|----------------|------------------|--------------|----------|
|                   | Felder            |                    | L E          | TextEdit     |                |                  |              | _0,      |
| Vertrag           | Bank              |                    | Steuern (S/  | Textver      | arbeitung      |                  |              |          |
| Umg.              | F 💌 ¥ asse        | business           | Deb./Kred.   |              |                |                  |              | 4        |
| Prozess           | finance           | >>                 | Aufw./Ertrag |              |                |                  |              |          |
| Aktivität         | Credit Manager    |                    | Bilanz/Gew   |              |                |                  |              |          |
| Titel             | Swiss Bank Corpor | ation              | Bestellgn. ( |              |                |                  |              |          |
| ID                | 1/19              |                    | Offerten (E/ |              |                |                  |              |          |
| Gruppe/Ebe        | 12 2 🕶 P          | Z 8001             | Periode      |              |                | Г                |              |          |
| Kontakt           | Swiss Bank Corpo  | hatchfin102961     | () MyCompa   |              |                | /                |              |          |
|                   | Paradeplatz 1     | Finanzh            | ichhalt      |              |                | /                |              | <b>T</b> |
| Datum             | 8001 Zurich       | 1 11 12 12 10      | aorinian     |              |                | /                |              |          |
| (von/bis/zuletzt) | 02.05.2006        |                    | Felde        | Import       | Arial Save     | Format G         | rösse        |          |
| Limite            | 0 Be              |                    |              | Export       | Courier Write  | eToFile          | 8            | Drop     |
| Merno             |                   | Riasse •           | interact     |              |                | /'               |              |          |
|                   |                   | Aktivität          | hankinte     | ests and eve |                | Mandat           | MyCompany    |          |
|                   | J                 | Titel              | MyBank 2     | 009.01       |                | Periode          | 2009.1       |          |
|                   |                   | Geschäftsfeld      | main         |              | >>             | Datum von/bis    | 10.01.2009   |          |
| ktualisie \       | Veiter Zurück     | Vertrag Geschät    | t Bank       |              |                | Währung/Status   | CHF 5 V      |          |
| Custom   #        | ontakt Finanzbuc  | Vertrag Zahlung    | Bank         |              |                | Vorgabekonto/Typ | 151010 IFRS1 |          |
|                   |                   | Momo               | ,            |              | - T            | Buchungsstil     | 1 •          |          |
|                   |                   | mento              |              |              |                | Betrag           | 0.00         |          |
|                   |                   |                    |              |              | / 1            | Gewinn           | - 150.00     |          |
|                   |                   |                    |              |              | 1              | Soll             | 200.00       |          |
|                   |                   |                    |              |              |                | Haben            | - 200.00     |          |
|                   |                   |                    |              |              |                | Master Unignr    | 0 0          |          |
|                   |                   |                    |              |              | -              | ld.Nummer        | 1 2 3        |          |
|                   |                   |                    |              |              |                |                  |              |          |
|                   |                   | Aldualicia Veloite | r Zurück     | Neu La       | andern Loessho | Freigabei        | Finanzen     |          |
|                   |                   | Custom Vortro      | g Finanzhud  | Sortioron E  | Pericht Commit | Schliesse        | C Debitoren  |          |
|                   |                   | - ventra           |              | oonicicii    | onent Commu    | ouniesse         | CKreditoren  |          |

Vertrag "Bank" (aktiviert mit Doppelklick im Feld "Vertrag Geschäft" des Belegs) und Textverarbeitung, aktiviert mit Doppelklick auf das Memofeld des Belegs)

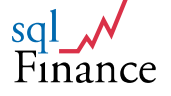

#### b. Numerische Felder

- Einfache Zahlen gehören zum Typ "integer", Dezimalzahlen zum Typ "Geld"/"money". Nur Felder vom Typ "Geld" (zum Beispiel Betrag und Total bei der Buchung) verfügen über besondere Möglichkeiten.
- Ein **Doppelklick** auf Felder des Typs **"Geld"** wechselt das **Vorzeichen** des Betrags (von einem negativen auf einen positiven Wert oder umgekehrt).
- Viele Felder vom Typ "Geld" können mit der Maus über ein anderes Feld desselben Typs gezogen werden. Verwenden Sie die rechte Maustaste beim Ziehen (die linke Maustaste ist stark belegt durch Standardfunktionen des Microsoft-Betriebssystems) und bringen Sie das Feld über ein anderes. Der Wert wird übertragen, sobald Sie die Maustaste loslassen. Im Buchungsformular kann dies zu weiteren Wertänderungen führen (ändern Sie zum Beispiel den Preis oder den Währungskurs, ändert sich auch das Total). Am häufigsten wird das offene Total eines Belegs über das Total einer abschliessenden Buchung gezogen, um so den Beleg auf ein Gesamttotal über alle Buchungen von null zu bringen.

Geldfelder im Buchungsformular sind so eingerichtet, dass die Kalkulation **konsistent** bleibt (Anzahl \* Preis = Betrag, Betrag \* Währungskurs = Total). Es ist besser, einen Wert über das Preis- oder Betragsfeld als über das Totalfeld zu ziehen, da Änderungen im Total durch Neu-Berechnung des Währungskurses (und nicht des Preises) kompensiert werden. Die Anpassung des Währungskurses kommt vor allem zum Einsatz in der Vermögensverwaltung oder beim Abschluss von Fremdwährungskonten.

#### c. Datumfelder

- Datumfelder enthalten immer Werte für **Datum** und **Zeit**. Ist die Erfassung der Zeit nicht wichtig, kann der Wert weggelassen werden.
- **Doppelklicks** auf dem Datumfeld bringen beim ersten Mal ein leeres Feld, beim zweiten Mal das **aktuelle Datum**.

#### d. Memofelder

- Memofelder werden zum Abspeichern von mehrzeiligen Textelementen verwendet. Eine Kundenadresse in einem Brief ist ein Beispiel für ein mehrzeiliges Textelement. In Memofeldern gespeicherter Text kann bis zu mehreren Seiten lang sein, begrenzt nur durch die Möglichkeiten des Computersystems. Die einzelnen Linien im Memofeld (bis zu einem Zeilenumbruch) dürfen aber nicht länger als 8'192 Zeichen sein).
- Doppelklicks auf dem Memofeld aktivieren in einem ersten Schritt den sqlFinance Texteditor. Ein zweiter Klick auf dem Textfeld des Editors aktiviert die Shareware Textverarbeitung "Notepad". Voraussetzung dazu ist allerdings, dass Sie eine Version des Notepads herunterladen und im sqlFinance Stammverzeichnis (zum Beispiel c:\programme\sqlFinance) installiert haben. Der sqlFinance Editor enthält nur ein einfaches Textfenster, das vergrössert werden kann und bei dem die Schrift ausgewählt und grösser oder kleiner dargestellt werden kann.

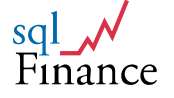

### 3. Menüs

sqlFinance verwendet Menüs nur in geringem Ausmass. Nach dem Start der Anwendung lässt sich das **Hauptmenü** am **oberen Bildschirmrand** finden. Nur bei Aktivierung des **Berichtwerkzeugs** wird das Menu zu einem **Systemmenü** geändert. Das Menü wird vor allem für den Start von **Werkzeugen** verwendet. Wenn Sie ein Formular **sichtbar** machen wollen, ist es meistens einfacher, die **Baumstruktur** (treeview) **links auf dem Bildschirm** zu verwenden. Nachfolgend eine Übersicht über die Möglichkeiten der Menüs:

| Microsoft Visual FoxPro        |                    |       |           |
|--------------------------------|--------------------|-------|-----------|
| Datenbank Bearbeiten Ansicht   | Werkzeuge          | Hilfe | Verlassen |
| 👫 Copyright IPAG, Bern/ Switze | Engine             |       |           |
|                                | <u>T</u> race      | N     |           |
|                                | <u>R</u> eplikatio | n     |           |
|                                | <u>E</u> ehler     |       |           |
|                                |                    |       | -         |

sqlFinance Hauptmenü / main menu

#### Datenbank

#### a. Verbindung

Eine Verbindung mit einer **physischen Datenbank** auf der Arbeitsstation oder dem Server aufbauen. In einer Arbeitssitzung können mehrere Verbindungen gleichzeitig geöffnet werden. Mit dem Verbindungswerkzeug oder der Baumstruktur können Sie die gewünschte Verbindung **aktivieren**.

#### b. Mandat

Einmal mit der physischen Datenbank verbunden, muss ein Mandat ausgewählt werden. Das Feld "Listennummer"/"list number" bestimmt die **Reihenfolge**, in der die Mandate aufgelistet werden und welches Mandat zuoberst erscheint. Ein Mandat stellt in der Regel ein einzelnes Unternehmen dar, oder die konsolidierten Zahlen einer Unternehmensgruppe. Um Eigenschaften des Mandats zu ändern, selektioniert man am besten das Mandat vom **Selektionswerkzeug** aus.

#### c. Selektion

Hauptwerkzeug für die Selektion von Daten aus der Anwendungsdatenbank. Oben auf dem Selektionswerkzeug sind die **aktive Verbindung**, das **aktive Mandat** und der **aktive Kontenplan** aufgeführt.

#### Bearbeiten

#### a. Fenster

Eine **Liste** der zurzeit **geöffneten Formulare**. Die Liste ist in **Tabellenform** dargestellt. Ein **Klick** auf eine Zeile **aktiviert** das entsprechende Formular. Ein praktisches Werkzeug bei der Arbeit mit **vielen offenen Formularen** oder eine gute Hilfe beim **Auffinden** von versteckten oder anderweitig verborgenen Formularen.

#### b. Datensätze

Datensätze sind ein lokales Register für Datensätze des Anwenders. Die

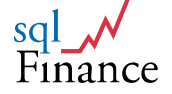

Liste wird in Form einer Tabelle dargestellt. Durch **Ziehen** einer Formularseite mit Feldern über die Tabelle können Sie einen **Eintrag** mit entsprechender Notiz von Referenznummer und Art des Datensatzes erstellen. In **späteren Arbeitssitzungen** können diese Datensätze durch Betätigen der **Selektionstaste** wieder abgerufen werden. Die Einträge in der Liste können nach **Prioritäten** gruppiert werden (1 bis x, jeweils der erste Eintrag der Liste dient auch als "Überschrift"). Jeder Datensatz kann auch mit einem **Titel** und einem **Kommentar** versehen werden. Auf Wunsch können diese Einträge **exportiert** und in einer anderen Installation wieder **importiert** werden.

#### c. Notizen

Notizen sind ein einfaches Werkzeug, um kleinere Textelemente während der Arbeitssitzung **ablegen** zu können. Die Grösse des Notizwerkzeugs kann geändert werden. Im **Textfeld** des Notizen-Werkzeug können Daten aus einem **Adress-Verzeichnis** wie **TelSearch** oder **Twixtel** eingesetzt werden. Wird das Notizwerkzeug dann mit der **Maus** (rechte Maustaste) über ein **Kontaktfenster** gezogen, analysiert das System den Text und **füllt die einzelnen Felder des Kontaktformulars sinngemäss aus**.

#### d. Optionen

Eine Liste von **Parameter-Werten**. Einige können vom Anwender geändert werden. Die Parameter-Liste wird in einer Tabelle dargestellt. Zu einem Parameter gehören immer ein Name und ein Wert, wobei der Wert Text-oder Zahlen-Charakter haben kann.

#### • ODBC\_mgr

Eine Variable zum Abspeichern des Namens für den Microsoft ODBC Managers, normalerweise ODBCAD32X.EXE. Der Microsoft ODBC Manager kann auch vom Betriebssystem aus gestartet werden, indem man "ODBCAD32X.EXE" in das Befehlsfenster schreibt. Es gibt verschiedene Versionen für den ODBC Manager im Markt. Der Einsatz gewisser Versionen kann die Antworten des SQL Servers sehr langsam machen. Alle Lieferungen von sqlFinance enthalten eine Kopie des geeigneten ODBC Managers im Verzeichnis "drivers". ODBCAD32X.EXE wird normalerweise im "windows\system32" Verzeichnis installiert.

#### Datum-Check

Ein Systemwert, der die Selektion von Datensätzen beeinflusst. Ist der Wert für die Variable "Datum-Check" auf 1 gesetzt (Datum-Check auf "ein"), bringt der Selektionsprozess nur Daten mit einem leeren "Datum-bis" Feld. Ist der Wert auf 0 gesetzt (Datum-Check auf "aus"), dann werden auch Daten mit einem nicht-leeren "Datum-bis" Feld selektioniert. Während im "Datum-von" Feld meistens von Anfang an das aktuelle Datum erfasst wird, kann das "Datum-bis" Feld gut für diese Funktion verwendet werden (zum Beispiel bei der Buchungs-Tabelle). Setzen Sie den Datum-Check auf "ein" und selektionieren Sie Datensätze zur Bearbeitung. Erledigte Datensätze können dann durch einen Doppelklick auf dem Feld "Datum-bis" (mit Eintrag des aktuellen Datums, Änderung noch mit der Taste "Ändern" bestätigen) abgebucht werden. In einer erneuten Selektion werden sie in der Liste nicht mehr erscheinen (solange der Datum-Check auf "ein" gesetzt bleibt). Unabhängig vom Wert der Variable Datum-Check werden immer alle Datensätze selektioniert, wenn das Feld "Datum-bis" einen Suchwert enthält. Der Wert für die Variable Datum-Check kann im Selektionswerkzeug auf einfache Weise geändert werden.

#### Dezimale

Die Anzahl Dezimalstellen für Felder des Typs "Geld" (normalerweise 2).

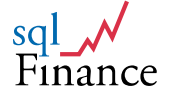

#### • Autoboot

Mit Autoboot auf "ein" (1=default) wird das System beim Starten die Anmeldeprozeduren automatisch durchlaufen, die letzte Verbindung und das letzte Mandat aktivieren und das Selektionswerkzeug anzeigen.

#### Mandat

Der Namen des zuletzt verwendeten Mandats.

#### • Translate Check

Parameter zum Aktivieren der Übersetzung in eine Fremdsprache (Übersetzen von englischsprachigen Feldbezeichnungen und Meldungen).

#### • Textedit\_size

Vorgabewert für die Zeichengrösse im Text Editor.

#### Ansicht

#### a. Tastenleiste

Ein Werkzeug mit einer Anzahl Tasten, die Menupositionen entsprechen. Das Werkzeug kann mit dem Menu sichtbar oder unsichtbar gemacht werden. Eine ältere Darstellungsmöglichkeit, die einige Anwender bevorzugen.

#### b. Baumstruktur (treeview)

Macht die Baumstruktur auf der **linken Bildschirmseite** sichtbar oder unsichtbar. Die Grösse der Baumstruktur kann mit der Maus geändert werden.

#### c. Bereinigen (clearing)

Ein Werkzeug um Verbindungen zwischen Buchungen zu überprüfen. Durch Ziehen der Seite "Felder" eines Buchungsformulars über das Werkzeug "Bereinigen"/"clearing" erhält man eine Liste aller verbundenen Buchungen. Mit Hilfe dieses Werkzeugs können Debitoren und Kreditoren verwaltet werden (s. Details im entsprechenden Kapitel über Debitoren- und Kreditorenwerkzeug). Um Buchungen miteinander zu verbinden, wird die Seite "Felder" eines Buchungsformulars über ein anderes Buchungsformular gezogen. Um die Verbindung wieder zu trennen kann die Taste "Trennen"/"unlink" des Buchungsformulars verwendet werden.

#### Werkzeuge

a. Engine

Ein Werkzeug für die Verwaltung des Datenbankzugangs und der Werte aktueller Variablen. Die "Engine" ist immer **aktiv** im **Hintergrund** und kann für die Lösung von Problemen sichtbar gemacht werden.

b. Trace

Ein Werkzeug für die Analyse und Prüfung von **SQL Statements**. Das zuletzt ausgeführte SQL Statement wird angezeigt, ebenso wie alle SQL Statements der letzten Transaktion (in einem Log-File). Das Werkzeug "Trace" kann ein leistungsfähiges Instrument sein für Anwender mit SQL-Kenntnissen. Benützen Sie zum Beispiel das Werkzeug "Trace" um herauszufinden, warum ein **Bericht** nicht die gewünschten Datensätze selektioniert.

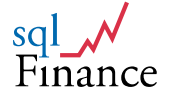

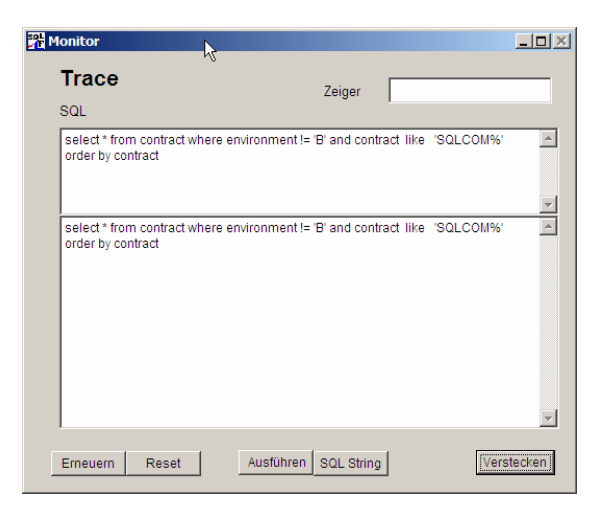

Ansicht des Werkzeuges "Trace"

#### c. Replikation

Das Replikationswerkzeug **kopiert** Eingaben und Änderungen von Daten von einem Computer zu einem anderen. In einem ersten Schritt werden die Daten von der **Quelldatenbank** in die Datenbank **"empty\_DB"** kopiert. In einem zweiten Schritt können die Daten über das Internet oder mit Hilfe einer abnehmbaren Festplatte **transportiert** werden. Im dritten Schritt werden die Daten von der Datenbank **"empty\_DB"** in die **Zieldatenbank** übertragen. Die Datenbank "empty\_DB" ist nur bei der Lieferung der Vollversion von sqlFinance enthalten.

#### d. Fehler

Werkzeug für die **Anzeige von Fehlermeldungen** (normalerweise von den gespeicherten Prozeduren des Servers kommend). Alle Meldungen des Servers werden im **Logfile** aufgeschrieben.

#### Hilfe

#### a. Hilfe

Manualseiten, gespeichert in der Tabelle **"info"** der Anwendungsdatenbank. Die Manualseiten können auch vom Selektionswerkzeug aus abgerufen werden, indem man die Stammtabelle "info" mit dem Suchwert **"tips"** für das Feld **"reference"** selektioniert.

#### b. Information

**Copyright und Release Information**. Dessen Inhalt gilt auch für dieses Manual:

sqlFinance ist ein registriertes Design. Die Software ist Copyright geschützt. Obwohl ein Teil der Software gratis verteilt wird, dürfen Sie sqlFinance nicht weitergeben, verkaufen oder in ein Produkt integrieren ohne schriftliche Einwilligung des Besitzers. Die Software ist exklusives Eigentum von sqlFinance, Dr. Peter Halbherr. Mit dem Download werden Sie nicht Eigentümer des Produkts, sondern Sie erhalten eine Lizenz, die Sie berechtigt die Software auf unbeschränkte Zeit zu verwenden.

c. Verlassen

Anwendung verlassen.

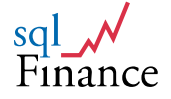

### 4. Ziehen mit der Maus (drag and drop)

Um Daten von einem Formular zum anderen zu übertragen, verwenden Sie am besten das Ziehen mit der Maus. Sie klicken die rechte Maustaste an und ziehen das Formular über das Andere. Die Formulare sind nun miteinander verknüpft. In den meisten Fällen müssen die Formulare dabei kompatibel sein und dieselben Felder aufweisen. Das können zwei gleiche Formulare aus zwei verschiedenen Datenbanken sein oder aber auch zwei Buchungsformulare mit Buchungen aus zwei verschiedenen Perioden (selektioniert als Detail zu zwei verschiedenen Belegen). Auf diese Art können Daten allenfalls auch von einem entfernten Computer oder Server importiert werden. Um ganze Datengruppen zu übertragen, empfiehlt sich aber eher der Einsatz des Replikations-werkzeugs.

Durch Ziehen der **ersten Seite** (mit Feldern) des Seitenrahmens im Formular über das andere Formular wird die **Eingabe** eines **neuen Datensatzes** mit den übertragenen Werten ausgelöst. Danach werden Sie **gefragt**, ob Sie die Eingabe **bestätigen** möchten (mit einem Klick auf die Taste **"Ändern"**).

#### • Konto

Zum **Kopieren von Konten** von einem Kontenplan zum anderen gehen Sie am Besten wie folgt vor:

- Öffnen Sie mit dem Selektionswerkzeug ein Formular mit **Konten** aus dem Kontenplan.
- Nochmals mit dem Selektionswerkzeug öffnen Sie einen **Kontenplan** und geben einen neuen Datensatz ein.
- Vom neuen Kontenplan ausgehend, gehen Sie mit der Taste **"Detail"** in ein (noch leeres) Formular für die Eingabe der Konten.
- Durch Ziehen der Seite **"Felder"** des ersten Konten-Formulars über das leere **Konten-Formular** starten Sie die Übertragung.
- Die Software wird einen neuen Datensatz generieren, die Werte übertragen, und dann fragen, ob in dieser Art die ganze Liste durchgearbeitet werden soll.

#### • Produkt

Das Ziehen von Produktedaten von einem Formular über das andere führt zu einem besonderen Effekt. Produkte können in **Stücklisten** (Bill of Materials, BOM) organisiert werden. Die Stückliste ist eine hierarchische Organisation mit Master-Produkten, zu denen jeweils eine Gruppe von Detail-Produkten gehört. Stücklisten können gut in Kaskaden dargestellt und bearbeitet werden. Durch Drücken der Detail-Taste lassen sich die zu einem Produkt gehörenden Elemente selektionieren. Mit der Master-Taste kommt man leicht wieder zum übergeordneten Produkte eines Elements.

Um eine neue **Verbindung** zwischen einem übergeordneten Produkt und seinem Element herzustellen, können Sie einfach die Seite **"Felder"** eines Produkteformulars über die entsprechende Seite eines anderen Produkteformulars **ziehen**. Zum **Trennen** eines Elements aus der Liste verwenden Sie die Taste **"entknüpfen"**/"disconnect", wobei das Element aber vorher als **Detail des übergeordneten Produkts** selektioniert worden sein muss.

Prozess

**Prozess-Formulare** lassen sich ebenso in **Kaskaden** organisieren wie Produkteformulare. Ziehen von "Prozess" über "Vertrag": Verwenden Sie diese Funktion um die Verträge in Gruppen (Pools) zusammenzufassen (zum Beispiel Schlüsselkunden oder kleine Kunden in Ihrem CRM).

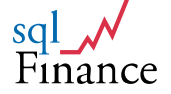

#### • Beleg

Besonders effizient ist das **Kopieren von Belegen** durch **Ziehen mit der Maus**. Wird ein **Beleg** von einem Belegfenster in ein anderes Belegfenster gezogen, startet das System ein **Dialog-Formular**, bei dem zwischen folgenden drei **Optionen** ausgewählt werden kann:

#### 1. Kopieren Beleg

#### 2. Kopieren Beleg und Buchungen

#### 3. Kopieren Beleg in neue Periode und Erstellen Abschluss-/Eröffnungsbuchung

**Option (3)** ist vor allem geeignet für den **Abschluss offener Debitoren-Belege** in eine **neue Periode** (zum Beispiel am Jahresende). Für diese Funktion muss ein **Konto** für den **Übertrag** angegeben werden. Ferner kann der Anwender entscheiden, ob die Abschlussbuchung im Textfeld eine **detaillierte Liste** der Buchungen enthalten soll.

Bei allen drei Optionen kann der Anwender wählen, ob der **Beleg** in der **bisherigen Periode** kopiert oder in die **neue Periode** übernommen werden soll. Beim **Übertrag** in die neue Periode wird das **Datum** der einzelnen Buchungen **angepasst**, also zum Beispiel eine Buchung vom **30.6.2008** auf den **30.6.2009** übertragen.

| editerement<br>2 deficience<br>2 deficience<br>2                                                                                                    | Copyright sqlFina | nce, Bern/Switzerland | 2007                          |                                                          |                                            |                       |                      |               | _16              |
|----------------------------------------------------------------------------------------------------|-------------------|-----------------------|-------------------------------|----------------------------------------------------------|--------------------------------------------|-----------------------|----------------------|---------------|------------------|
| Lücken       Setem Föld         Connext       FilanZbuchhaltung         Peters       Felder         Users       Felder         Vertrage Sams       Madat         Madat       Setem Föld         Finanzbuchhaltung       Peters         Vertrage Sams       Setem Föld         Value       Setem Föld         Value       Setem Föld         Value       Setem Föld         Value       Setem Föld         Value       Setem Föld         Value       Setem Föld         Value       Setem Föld         Value       Setem Föld         Value       Setem Föld         Value       Setem Föld         Value       Setem Föld         Value       Setem Föld         Setem Föld       Setem Föld         Value       Setem Föld         Setem Föld       Setem Föld         Setem Föld       Setem Föld         Setem Föld       Setem Föld         Setem Föld       Setem Föld         Setem Föld       Setem Föld         Setem Föld       Setem Föld         Setem Föld       Setem Föld         Setem Föld       Setem Föld <td>sqlFinance Navio</td> <td>jator</td> <td>_0×</td> <td></td> <td></td> <td></td> <td></td> <td></td> <td></td>                                                                                                    | sqlFinance Navio  | jator                 | _0×                           |                                                          |                                            |                       |                      |               |                  |
| Veter         Laster         Stater (Skin)           Connect         Finanzbuchhaltung         Justice         0           McCompany         Fision         Avendet         Laste         0           MCCompany         Avendet         Laste         Avendet         Laste         Marcia           MCCompany         Avendet         Laste         Avendet         Wardet         Wardet </td <td></td> <td></td> <td></td> <td></td> <td>BATCHFIN86392</td> <td>() MyCompany/IFR51</td> <td>myCompany</td> <td></td> <td>_ <u> </u></td>                                                                                                    |                   |                       |                               |                                                          | BATCHFIN86392                              | () MyCompany/IFR51    | myCompany            |               | _ <u> </u>       |
| connect<br>microsonsity<br>                                                                                                    | Verlassen         | Löschen Setze         | n <u>Fokus</u>                |                                                          | Finanzbu                                   | ichhaltung            |                      | batch BATCH   | IFIN86 Datensä 6 |
| motocompany<br>Marceler Motores and<br>Marceler Motores and<br>Marceler                                                                                                    | connect           |                       | -                             |                                                          |                                            | Felder                |                      | Li            | ste              |
| Advisit       Prozes       Selection       Advisit       Selection       Periode         Advisit       Selection       Periode       Periode                                                                                                    | myCompany         |                       |                               |                                                          | Klasse                                     | booking               | Register 67          | Organisation  | default          |
| Address des des des des des des des des des                                                                                                    | MyComp            | Jany<br>IATCHEIN86392 |                               |                                                          | Prozess                                    | sales                 | >>                   | Anwender      | USR              |
| Immondela       Tail       Implate services 2000.01       Periode       0000.1         Immondela       Implate services 2000.01       Periode       0000.1         Immondela       Implate services 2000.01       Periode       0000.1         Immondela       Implate services 2000.01       Periode       0000.1         Immondela       Immondela       Immondela       Immondela       Immondela         Immondela       Immondela       Immondela       Immondela       Immondela       Immondela         Immondela       Immondela                                                                                                    | E                 | ATCHFIN86393          |                               |                                                          | Aktivität                                  | sales orders          |                      | Mandat        | MyCompany        |
| Finanzbuchhaltung                                                                                                    | innomedica        |                       |                               |                                                          | Titel                                      | update services a     | 009.01               | Periode       | 2009.1           |
| Finanzbuchhaltung         Files         Files         Files         Bite wähen Sie einder folgenden Optionen:         Contractionen Sieger         Bite wähen Sie einder folgenden Optionen:         Contractionen Sieger         Falder         Kasse       booksing         Potzes       Badweite         Option 1: Köpterne Being       Druck Uste der Buchnugsluchnung         Option 1: Köpterne Being       Druck Uste der Buchnugsluchnung         Option 1: Köpterne Being       Druck Uste der Buchnugsluchnung         Option 1: Köpterne Being       Druck Uste der Buchnugsluchnung         Option 1: Köpterne Being       Druck Uste der Buchnugsluchnung         Option 1: Köpterne Being       Druck Uste der Buchnugsluchnung         Option 1: Köpterne Being       Druck Uste der Buchnugsluchnung         Option 1: Köpterne Being       Druck Uste der Buchnugsluchnung         Option 1: Köpterne Being       Druck Uste der Buchnugsluchnung         Option 1: Köpterne Being       Druck Uste der Buchnugsluchnung         Option 1: Köpterne Being       Druck Uste der Buchnugsluchnung         Option 1: Köpterne Being       Druck Uste der Buchnugsluchnung         Option 1: Köpterne Being       Druck Uste der Buchnugsluchnung         Option 1: Köpterne Being                                                                                                    |                   |                       |                               | Form2                                                    |                                            |                       | _10                  | um von/bis    | 08.01.2009       |
| Finanzbuchhaltung       Felder Ziheni oslassen Datensätze         Finanzbuchhaltung       Felder         Filder Masse       Folder Massel Biere der fölgenden Optionen:         Kons Übertag       12010         Falder Massel Dockson Pelgister       Option 2: Kopens Bieg und Buchungsn         Pozzes       Bedevid (Knot) Gentrag)       Control (Knot) Gentrag)         Pozzes       Bedevid (Knot) Gentrag)       Dock Klass Birden Being und Buchungsn       Golden 2: Kopens Being und Buchungsn       Golden 2: Kopens                                                                                                    |                   | -                     |                               |                                                          |                                            |                       |                      | hrung/Status  | CHF 5 💌          |
| Finanzbuchhaltung       Bits wählen Bie inder förganden Optionen:<br>(Option 1: Kopieren Bieg)       Konto Übertrag       12010         Felder       Option 1: Kopieren Bieg om Buchungen<br>Option 2: Kopieren Bieg om Buchungen<br>Option 2: Kopieren Bieg<br>Option 2: Kopieren Bieg om Buchungen<br>Option 2: Kopieren Bieg om Buchungen<br>Option 2: Kopieren Bieg om Buchungen<br>Option 2: Kopieren Bieg om Buchungen<br>Option 2: Kopieren Bieg om Buchungen<br>Option 2: Kopieren Bieg<br>Option 2: Kopieren Bieg om Buchungen<br>Option 2: Kopieren Bieg<br>Option 2: Kopieren Bieg<br>Option 2: Kopieren<br>Option 2: Kopieren Bieg<br>Option 2: Kopieren Bieg<br>Option 2: Kopieren Bieg<br>Option 2: Kopieren Bieg<br>Option 2: Kopieren Bieg<br>Option 2: Kopieren Bieg<br>Option 2: Kopieren Bieg<br>Option 2: Kopieren Bieg<br>Option 2: Kopieren Bieg<br>Option 2: Kopieren Bieg<br>Option 2: Kopieren Bieg                                                                                                    |                   | BATCHFIN86393() N     | 4yCompany/IFRS1 myCompany     | Beleg: Ziehen/Losla                                      | ssen Datensätze                            |                       |                      | gabekonto/Typ | 151010 IFRS1     |
| Felder       Option 1: Kopieren Beieg<br>Option 2: Kopieren Beieg und Buchungen<br>Option 2: Kopieren Beieg und Buchungen<br>Option 2: Kopieren Beieg und Buchungen<br>Option 2: Kopieren Beieg und Buchungen<br>Option 2: Kopieren Beieg und Buchungen<br>Option 2: Kopieren Beieg und Buchungen<br>Option 2: Kopieren Beieg und Buchungen<br>Properein deresben Preide<br>Option 2: Kopieren Beieg und Buchungen<br>Option 2: Kopieren Beieg und Buchungen<br>Option 2: Kopieren Beieg und Buchungen<br>Properein deresben Preide<br>Properein deresben Preide<br>Properein deresben Preide<br>Properein deresben Preide<br>Properein deresben Preide<br>Properein Beieg und Buchungen<br>Properein deresben Preide<br>Properein deresben Preide<br>Properein deresben Preide<br>Properein deresben Preide<br>Properein deresben Preide<br>Properein Beieg und Buchungen<br>Properein deresben Preide<br>Properein deresben Preide<br>Properein deresben Propereide<br>Propereide<br>Propereide<br>Properein deresben Properein deresbe                                                                                                    |                   | Finanzbuc             | hhaltung                      | Bitte wählen Sie eine der f<br>(Option 3 verwendet Konto | 'olgenden Optionen:<br>Übertrag)           | Konto Ül              | pertrag 112010       | chungsstil    | 1                |
| Klasse     bodag     Register       Pares     indexet     Sequent Being und Survingen       Pares     indexet       Akbrist     baak interest and expresse       Tel     Mediaa       Wertrag Zahlung     Baak       Wertrag Zahlung     Baak       Memo     Image       Memo     Image <tr< td=""><td></td><td></td><td>Felder</td><td>C Option 1: Kopieren Bel</td><td>leg</td><td></td><td></td><td>rag</td><td>0.00</td></tr<>                                                                                                    |                   |                       | Felder                        | C Option 1: Kopieren Bel                                 | leg                                        |                       |                      | rag           | 0.00             |
| Hosse       booking       Register         Advisit       back interest       Advisit       back interests         Advisit       back interests       and operations       Direct Lists der Buchungen       main         Geschäftelid       main       1       2       3       341010       Epenses Bank       50.00       1.2.2       autrest         Vertrag Zehlung       Bank       S0.00       1.2.2       3       341010       Epenses Bank       50.00       1.2.2       autrest       Bace         Mimo       masket nicht verbundene<br>masket nicht verbundene       abbrochen       masket nicht verbundene       Back       Back                                                                                                    |                   |                       |                               | C Option 3: Kopieren Bel                                 | leg und Buchungen<br>leg in neue Periode u | nd Erstellen Abschlus | s-/Eröffnungsbuchung | winn          | -6 000.00        |
| Prozess     advereit                                                                                                    |                   | Klasse                | booking Register              | C Konieren in derselhen                                  | Periode                                    | Druck Liete der Buch  |                      | - 1           | 6 456.00         |
| Akhitik     Nak kiterest and openses       Tel     Meak kiterest and openses       Geschätteld     main       Verfrag Geschätteld     Bank       Verfrag Cashing     Bank       Memo     main       Memo     main       Main     Quick       Net     Andre Net       Memo     main       Memo     main       Main     Quick       Net     Andre Net       Vertrag Franzbur     Bericht       Costor     Primatiken       Net     Belless                                                                                                    |                   | Prozess               | interest                      | <ul> <li>Kopieren in neue/Abso</li> </ul>                | chlussperiode                              | Didek bate der baen   | ungen j              | pen           | -6 456.00        |
| Tiel     Mg/auxt_2000.01       Geschäftelde     mmin       Vertrag Zahlung     Bank       Vertrag Zahlung     Bank       Memo     Image: State State S                                                                                                    |                   | Aktivität             | bank interests and expenses   |                                                          |                                            |                       |                      | ster Unignr   |                  |
| Geschäftsfold maan<br>Vertrag Zahlung Bank<br>Memo<br>Memo<br>Adualisie Weiter Zurück Neue Aandem beverwert rungsoor<br>Custom Vertrag Finanzbur Sinterior Bencht Commt Schliesse                                                                                                    |                   | Titel                 | MyBank 2009.01                | 1 2 1 1180                                               | 50 Payment Ba                              | nk 150.0              | 1.2.2                | . lummer      | 1 67 3           |
| Vertrag Geschaft Brank Vertrag Zahlung Bank Merro Merro Adualisie Weiter Zurück Neu Aandem bewerverg rungueve Custom Vertrag Finanzbur Beitett Commt Babliese Custom Vertrag Finanzbur Beitett Commt Babliese Custom Vertrag Finanzbur Beitett Commt Babliese                                                                                                    |                   | Geschäftsfeld         | main                          | 1 2 2 4410                                               | 10 Interst Pala                            | ent Bank -200.0       | 0 1.2.2              |               |                  |
| Vortrag Zahlung<br>Memo<br>Memo<br>M |                   | Vertrag Geschäft      | Bank                          | 1 2 3 3410                                               | 10 Expenses B                              | ank 50.00             | 1.2.2                |               |                  |
| Memo                                                                                                    |                   | Vertrag Zahlung       | Bank                          |                                                          |                                            |                       |                      | tabe          | C Debitoren      |
| Advalisie Weter Zurück Neu Aandem Bentit Commt Schliese Cektoren                                                                                                    |                   | Momo                  |                               |                                                          |                                            |                       |                      | esse          | C Krecitoren     |
| Adualisie Weiter Zurück Neu Aandem Lovesrvmy rregnover Chektorn<br>Oustom Vertrag Finandou Onterne Bericht Commit Schliesse                                                                                                    |                   | Memo                  |                               |                                                          |                                            |                       |                      |               | C Steuern        |
| Adualisie Weiter Zurück Neu Aandem Lovestvorg ronguoog<br>Custom Vertrag Finanzbuz Botterin Bericht Commt Schliesse                                                                                                    |                   |                       |                               |                                                          |                                            |                       |                      |               |                  |
| Adaualisie Weiter Zurück Neu Aendem beschrein Bencht Commt Schliesee Classeen                                                                                                    |                   |                       |                               |                                                          |                                            |                       |                      |               |                  |
| Adualisie Verlarg Zurück Neu Aandem Bencht Commit Schliesse Contaction Schliesse Station                                                                                                    |                   |                       |                               |                                                          |                                            |                       |                      | 1             |                  |
| Adualisie Weiter Zurück Neu Aendem Leverswerz rungswerz<br>Oustom Vertrag Finandur Striffern Bericht Commit Schliesse                                                                                                    |                   |                       |                               | marking night worbunder                                  |                                            |                       | a fa fa sa a fa sa a |               |                  |
| Addualisie Welter Zurück Neu Aandem Eversommer regewoe<br>Custom Vertrag Finanzbud Someron Bencht Commit Schliese Cisteven                                                                                                    |                   |                       |                               |                                                          |                                            |                       | apprechen            | -             |                  |
| Addualisie Weter Zurück Neu Aandem Loeescnerr rengework Commit Schliese Cammit Schliese Stearn                                                                                                    |                   | 1                     |                               | markiert alle                                            | _                                          |                       | bestätigen           |               |                  |
| Adoulisie Weiter Zurück Neu Andem Lowenner regroupe<br>Custem Vertrag Finanzbur Botterner Bericht. Commit Schliesse Belichen Bischen                                                                                                    |                   |                       |                               | nicht markiert alle                                      |                                            |                       |                      | -             |                  |
| Custom Vertrag Finanzbud Borterton Bericht Commit Schliesse Categories Stream                                                                                                    |                   | Aktualisie Weiter     | Zurück Neu Aendem E           | veschen meigave                                          |                                            |                       |                      |               |                  |
|                                                                                                    |                   | Custom Vertrag        | Finanzbuc Sorlieren Bericht ( | Commit Schliesse                                         | C Debitoren<br>C Kreditoren<br>C Steuern   |                       |                      |               |                  |
|                                                                                                    |                   |                       |                               |                                                          |                                            |                       |                      |               |                  |
|                                                                                                    |                   |                       |                               |                                                          |                                            |                       |                      |               |                  |

Übersicht zum Ziehen mit der Maus (Drag & Drop) von einem Belegformular zum anderen

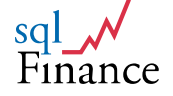

| 9itte<br>Opi | e wähler<br>tion 3 ve            | ı Sie ei<br>rwende              | ne der folgen<br>et Konto Über               | den Optionen:<br>trag)                    | Konto Übertrag     | 112010    | )             |
|--------------|----------------------------------|---------------------------------|----------------------------------------------|-------------------------------------------|--------------------|-----------|---------------|
| 000          | Option 1<br>Option 2<br>Option 3 | : Kopie<br>I: Kopie<br>I: Kopie | eren Beleg<br>eren Beleg ur<br>eren Beleg in | nd Buchungen<br>neue Periode und Erstelle | n Abschluss-/Eröff | nungsbuck | hung          |
| 0            | Kopiere<br>Kopiere               | n in de<br>n in ne              | rselben Peric<br>ue/Abschluss                | ode Druck Lis<br>speriode                 | te der Buchungen   |           |               |
| 1            | 2                                | 1                               | 118050                                       | Payment Bank                              | 150.00             | 1.2.2     | <b></b>       |
| 1            | 2                                | 2                               | 441010                                       | Interst Payment Bank                      | -200.00            | 1.2.2     |               |
|              |                                  |                                 |                                              |                                           |                    |           |               |
| m            | narkiert r                       | iicht ve                        | rbundene                                     |                                           |                    | abbre     | <b>e</b> chen |

#### **Detailansicht des Dialogformulars**

#### Ziehen mit der Maus: verwenden Sie die rechte Maustaste auf der Seite "Felder" um den Seitenrahmen in Bewegung zu bringen

#### • Task Manager

Ziehen einer Tabelle über den Task-Manager (Werkzeug "Datensätze"/"Records"): Durch Ziehen der Seite **"Felder"** eines Datenformulars über die Tabellenliste des Task-Managers führt sogleich zu einem Eintrag. Mit der Taste **"holen"**/"get" kann der Datensatz wieder im Formular angezeigt werden.

#### Kontakt

In der **Kontaktverwaltung** (Customer Relationsship Management CRM) führt das Ziehen von **Adressen-**, **Personen-** oder **Positionsformularen** über das Kontaktformular nur zu einer Übertragung der **Werte** – ohne jedes Mal die Eingabe eines Datensatzes auszulösen. Dabei werden nicht nur Anwendungsdaten, sondern auch **Referenznummern** übertragen (server/uniqnr), die eine eindeutige Verbindung darstellen können.

Die Kontakttabelle kann auch als Detail einer Adresse geöffnet werden. "Detail"/"Detail" Durch Drücken Taste beziehungsweise der "Kontakt"/"Contact" im Adressformular kann das verbundene Kontaktformular geöffnet werden. Mit der Taste "Neu"/"New" wird ein neuer Datensatz erstellt, der Adressdaten mitsamt Referenznummer sogleich übernimmt. Personen- und Positionsdaten können dann durch Ziehen der entsprechenden Seitenrahmen über das Kontaktformular ergänzt werden.

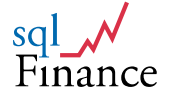

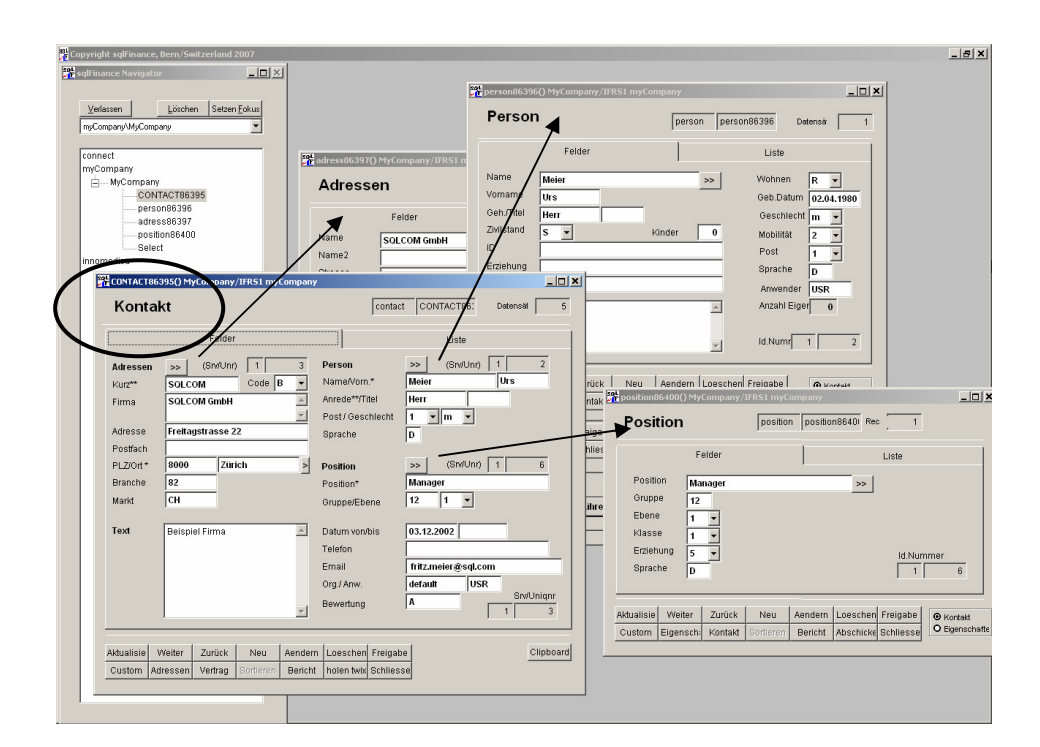

#### Das Kontaktformular mit Bezug zu Adresse, Person und Position

Das Master-Formular kann durch Doppelklick im Textfeld (Feld "Kurzname" für Fenster "Adresse", Feld "Name" für Fenster "Person" und Feld "Position" für Fenster "Position") oder durch einfachen Klick auf den Tastenknopf daneben aktiviert werden.

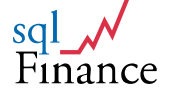

### 5. Berichte

Berichte starten Sie am einfachsten von einem **Anwendungsformular** aus (klicken Sie auf die Taste **"Bericht"**/"Report"). Der beste Bericht lässt sich meistens in einem **Master-Formular** finden und liefert dann Daten zu diesem **Master-Datensatz**, ergänzt mit **Listen** von passenden **Detaildaten**. Ein Bericht zu einer **Periode** wird zum Beispiel alle **Belege** und deren **Buchungen** auflisten, die zu dieser Periode gehören.

Mit **sqlFinance** können Sie einige Berichte auch vom **Selektionswerkzeug** aus starten. In den meisten Fällen ist es aber **einfacher**, den Bericht von einem **Anwendungsformular** aus abzurufen. In diesem Fall kann sich die Datenabfrage entweder auf den **aktuellen Datensatz** des Formulars (zum Beispiel den aktuellen Beleg, die aktuelle Periode) oder dessen **gesamte Datenliste** beziehen.

| Bericht-Fenster                                                                                   |                                                |                                                                        | _ 0 >                        |
|---------------------------------------------------------------------------------------------------|------------------------------------------------|------------------------------------------------------------------------|------------------------------|
| Berichte                                                                                          |                                                | Liste<br>Id.Nummer                                                     | PERIOD86401 1 22 0           |
| Liste Suchfelder                                                                                  | SQL                                            | Memo Feld                                                              | Text Output                  |
| Wenig 🖌 Auswahl                                                                                   |                                                | Sorti                                                                  | eren Angabe 💌                |
| Titel                                                                                             |                                                | Anzeige                                                                | Li 🔺                         |
| foreign currency years comp                                                                       | are (test)                                     | Fremdwährung Jahre                                                     | esvergleich (test) pi        |
| payroll full statement per yea                                                                    | ar (nice)                                      | Gehalt Gesamtausdr                                                     | uck pro Jahr (pra pi         |
| payroll official report                                                                           |                                                | Gehalt offizieller Berid                                               | cht pu                       |
| audit: totals per batch                                                                           |                                                | Revision: Total pro B                                                  | eleg pi                      |
| total per contract                                                                                |                                                | Total pro Vertrag                                                      | pi                           |
| totals (slim)                                                                                     |                                                | Totale (schlank)                                                       | pi                           |
| totals for excel (slim)                                                                           |                                                | Totale für Excel (schl:                                                | ank) pi 🚽                    |
| •                                                                                                 |                                                |                                                                        |                              |
| Yearly payroll report:>> (only<br>Summary per contract and for p<br>(see this pageframe at page2, | salary and b<br>product-line d<br>for exemple: | onus payments).<br>lefined in select statel<br>line.line like BG or SA | ment.<br>LARY).              |
| Druck C Vorschau Zufügen Aendern C Text C HTML C Browse                                           | Ziel (kopierer<br>Kopieren nach E              | h/Excel)<br>ixcel   Kopieren nach Dateni                               | <sub>bank</sub><br>Verlassen |

#### Das Werkzeug Bericht, von einem Periodenformular aus aufgerufen, mit den Berichten "Balance total slim", "Detail Balance" und "Payroll"

Die **Datenliste** wird verwendet, wenn im Bericht **keine** weiteren Angaben für einen **SQL Ausdruck** vorhanden sind (s. Seite "Felder" des Berichtwerkzeugs). Sobald ein SQL Ausdruck **gegeben** ist, geht die Suche vom **aktuellen Datensatz** aus und selektioniert **verbundene Details** gemäss Formulierung der Abfrage. Durch **Änderung** des SQL-Ausdrucks kann der Anwender **weitere Felder** in die Suche einschliessen oder die Suche in der "Where-Clause" weiter begrenzen.

Ohne Erwerb einer weiteren Software-Lizenz ist es möglich, den **Bericht** zu **bearbeiten** und die Darstellung zu **ändern**. Um zum Beispiel einen Bericht zu einer Periode zu erhalten, klickt man im Perioden-Formular auf die Taste "**Bericht**"/"Report" und aktiviert das entsprechende **Werkzeug**.

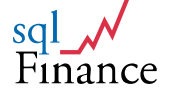

In den Berichtslisten lässt sich der bevorzugte **Bericht "Totale** (Bilanz)"/"totals (Balance)" leicht auffinden. Klicken Sie auf die Taste "Ändern"/"Change", um den Bericht zu ändern. Bestätigen Sie die Änderungen mit ctrl-w. Durch entsprechende **Doppelklicks** auf der Liste oder einfachen Klick auf die Taster "Druck" kann der Bericht an verschiedene Orte geschickt werden: Bildschirm, Drucker oder Textfeld auf Seite drei im Berichtswerkzeug (in der Form HTML oder ASCII). Vom Textfeld aus kann der Inhalt mit Doppelklick im sqlFinance Editor weiter bearbeitet werden.

|   | sqlFina | nce Vors               | ichau Beric             | ht - invoice             | sfrя                 |                   |                      |       |                 |               |          | <u>_     ×  </u> |
|---|---------|------------------------|-------------------------|--------------------------|----------------------|-------------------|----------------------|-------|-----------------|---------------|----------|------------------|
| Ľ |         |                        |                         |                          |                      |                   |                      |       |                 |               |          |                  |
|   |         |                        |                         |                          | sqlFinance ¥orso     | :hau Beri         | cht - i              | nvoic | e.frx           |               |          | ×                |
|   | sc      |                        |                         |                          |                      | ▶ ▶               | 75%                  | ,     | •               |               | <b>₽</b> | 8                |
|   | F       | inanc                  | e                       |                          |                      |                   |                      |       |                 |               |          |                  |
|   |         |                        |                         |                          |                      |                   |                      |       |                 |               |          |                  |
|   |         |                        |                         |                          |                      | Red               | chnu                 | ng    |                 | 13            |          |                  |
|   |         |                        |                         |                          |                      | Datum             | 1                    |       | 03.02           | 2.09          |          |                  |
|   |         |                        |                         |                          |                      |                   |                      |       |                 |               |          |                  |
|   |         | Lieferung a            | c                       |                          |                      | Recht             | ig ai:               |       |                 |               |          |                  |
|   |         | SQLCOM<br>Herr F.M     | l AG<br>eier            |                          |                      | SQLCI<br>Herr F   | OM AG<br>Meier       |       |                 |               |          |                  |
|   |         | Freitagst<br>8000 Züri | rasse 22<br>ich         |                          |                      | Freita:<br>8000 Z | gstrasse<br>Grich    | 22    |                 |               |          |                  |
|   |         |                        |                         |                          |                      |                   |                      |       |                 |               |          |                  |
|   |         |                        |                         |                          |                      | -                 |                      |       |                 | O mana kantha |          |                  |
|   |         |                        | SQLCO M                 |                          | Lieterning<br>SQLCOM | ia<br>13          |                      | USR   | et              | detault       |          |                  |
|   |         | bes te lit             | geliefert<br>ausstekend | Position<br>Recolverband | Masseinheit          | Datım             | Eliti.Pre<br>Babatti | e Ka  | Währ<br>Steuere | Ve manspre is |          |                  |
|   |         |                        | 0                       | PC                       | UNIT(S)              | 02.05.06          | 3.5                  | 00.00 | CHF             | 7 000.00      |          |                  |
|   |         | 2                      | 2                       |                          |                      |                   |                      | 0%    | VAT 7.6         |               |          |                  |
|   |         |                        |                         |                          |                      | Sibio             | tal (H)              |       |                 | 7 000.00      |          |                  |
|   |         |                        |                         |                          |                      | Total             | Stetern              |       |                 | 532.00        |          |                  |
|   |         |                        |                         |                          |                      | тотя              |                      |       |                 | 7 532.00      |          |                  |
|   |         |                        |                         |                          |                      |                   |                      |       |                 |               |          |                  |
|   |         |                        |                         |                          |                      |                   |                      |       |                 |               |          |                  |
|   |         |                        |                         |                          |                      |                   |                      |       |                 |               |          |                  |
|   |         |                        |                         |                          |                      |                   |                      |       |                 |               |          |                  |
|   |         |                        |                         |                          |                      |                   |                      |       |                 |               |          |                  |
|   |         |                        |                         |                          |                      |                   |                      |       |                 |               |          |                  |
|   |         |                        |                         |                          |                      |                   |                      |       |                 |               |          |                  |
|   |         |                        |                         |                          |                      |                   |                      |       |                 |               |          |                  |
|   |         |                        |                         |                          |                      |                   |                      |       |                 |               |          |                  |
|   |         |                        |                         |                          |                      |                   |                      |       |                 |               |          |                  |
|   |         |                        |                         |                          | Seite: 1             |                   |                      |       |                 |               |          |                  |
|   |         |                        |                         |                          |                      |                   |                      |       |                 |               |          |                  |

Beispiel für einen einfachen Bericht (Rechnung aus dem Verkaufsmodul)

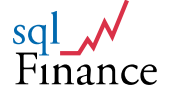

## 6. Tastatur-Kombinationen

Die folgenden Tastatur-Kombinationen können in den Anwendungsformularen verwendet werden:

| *CTRL-e:   | Textverwaltung                                  |
|------------|-------------------------------------------------|
| *CTRL-s:   | Selektion                                       |
| *CTRL-n:   | Weiter                                          |
| *CTRL-p:   | Zurück                                          |
| *CTRL-a:   | Neu                                             |
| *CTRL-u:   | Ändern, in Textformular verlassen mit Speichern |
| *CTRL-d:   | Löschen                                         |
| *CTRL-q:   | Erneuern                                        |
| *CTRL-k:   | Behalten                                        |
| *CTRL-q:   | Bericht                                         |
| *CTRL-g:   | Seite Tabelle (grid)                            |
| *CTRL-I:   | Seite Felder (list)                             |
| *CTRL-z:   | Verlassen                                       |
| *ctrl-F1:  | Selektionswerkzeug aktivieren                   |
| *ctrl-F2:  | Master                                          |
| *ctrl-F3:  | Detail                                          |
| *ctrl-F9:  | Master-Formular schliessen und Wert ändern      |
| *ctrl-F10: | Abschliessen (im Änderungsmodus: Bezahlen)      |
| *ESC:      | Verlassen                                       |

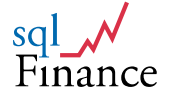

# V. Support & Kontakt

Brauchen Sie **Unterstützung** bei Installation oder dem Einsatz von **sqlFinance**? **Zögern Sie nicht**, uns zu **kontaktieren**. Gerne werden wir Ihre **Fragen beantworten** und Ihnen einen **Lösungsvorschlag** unterbreiten.

| Homepage:<br>Email:<br>Adresse: | www.sqlfinance.com, www.ipag.ch<br>peter.halbherr@sqlfinance.com<br>Dr. Peter Halbherr<br>Gesellschaftsstrasse 16<br>Postfach<br>3012 Bern |
|---------------------------------|----------------------------------------------------------------------------------------------------|
| Telefon:                        | +41 31 311 04 27                                                                                                    |
| Geschäftsstelle<br>Zürich:      | Zollikerstrasse 144<br>Postfach<br>8034 Zürich                                                                                             |
| Telefon:<br>Fax:                | +41 44 383 88 22<br>+41 44 383 14 25                                                                                                    |

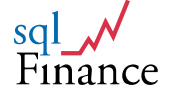

# VI. Anhang

## 1. Bilanz und Erfolgsrechnung

Jahresabschluss der Innomedica Holding AG, Zug aus dem Jahr 2005 (Bericht "Totale Bilanz" von der Periode 2005.1 ausgehend)

|   | sqlFinance Yorschau Bericht - balance_total1.frx           | ×  |
|---|------------------------------------------------------------|----|
|   |                                                            |    |
|   |                                                            |    |
|   |                                                            |    |
|   | Mandat: Innomedica Totale (Bilanz) 19.03.09                |    |
|   | Period: 2000.1 Basis Datel period (6/25) 01.01.05-31.12.05 |    |
|   | 4 Aktivon                                                  |    |
|   | I ARUVEII                                                  |    |
|   | Konto Total CHF                                            |    |
|   | 1150 Wertschriften (kurzfristig)                           |    |
|   | 115000 Wertschriften-Bestand Clearing -10,000.00           |    |
|   | 115010 Aktien-Bestand Maerki 138,112.40                    |    |
|   | 115011 Aktien-Bestand Ameritrade 488,637.59                |    |
|   | 616,749.39                                                 |    |
|   | 1150a eigene Aktien                                        |    |
|   |                                                            |    |
|   | 386.387.28                                                 |    |
|   | 4400 Pl0-star M84-1                                        |    |
|   | 1180 Hussige Mittel                                        |    |
|   | 118070 Ameritrade 13,986.60                                |    |
|   | 118080 UBS Konto CHF 5,068.01                              |    |
|   | 20,024.61                                                  |    |
|   | 1180.1 Flüssige Mittel MB                                  |    |
|   | 118060 CHFMaerkiBaumann 20,533.80                          |    |
|   | 118061 USDMaerkiBaumann 9,838.16                           |    |
|   | 118062 EURMaerkiBaumann 8,027.52                           |    |
|   | 38,399.48                                                  |    |
|   | 1220 Immaterielle Vermögen                                 |    |
|   | 122010 Immaterielle Vermögen 0.00                          |    |
|   | 0.00                                                       |    |
|   | 1230 Sachanlagen                                           |    |
|   | 123010 Sachanlagen -0.00                                   |    |
|   | -0.00                                                      |    |
|   | T-1-1 T-1 4 (4) ((                                         |    |
|   | lotal typ 1 (Aktiven) 1,061,361.36                         |    |
|   |                                                            |    |
|   |                                                            |    |
|   |                                                            |    |
|   |                                                            |    |
|   |                                                            |    |
|   |                                                            |    |
|   |                                                            |    |
|   |                                                            |    |
|   |                                                            |    |
|   |                                                            |    |
|   |                                                            |    |
|   | Seite 1                                                    |    |
|   |                                                            | ┚  |
| • |                                                            | 1. |

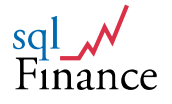

| ce vorscha    | u Bericht - balance_t  | total1.frx - Page 2 |                 |
|---------------|------------------------|---------------------|-----------------|
|               |                        |                     |                 |
| Mandati       | Innomedian             | Totalo (Pilanz)     | 40.00           |
| Period:       | 2005.1                 | Totale (Bilanz)     | 01.01.05-31.12. |
| 2 Passive     | 'n                     |                     |                 |
| Konto         |                        |                     | Total CH        |
| 2110 Eigen    | kapital                |                     |                 |
| 211010        | Aktienkapital          |                     | 800,000.0       |
| 211020        | ges.Reserven           |                     | 400,000.0       |
| 211030        | Reserven f.eigene Akti | en                  | 445,734.2       |
| 211040        | Freie Agio Reserven    |                     | 110,317.2       |
| 211090        | Gewinnvortrag          |                     | -870,001.0      |
|               |                        |                     | 886,050.4       |
| 2120 Kredit   | oren<br>Kraditaran     |                     | 45.077.0        |
| 222010        | AHV                    |                     | 10,8/7.2        |
| 220010        | 60.V                   |                     | 47.404.4        |
| 2130 Fremo    | dkapital (lanofristio) |                     | 17,464.3        |
| 213070        | Wandelanleihen         |                     | 73,704.0        |
|               |                        |                     | 73,704.0        |
| 2190 Abgre    | nzung passi v          |                     |                 |
| 219020        | a.o.Trans.Passiven     |                     | 5,380.0         |
|               |                        |                     | 5,380.0         |
| Total Typ 2 ( | (Passiven)             |                     | 982,599.        |
| Gewinn Tot    | tal                    |                     | 78,961.9        |
|               |                        |                     |                 |
|               |                        |                     |                 |
|               |                        |                     |                 |
|               |                        |                     |                 |
|               |                        |                     |                 |
|               |                        |                     |                 |
|               |                        |                     |                 |
|               |                        |                     |                 |
|               |                        |                     |                 |
|               |                        |                     |                 |
|               |                        |                     |                 |
|               |                        |                     |                 |
|               |                        |                     |                 |
| Seite ?       |                        |                     |                 |

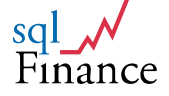

| - | sqlFinano | ce Vorscha  | u Bericht - balance_total1.f | rx - Page 3     |                   | 1    | ×  |
|---|-----------|-------------|------------------------------|-----------------|-------------------|------|----|
| ľ |           |             |                              |                 |                   | -    | -  |
|   |           |             |                              |                 |                   |      |    |
|   |           | Mandat:     | Innomedica                   | Totale (Bilanz) | 19.03.09          |      |    |
|   |           | Period:     | 2005.1                       |                 | 01.01.05-31.12.05 |      |    |
|   | 1         |             |                              |                 |                   |      |    |
| I |           | 3 Aufwan    | d                            |                 |                   |      |    |
|   |           | Konto       |                              |                 | Total CHF         |      |    |
| I |           | 3110 Einka  | auf                          |                 |                   |      |    |
|   |           | 311050      | Rundungen                    |                 | 124.73            |      |    |
|   |           |             |                              |                 | 124.73            |      |    |
|   |           | 3230 Infras | struktur                     |                 |                   |      |    |
|   |           | 323011      | Infrastruktur                |                 | 1,118.50          |      |    |
|   |           |             |                              |                 | 1,118.50          |      |    |
|   |           | 3250 Absch  | hreibungen                   |                 |                   |      |    |
|   |           | 325010      | Abschreibungen               |                 | 11,800.00         |      |    |
|   |           | 325020      | Abschreibungen VST           |                 | 2.05              |      |    |
|   |           |             |                              |                 | 11,802.05         |      |    |
|   |           | 3260 Diens  | tleistungen                  |                 |                   |      |    |
|   |           | 326040      | Vermögensverwaltung          |                 | 15,838.25         |      |    |
|   |           | 326045      | Fremdleistungen Normal Fix   |                 | 5,380.00          | - 11 |    |
|   |           | 326051      | Internet<br>Werburg          |                 | 35.00             | - 11 |    |
|   |           | 320034      | weibung                      |                 | 22 650 15         |      |    |
|   |           | 3410 Einan  | zaufwand                     |                 |                   |      |    |
|   |           | 244020      | Backspece                    |                 | 02.40             |      |    |
|   |           | 341020      | Akt.Darlehen Zinsen Aufwand  |                 | 439.50            |      |    |
|   |           |             |                              |                 | 532.90            |      |    |
|   |           | 3510 Steue  | ern                          |                 |                   |      |    |
|   |           | 351010      | Steuern                      |                 | 234.50            |      |    |
|   |           |             |                              |                 | 234.50            |      |    |
|   |           | Total Tvp 3 | (Aufwood)                    |                 | 36 /62 83         |      |    |
|   |           | iotai iyp o | (Admand)                     |                 | 00,402.00         |      |    |
|   |           |             |                              |                 |                   |      |    |
|   |           |             |                              |                 |                   | - 11 |    |
|   |           |             |                              |                 |                   |      |    |
|   |           |             |                              |                 |                   |      |    |
|   |           |             |                              |                 |                   |      |    |
|   |           |             |                              |                 |                   |      |    |
|   |           |             |                              |                 |                   |      |    |
|   |           |             |                              |                 |                   |      |    |
|   |           |             |                              |                 |                   |      |    |
|   |           |             |                              |                 |                   |      |    |
|   |           | Seite 3     |                              |                 |                   |      | -1 |
| • |           |             |                              |                 |                   | Þ    | -  |

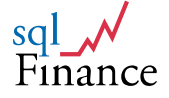

| <b>sql</b> Financ | ce Vorscha         | u Bericht - balance_ | _total1.frx - Page 4                                                                                            | ×                             |
|-------------------|--------------------|----------------------|----------------------------------------------------------------------------------------------------|-------------------------------|
|                   |                    |                      |                                                                                                    | <u>^</u>                      |
|                   | Mandat:<br>Period: | Innomedica<br>2005.1 | Totale (Bilanz)                                                                                                 | 19.03.09<br>01.01.05-31.12.05 |
|                   | 4 Ertrag           |                      |                                                                                                    |                               |
|                   | Konto              |                      |                                                                                                    | Total CHF                     |
|                   | 4210 Währu         | ungsgewinne          |                                                                                                    |                               |
|                   | 421010             | Währungsgewinne      |                                                                                                    | 16,143.06                     |
|                   | 4410 Finan:        | zertrag              |                                                                                                    | 16,143.06                     |
|                   | 441010             | Finanzertrag Zinsen  |                                                                                                    | 5.93                          |
|                   |                    |                      |                                                                                                    | 5.93                          |
|                   | 4420 Hande         | elsertrag            |                                                                                                    | 4 200 00                      |
|                   | 442020<br>442021   | Bewertungsgewinn ei  | gene Aktien                                                                                                    | 92,915.10                     |
|                   |                    |                      |                                                                                                    | 94,215.10                     |
|                   | 4421 Hande         | el eigene Aktien     |                                                                                                    |                               |
|                   | 442022             | Handel eigene Aktien | I Contraction of the second second second second second second second second second second second second second | 5,060.68                      |
|                   |                    |                      |                                                                                                    | 5,060.68                      |
|                   | Total Typ 4 (      | (Ertrag)             |                                                                                                    | 115,424.77                    |
|                   | Gewinn lot         | :ai                  |                                                                                                    | 78,961.94                     |
|                   | Gesamt-Tot         | al                   |                                                                                                    | 0.00                          |
|                   |                    |                      |                                                                                                    |                               |
|                   |                    |                      |                                                                                                    |                               |
|                   |                    |                      |                                                                                                    |                               |
|                   |                    |                      |                                                                                                    |                               |
|                   |                    |                      |                                                                                                    |                               |
|                   |                    |                      |                                                                                                    |                               |
|                   |                    |                      |                                                                                                    |                               |
|                   |                    |                      |                                                                                                    |                               |
|                   |                    |                      |                                                                                                    |                               |
|                   |                    |                      |                                                                                                    |                               |
|                   |                    |                      |                                                                                                    |                               |
|                   |                    |                      |                                                                                                    |                               |
|                   |                    |                      |                                                                                                    |                               |
|                   |                    |                      |                                                                                                    |                               |
|                   | Seite 4            |                      |                                                                                                    | -                             |
|                   |                    |                      |                                                                                                    | <b>•</b>                      |
| •                 |                    |                      |                                                                                                    |                               |

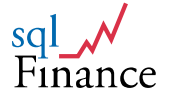

## 2. Bericht Prozesse und Kontierung

Bericht "Prozess/Konten (Master Prozess)" von Master-Prozess "booking" ausgehend, mit Detailprozessen und deren Kontierung

| Process:<br>Prozess I<br>Klasse I<br>Zähler :<br>Prozess<br>Klasse<br>Zähler<br>Konto<br>Gruppe<br>Konto<br>Gruppe | booking<br>booking<br>booking<br>20<br>interest<br>booking<br>3<br>118050<br>1180 | Prozess/Konten (I<br>Bask Date)<br>master bu<br>includes<br>(entered i<br>bank inte | Master Prozess)<br>process (1/25) 01.07<br>poking process<br>as detail all booking processes<br>in the batch windows)<br>rests and expenses  |
|----------------------------------------------------------------------------------------------------|-----------------------------------------------------------------------------------|-------------------------------------------------------------------------------------|----------------------------------------------------------------------------------------------------|
| Process:<br>Prozess<br>Klasse<br>Zähler<br>Prozess<br>Klasse<br>Zähler<br>Konto<br>Gruppe<br>Konto<br>Gruppe       | booking<br>booking<br>20<br>interest<br>booking<br>3<br>118050<br>1180            | Prozess/Konten (I<br>Back Datel<br>master bu<br>includes<br>(entered i<br>bank inte | Master Prozess)<br>process (1/26) 01.07<br>pooking process<br>as detail all booking processes<br>in the batch windows)<br>rests and expenses |
| Process:<br>Prozess<br>Klasse<br>Zähler<br>Prozess<br>Klasse<br>Zähler<br>Konto<br>Gruppe<br>Konto<br>Gruppe       | booking<br>booking<br>20<br>interest<br>booking<br>3<br>118050<br>1180            | Prozess/Konten (I<br>Bask Datel<br>master bo<br>includes<br>(entered i<br>bank inte | Master Prozess) process (1/26) 01.07 pooking process as detail all booking processes in the batch windows) rests and expenses                |
| Process:<br>Prozess<br>Klasse<br>Zähler<br>Prozess<br>Klasse<br>Zähler<br>Konto<br>Gruppe<br>Konto<br>Gruppe       | booking<br>booking<br>20<br>interest<br>booking<br>3<br>118050<br>1180            | Basis Datel<br>master bi<br>includes<br>(entered i<br>bank inte                     | process (1/26) 01.07 Dooking process as detail all booking processes in the batch windows) rests and expenses                                |
| Prozess<br>Klasse<br>Zähler<br>Prozess<br>Klasse<br>Zähler<br>Konto<br>Gruppe<br>Konto                             | booking<br>20<br>interest<br>booking<br>3<br>118050<br>1180                       | master be<br>includes<br>(entered i<br>bank inte                                    | ooking process<br>as detail all booking processes<br>in the batch windows)<br>                                                               |
| Konto<br>Ronzess<br>Klasse<br>Zähler<br>Konto<br>Gruppe                                                            | interest<br>booking<br>3<br>118050<br>1180                                        | includes<br>(entered)<br>bank inte                                                  | rests and expenses                                                                                                    |
| Zähler<br>Prozess<br>Klasse<br>Zähler<br>Konto<br>Gruppe<br>Konto                                                  | interest<br>booking<br>3<br>118050<br>1180                                        | (entered )<br>bank inte                                                             | in the batch windows)                                                                                                    |
| Prozess<br>Klasse<br>Zähler<br>Konto<br>Gruppe<br>Konto                                                            | interest<br>booking<br>3<br>118050<br>1180                                        | bank inte                                                                           | rests and expenses                                                                                                    |
| Prozess<br>Klasse<br>Zähler<br>Konto<br>Gruppe<br>Konto                                                            | interest<br>booking<br>3<br>118050<br>1180                                        | bank inte                                                                           | rests and expenses                                                                                                    |
| Klasse<br>Zähler<br>Konto<br>Gruppe<br>Konto                                                                       | booking<br>3<br>118050<br>1180                                                    |                                                                                     |                                                                                                    |
| Zähler<br>Konto<br>Gruppe<br>Konto                                                                                 | 3<br>118050<br>1180                                                               |                                                                                     |                                                                                                    |
| Konto<br>Gruppe<br>Konto                                                                                           | 118050<br>1180                                                                    |                                                                                     |                                                                                                    |
| Gruppe<br>Konto                                                                                                    | 1180                                                                              | SBC Bank Account                                                                    | Bank Account Swiss Bank Corporation                                                                                                    |
| Konto                                                                                                    |                                                                                   | liquid assets                                                                       |                                                                                                    |
| Gruppo                                                                                                    | 341010                                                                            | Finance Expenses (Bank)                                                             | Various Finance Expenses (Bank)                                                                                                    |
| oruppe                                                                                                    | 3410                                                                              | finance expenses                                                                    |                                                                                                    |
| Konto                                                                                                    | 441010                                                                            | Finance Revenues (Bank)                                                             | Finance Revenues Bank (interest payments )                                                                                                   |
| Gruppe                                                                                                    | 4410                                                                              | finance revenues                                                                    |                                                                                                    |
| <b>De e e e</b>                                                                                                    |                                                                                   |                                                                                     |                                                                                                    |
| Klasse                                                                                                    | payable<br>booking                                                                | pavroll ar                                                                          | payable<br>nd infrastructure payables                                                                                                    |
| Zähler                                                                                                    | 5                                                                                 |                                                                                     |                                                                                                    |
| Konto                                                                                                    | 118050                                                                            | SBC Bank Account                                                                    | Bank Account Swiss Bank Corporation                                                                                                    |
| Gruppe                                                                                                    | 1180                                                                              | liquid assets                                                                       |                                                                                                    |
| Konto                                                                                                    | 231010                                                                            | Payroll Clearing                                                                    | Payroll Clearing Account                                                                                                    |
| Gruppe                                                                                                    | 2310                                                                              | payroll                                                                             |                                                                                                    |
| Konto                                                                                                    | 312011                                                                            | Purchase of Goods                                                                   |                                                                                                    |
| Gruppe                                                                                                    | 3120                                                                              | Purchase Goods                                                                      |                                                                                                    |
| Konto                                                                                                    | 323010                                                                            | Employee Expenses                                                                   | Various Employee Expenses                                                                                                    |
| Gruppe                                                                                                    | 3230                                                                              | infrastructure                                                                      |                                                                                                    |
| Konto                                                                                                    | 323011                                                                            | Infrastructure                                                                      |                                                                                                    |
| Gruppe                                                                                                    | 3230                                                                              | Infrastructure                                                                      |                                                                                                    |
| Prozess                                                                                                    | receivable                                                                        | accounts                                                                            | receivable                                                                                                    |
| Klasse                                                                                                    | booking                                                                           | 20004113                                                                            |                                                                                                    |
| Zähler                                                                                                    | 2                                                                                 |                                                                                     |                                                                                                    |
|                                                                                                    |                                                                                   |                                                                                     |                                                                                                    |
| Seite 1                                                                                                    |                                                                                   |                                                                                     | 01.07.09                                                                                                    |
|                                                                                                    |                                                                                   |                                                                                     |                                                                                                    |
|                                                                                                    |                                                                                   |                                                                                     |                                                                                                    |
|                                                                                                    |                                                                                   |                                                                                     |                                                                                                    |

| Process:                    | booking                  | Prozess/Konten (                               | (Master Prozess)                                                              | 01.0  |
|-----------------------------|--------------------------|------------------------------------------------|-------------------------------------------------------------------------------|-------|
| Prozess<br>Klasse<br>Zähler | booking<br>booking<br>20 | master t<br>includes<br>(entered               | pooking process<br>: as detail all booking processes<br>in the batch windows) |       |
| Konto<br>Gruppe             | 112010<br>1120           | Receivables (main)<br>accounts receivable      | Main Receivables Clearing Account                                             |       |
| Konto<br>Gruppe             | 118050<br>1180           | SBC Bank Account<br>liquid assets              | Bank Account Swiss Bank Corporation                                           |       |
| Prozess<br>Klasse<br>Zähler | sales<br>business<br>4   | sales or                                       | ders                                                                          |       |
| Konto<br>Gruppe             | 112010<br>1120           | Receivables (main)<br>accounts receivable      | Main Receivables Clearing Account                                             |       |
| Konto<br>Gruppe             | 223010<br>2230           | VAT Payables<br>tax VAT                        | VAT Value Added Tax Clearing Account<br>(payables and payments)               |       |
| Konto<br>Gruppe             | 412020<br>4120           | Hardware<br>sales goods                        | Computer Hardware (PC)                                                        |       |
| Konto<br>Gruppe             | 413010<br>4130           | Sales of Services (goods)<br>sales of services | Installation and Maintenance                                                  |       |
|                             |                          |                                                |                                                                               |       |
|                             |                          |                                                |                                                                               |       |
|                             |                          |                                                |                                                                               |       |
|                             |                          |                                                |                                                                               |       |
|                             |                          |                                                |                                                                               |       |
| Seite 2                     |                          |                                                | 01.                                                                           | .07.0 |
|                             |                          |                                                |                                                                               |       |

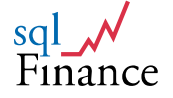